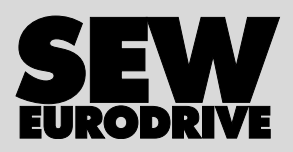

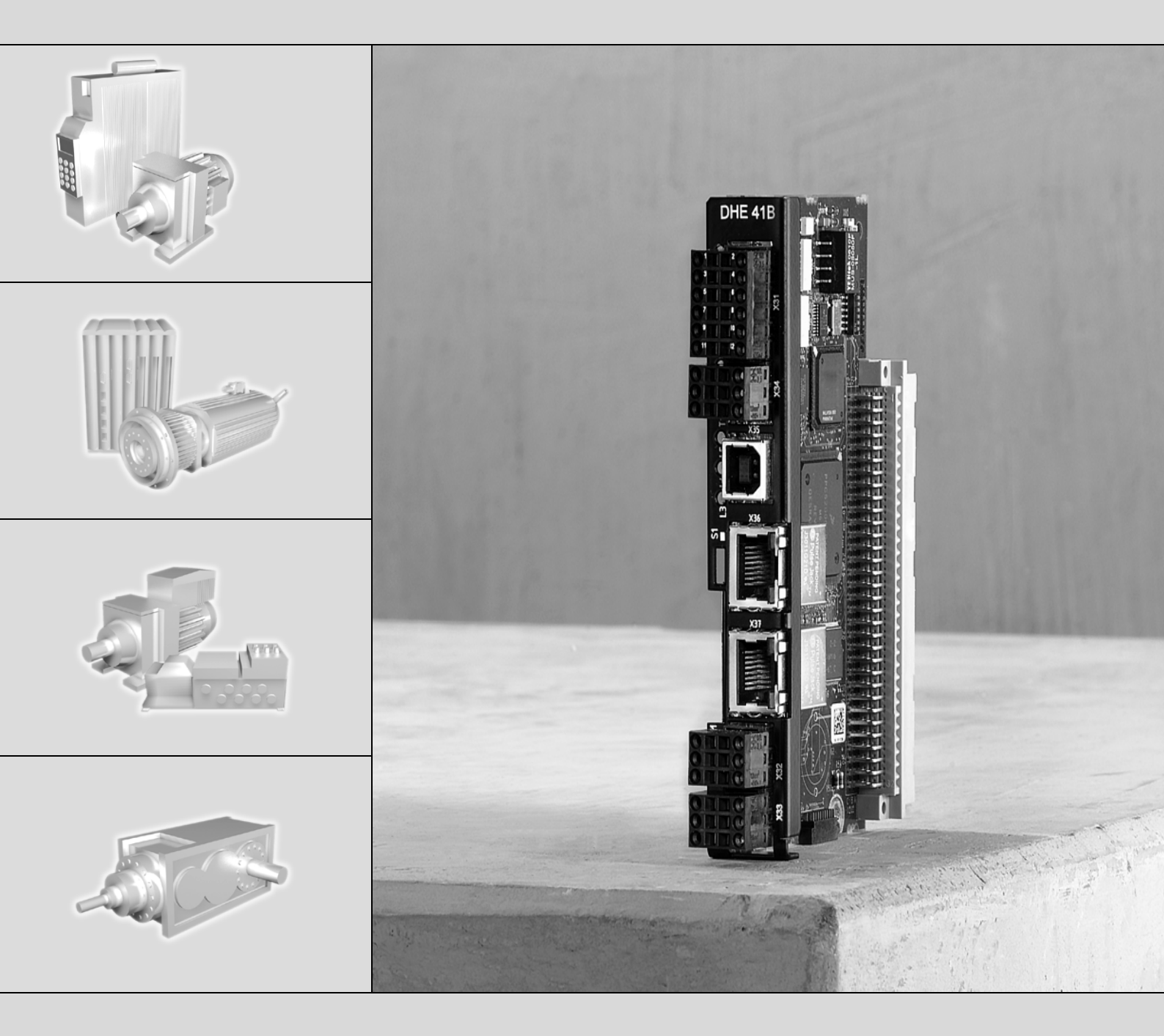

# **MOVI-PLC<sup>®</sup>** advanced DH.41B Controller

Edition 04/2007

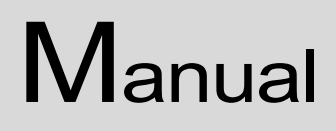

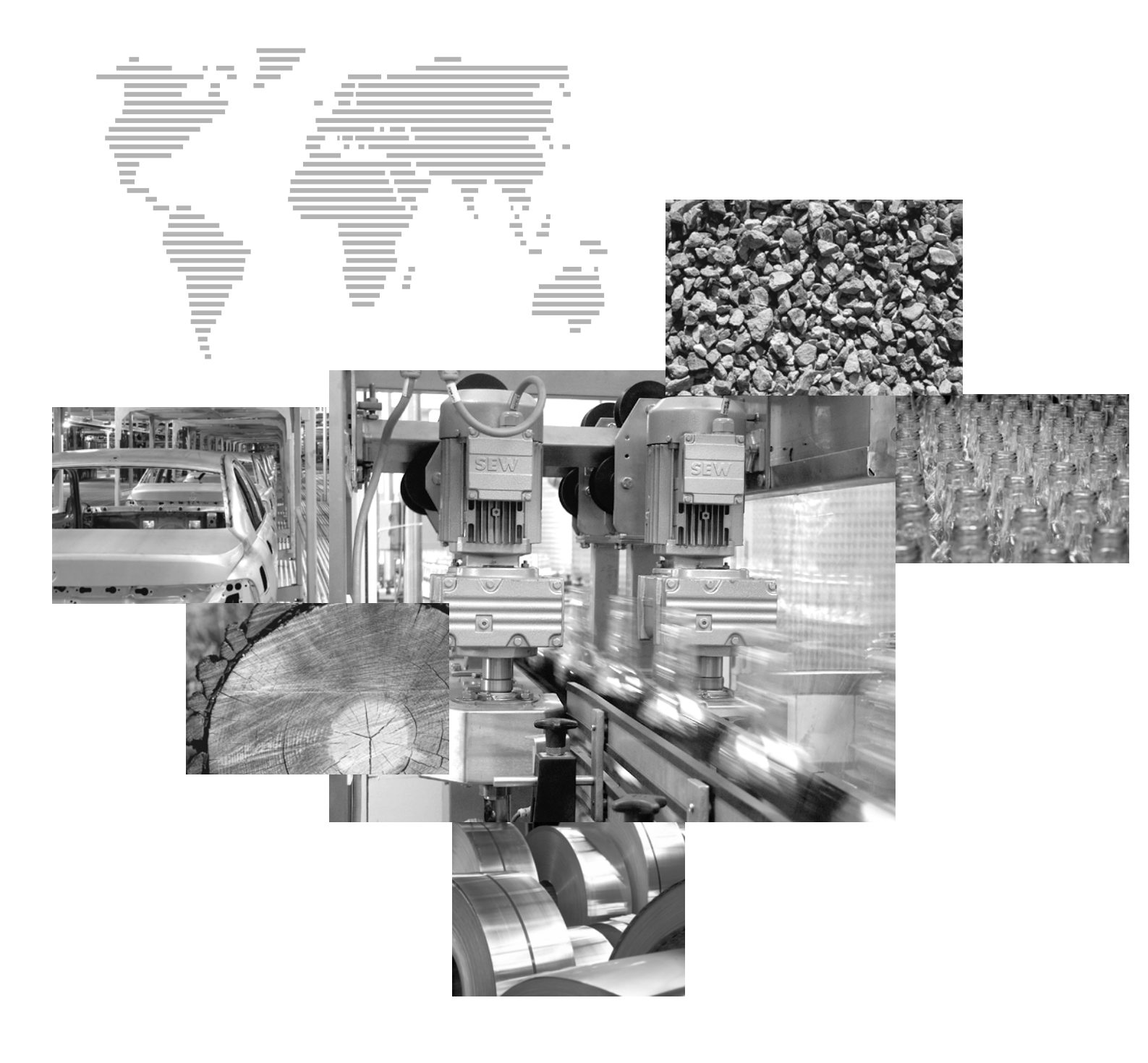

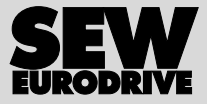

| 1 | Important Notes |                                                                                   |          |  |
|---|-----------------|-----------------------------------------------------------------------------------|----------|--|
|   |                 |                                                                                   |          |  |
| 2 | Intro           | duction                                                                           | 6        |  |
| - | 2.1             | MOVI-PLC <sup>®</sup> – universal. scalable. powerful                             | . 6      |  |
|   | 22              | MOVI-PL C <sup>®</sup> advanced DH 41B control card                               | 7        |  |
|   |                 |                                                                                   |          |  |
| 3 | Asse            | mbly / Installation Notes                                                         | 12       |  |
|   | 3.1             | Installation options for the MOVI-PLC <sup>®</sup> advanced DH.41B control card   | 12       |  |
|   | 3.2             | Installing MOVI-PLC <sup>®</sup> advanced DH.41B in MOVIDRIVE <sup>®</sup> MDX61B | 12       |  |
|   | 3.3             | Installing the MOVI-PLC <sup>®</sup> advanced DHE41B control card                 | 14       |  |
|   |                 | 3.3.1 Functional description of the terminals. DIP switches and LED               | 14       |  |
|   |                 | 3.3.2 Connecting binary inputs and outputs (terminal X31)                         | 15       |  |
|   |                 | 3.3.3 Connecting system bus CAN 2 (terminal X32) /                                |          |  |
|   |                 | CAN 1 (terminal X33)                                                              | 16       |  |
|   |                 | 3.3.4 Connecting the RS485 interface (terminal X34)                               | 18       |  |
|   |                 | 3.3.5 Connecting the USB interface (terminal X35)                                 | 18       |  |
|   |                 | 3.3.6 Connecting the Ethernet 1 system bus (terminal X36)                         | 18<br>10 |  |
|   |                 | 3.3.7 Connecting the Ethemet 2 Interface (terminal X37)                           | 19       |  |
|   |                 | control card                                                                      | 19       |  |
|   |                 | 3.3.9 DIP switch S1 default IP address                                            | 21       |  |
|   | 3.4             | Installing the MOVI-PLC <sup>®</sup> advanced DHF41B control card                 | 22       |  |
|   |                 | 3.4.1 Functional description of the terminals, DIP switches and LED               | 22       |  |
|   |                 | 3.4.2 PROFIBUS connection (terminal X30P)                                         | 24       |  |
|   |                 | 3.4.3 Connecting DeviceNet (terminal X30D)                                        | 25       |  |
|   |                 | 3.4.4 SafetyBus connection (terminal X38)                                         | 26       |  |
|   |                 | 3.4.5 Operating displays of the MOVI-PLC <sup>®</sup> advanced DHF41B             |          |  |
|   | 0 F             | control card                                                                      | 27       |  |
|   | 3.5             | Installation option DH.41B IN MOVIDRIVE® MDX61B                                   | 29       |  |
|   | 3.6             | Installing the option DH.41B in the MOVIAXIS® master module                       | 29       |  |
|   |                 | 3.6.1 Functional description of terminals X5a / X5b                               | 20       |  |
|   | 37              | (MOVIANS <sup>4</sup> master module)                                              | 20<br>21 |  |
|   | 0.7             | 3.7.1 Eunctional description of the terminals and LEDs                            | 21<br>21 |  |
|   |                 | 3.7.2 Connecting the RS485 interface COM 1 (terminal X24)                         | 31       |  |
|   |                 | 3.7.3 Connecting the system bus CAN 1 / voltage supply (terminal X26)             | 32       |  |
|   |                 | 3.7.4 Operating displays of the MOVITRAC <sup>®</sup> B /                         |          |  |
|   |                 | compact controller option slot                                                    | 33       |  |
|   | 3.8             | Engineering interfaces of the MOVI-PLC® advanced DH.41B control card.             | 34       |  |
|   | 3.9             | Shielding and routing bus cables                                                  | 34       |  |
|   | _               |                                                                                   |          |  |
| 4 | Confi           | iguration and Startup                                                             | 35       |  |
|   | 4.1             | Contiguration with the MOVITOOLS <sup>®</sup> MotionStudio PC software            | 35       |  |
|   | 4.2             | Contiguration and startup for drives                                              | 41       |  |
|   | 4.3             | Configuration and startup in the PLC Editor                                       | 41       |  |
|   | 4.4             | Configuration for a PROFIBUS DP master                                            | 42       |  |
|   | 4.5             | Procedure for replacing a unit                                                    | 50       |  |

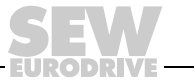

| E. |          |
|----|----------|
| L  | <u> </u> |
| L  |          |
| L  |          |
| L  |          |
| L  |          |
| 1  |          |
|    |          |

| 5 | Oper | rating Characteristics on PROFIBUS-DP                                | 51 |
|---|------|----------------------------------------------------------------------|----|
|   | 5.1  | Process data exchange with MOVI-PLC <sup>~</sup> advanced DHF41B     |    |
|   | 5.2  | PROFIBUS-DP timeout                                                  |    |
|   | 5.3  | Parameter setting via PROFIBUS-DP                                    |    |
|   | 5.4  | Return codes for parameter setting                                   |    |
|   | 5.5  | Special cases                                                        | 60 |
| 6 | PRO  | FIBUS-DP-V1 Functions                                                | 62 |
|   | 6.1  | Introduction to PROFIBUS-DP-V1                                       | 62 |
|   | 6.2  | Features of the SEW DP-V1 interfaces                                 | 64 |
|   | 6.3  | Structure of the DP-V1 parameter channel                             | 65 |
|   | 6.4  | Configuration of a C1 master                                         | 78 |
|   | 6.5  | Appendix                                                             | 78 |
| 7 | Erro | r Diagnostics                                                        | 80 |
|   | 7.1  | Diagnostic procedure for system buses CAN 1 / CAN 2                  | 80 |
|   | 7.2  | Diagnostic procedure for PROFIBUS-DP                                 | 81 |
| 8 | Tech | nical Data and Dimension Drawings                                    | 82 |
|   | 8.1  | General technical data                                               | 82 |
|   | 8.2  | MOVI-PLC <sup>®</sup> advanced DHE41B control card                   | 83 |
|   | 8.3  | MOVI-PLC <sup>®</sup> advanced DHF41B control card                   | 85 |
|   | 8.4  | MOVI-PLC <sup>®</sup> advanced compact controller                    | 86 |
|   | 8.5  | Dimension drawings MOVI-PLC <sup>®</sup> advanced compact controller |    |
|   |      | DH.41B / UOHB                                                        | 87 |
|   |      | 8.5.1 Dimension drawing for DHE41B / UOH11B                          | 87 |
|   |      | 8.5.2 Dimension drawing for DHF41B / UOH21B                          | 88 |
| 9 | Inde | Χ                                                                    | 89 |

- EURODRIVE

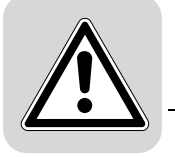

## 1 Important Notes

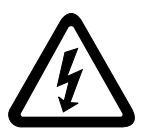

- This manual does not replace the detailed operating instructions.
- Only electrical specialists are allowed to perform installation and startup, observing relevant accident prevention regulations and the MOVIDRIVE® MDX60B/61B, MOVITRAC® B or MOVIAXIS® operating instructions!
- Additional measures are required for the protection of people and equipment. It is not sufficient to use MOVI-PLC® advanced DH.41B – even in conjunction with inverters!

Documentation

- Read this manual carefully before installing and starting up MOVIDRIVE<sup>®</sup> MDX60B/61B, MOVITRAC<sup>®</sup> B or MOVIAXIS<sup>®</sup> with the MOVI-PLC<sup>®</sup> advanced DH.41B control card.
  - This manual assumes that the user has access to and is familiar with the MOVIDRIVE<sup>®</sup> B / MOVITRAC<sup>®</sup> B / MOVIAXIS<sup>®</sup> documentation.
- In this manual, cross references are marked with "→". For example, (→ Sec. X.X) means: Further information can be found in section X.X of this manual.
- As a prerequisite of fault-free operation and fulfillment of warranty claims, you must adhere to the information in the documentation.

Product names and trademarks

The brands and product names contained within this manual are trademarks or registered trademarks of the titleholders.

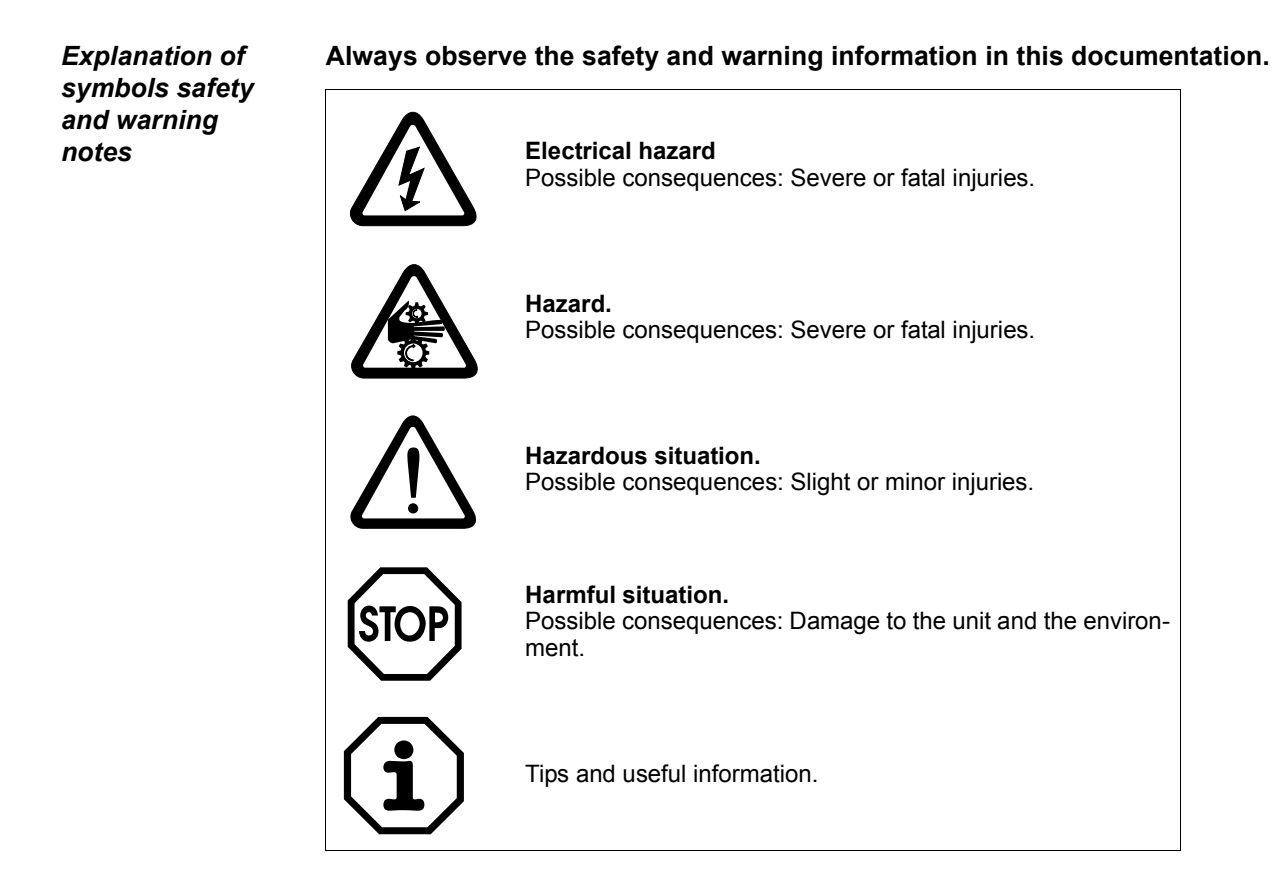

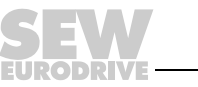

## 2 Introduction

Content of this

manual

This user manual describes:

- How to install the MOVI-PLC<sup>®</sup> advanced DH.41B control card in MOVIDRIVE<sup>®</sup> MDX61B
- The interfaces and LEDs of the MOVI-PLC<sup>®</sup> advanced DH.41B controller
- How to install the MOVI-PLC<sup>®</sup> advanced DH.41B control card in the MOVIDRIVE<sup>®</sup> MDX61B and MOVITRAC<sup>®</sup> B inverters and the MOVIAXIS<sup>®</sup> servo drive and as a compact controller
- Engineering access to the MOVI-PLC<sup>®</sup> advanced DH.41B controller
- Configuration and startup of the MOVI-PLC<sup>®</sup> advanced DH.41B control card and the inverters and servo drives it controls
- Operation on the PROFIBUS fieldbus system

*Additional doc-* For simple and effective engineering for the MOVI-PLC<sup>®</sup> *advanced* DH.41B control card, you should also order the following publications in addition to this manual:

- "MOVI-PLC<sup>®</sup> programming in the PLC Editor" system manual
- "MPLCMotion\_MDX and MPLCMotion\_MX Libraries for MOVI-PLC<sup>®</sup>" manual
- "MPLCMotion\_MC07 and MPLCMotion\_MM Libraries for MOVI-PLC<sup>®</sup>" manual
- MOVIDRIVE<sup>®</sup> MDX60/61B system manual
- MOVITRAC<sup>®</sup> B system manual
- MOVIAXIS<sup>®</sup> system folder

The "MOVI-PLC<sup>®</sup> programming in the PLC Editor" system manual contains instructions on how to program MOVI-PLC<sup>®</sup> in accordance with the IEC 61131-3 standard.

The library manuals describe the motion libraries for MOVI-PLC<sup>®</sup> to control the MOVIDRIVE<sup>®</sup> MDX60B/61B, MOVIAXIS<sup>®</sup>, MOVITRAC<sup>®</sup> B, and MOVIMOT<sup>®</sup> inverters.

## 2.1 MOVI-PLC<sup>®</sup> – universal, scalable, powerful

Features

MOVI-PLC<sup>®</sup> is a series of programmable logic control cards for inverters. It enables drive solutions, logic processes and sequence controls to be automated simply and efficiently using programming languages in accordance with the IEC 61131-3 standard.

- MOVI-PLC<sup>®</sup> is a **universal** solution as it is able to control the entire portfolio of SEW inverters and offers a simple upgrade to a more powerful MOVI-PLC<sup>®</sup> version due to universal execution of the programs.
- MOVI-PLC<sup>®</sup> is scalable due to several different hardware platforms (basic, advanced, etc.) and modular software concepts (libraries for numerous applications).
- MOVI-PLC<sup>®</sup> is **powerful** due to extensive technologies (such as electronic cam, synchronous operation) and the control of demanding applications (such as material handling).

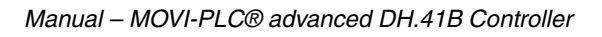

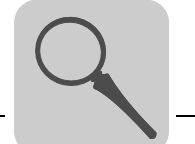

- MOVI-PLC<sup>®</sup> basic DHP11B enables the coordination of single axis movements and the integration of external inputs / outputs and Drive Operator Panels (DOP). This means MOVI-PLC<sup>®</sup> basic DHP11B is suitable as a module controller or a standalone controller for machines of medium complexity.
  - MOVI-PLC<sup>®</sup> advanced DH.41B is characterized by a greater variety of interfaces and higher performance, which allows complex calculations and, for example, interpolated movements. MOVI-PLC<sup>®</sup> advanced is suitable for automating machines and cells. The integrated Ethernet interface means that MOVI-PLC<sup>®</sup> advanced can be connected directly to the control level.

## 2.2 MOVI-PLC<sup>®</sup> advanced DH.41B control card

Features

The MOVI-PLC<sup>®</sup> advanced DH.41B control card is available in two mounting versions:

- As the control card MOVI-PLC<sup>®</sup> advanced DH.41B as an option for the MOVIDRIVE<sup>®</sup> B and MOVITRAC<sup>®</sup> B inverters and the MOVIAXIS<sup>®</sup> servo drive
- As the compact controller MOVI-PLC<sup>®</sup> advanced DH.41B for installation on a DIN rail. The compact controller version is designed to control inverters (→ Sec. 8 "Technical Data").

*Unit versions* The MOVI-PLC<sup>®</sup> *advanced* DH.41B control card is available in 2 versions, differing in the fieldbus interfaces installed:

| MOVI-PLC <sup>®</sup> advanced DH.41B unit version | Fieldbus interfaces                  |
|----------------------------------------------------|--------------------------------------|
| DHE41B                                             | Ethernet TCP/IP, UDP                 |
| DHF41B                                             | Ethernet TCP/IP, UDP, PROFIBUS DP-V1 |

*Engineering* Engineering of the MOVI-PLC<sup>®</sup> *advanced* DH.41B control card includes the following activities:

- Configuration
- Parameter setting
- Programming

These activities are carried out using the MOVITOOLS<sup>®</sup> MotionStudio engineering software. The software has a number of useful features for startup and diagnostics of all SEW-EURODRIVE units. MOVI-PLC<sup>®</sup> advanced DH.41B is connected to the engineering PC either via the Ethernet 2 or USD interface (in preparation).

*Communication* The MOVI-PLC<sup>®</sup> *advanced* DH.41B control card is equipped with a number of communication interfaces.

The two system bus interfaces CAN 1 and CAN 2 are used primarily for connection, controlling several inverters and integrating decentralized I/O modules. SEW-EURODRIVE recommends connecting no more than 256 inputs and 256 outputs to the MOVI-PLC<sup>®</sup> *advanced* DH.41B control card.

Once you have set up a machine module in this way, you can operate it on a higher-level controller via an integrated fieldbus interface.

Engineering is performed via the integrated Ethernet 2 or USB interface (in preparation).

An operator terminal (e.g. DOP11A) or a MOVIMOT  $^{\mbox{\scriptsize B}}$  gearmotor with integrated frequency inverter is connected to the RS485 interface.

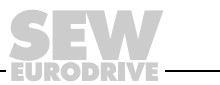

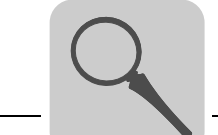

# Automation topologies

#### Use as a stand-alone machine controller

You can use the MOVI-PLC  $^{\textcircled{B}}$  advanced DH.41B control card as the control unit for a complete machine.

When no higher-level PLC is used, MOVI-PLC<sup>®</sup> advanced DH.41B takes over all control tasks. This means the control card controls drives and other actuators and evaluates decentralized inputs and outputs.

In this standalone topology, operator terminals (DOP11A) function as the interface between the operator and machine.

You can connect MOVI-PLC<sup>®</sup> advanced DH.41B directly to the Ethernet network.

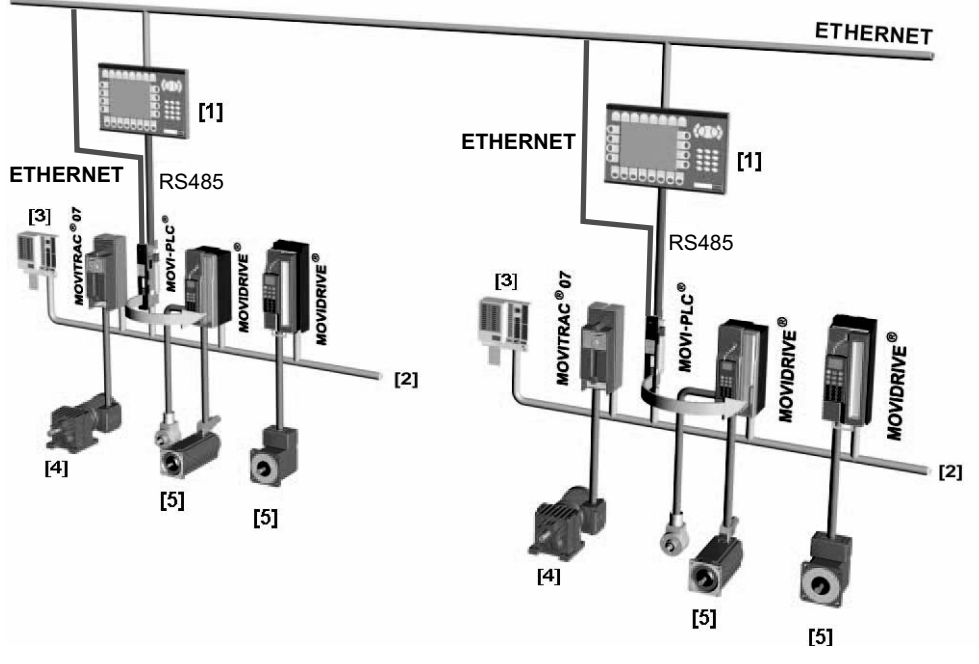

60544AXX

Figure 1: Sample topology for controlling a complete machine as a stand-alone solution using the MOVI-PLC<sup>®</sup> advanced DH.41B control card

- [1] Operator terminal (e.g. Drive Operator Panel DOP11A)
- [2] System bus (CAN 1, CAN 2, Ethernet 1)
- [3] Inputs and outputs (terminals)
- [4] Asynchronous motor
- [5] Synchronous servomotor / asynchronous servomotor

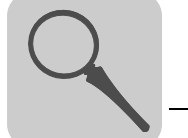

#### Use as a module controller

You can also use the MOVI-PLC<sup>®</sup> advanced DH.41B control card for decentralized automation of a machine module ( $\rightarrow$  following figure). In this type of setup, the MOVI-PLC<sup>®</sup> advanced DH.41B control card coordinates the motion sequences in the axis system.

As an option, the control card can be connected to a higher-level PLC via one of the integrated fieldbus interfaces.

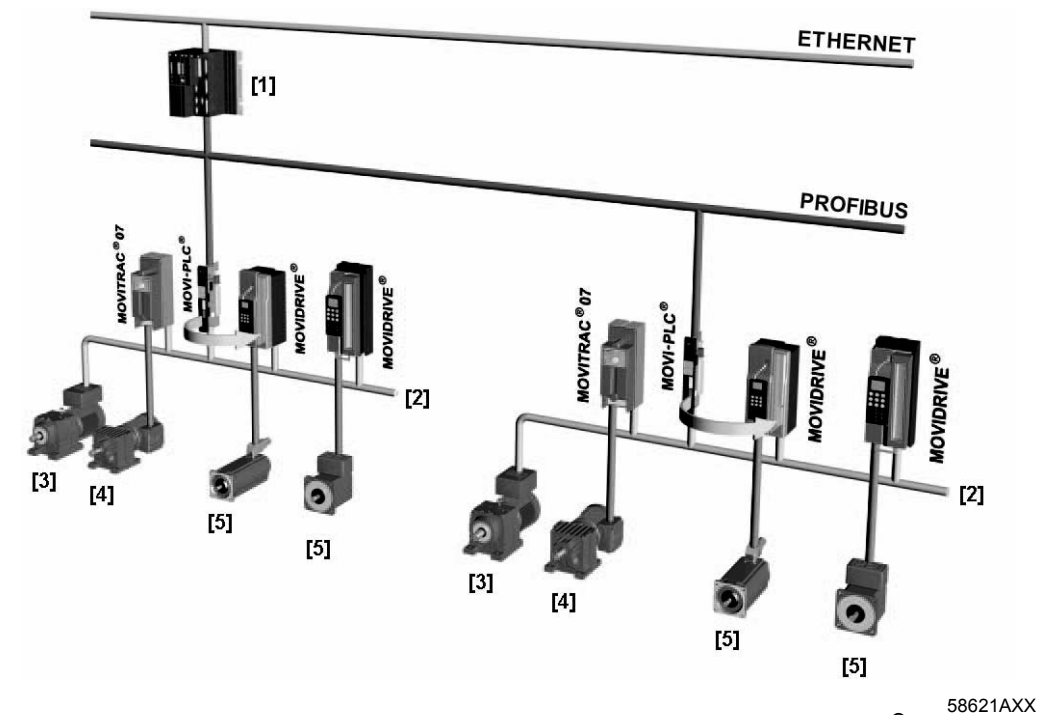

Figure 2: Sample topology for controlling machine modules each with a MOVI-PLC<sup>®</sup> advanced DH.41B control card

[1] Higher-level PLC

[2] System bus (CAN 1, CAN 2)

[3] MOVIMOT<sup>®</sup> (via fieldbus interface DeviceNet MFD... / connected directly to MOVI-PLC<sup>®</sup> via RS485 interface COM2)

[4] Asynchronous motor

[5] Synchronous / asynchronous servomotor

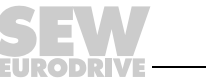

9

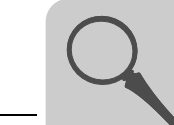

| <i>System buses<br/>CAN 1, CAN 2 and<br/>Ethernet 1</i>            | You can use MOVI-PLC <sup>®</sup> <i>advanced</i> DH.41B to control a machine module by connecting several inverters via one system bus. In this way, MOVI-PLC <sup>®</sup> <i>advanced</i> DH.41B controls all the drives within the machine module and thereby takes off load from the higher-level controller (e.g. machine or system PLC). You can connect up to <b>64</b> of the following units to MOVI-PLC <sup>®</sup> <i>advanced</i> DH.41B via system buses CAN 1, CAN 2 and Ethernet 1:<br>• MOVITRAC <sup>®</sup> 07A or MOVITRAC <sup>®</sup> B frequency inverters<br>• MOVIDRIVE <sup>®</sup> MDX60B/61B drive inverters<br>• MOVIAXIS <sup>®</sup> servo drives<br>• MOVIMOT <sup>®</sup> gearmotors with integrated frequency inverter (DeviceNet MFD fieldbus interface required) |
|--------------------------------------------------------------------|----------------------------------------------------------------------------------------------------|
| Configuration of<br>the PROFIBUS<br>interface                      | <ul> <li>The PROFIBUS station address is set using the DIP switches on the front of the MOVI-PLC<sup>®</sup> advanced DH.41B controller. You can use these manual settings to integrate and switch on the MOVI-PLC<sup>®</sup> advanced DH.41B control card in the PROFIBUS environment in next to no time. The higher-level PROFIBUS master can set the parameters automatically (parameter download).</li> <li>This option offers the following advantages:</li> <li>Shorter start up times</li> <li>Simple documentation of the application program as all important parameter data can be transferred from the program of the higher-level controller.</li> </ul>                                                                                                    |
| Cyclical and acycli-<br>cal data exchange<br>via PROFIBUS DP       | While process data is usually exchanged cyclically, drive parameters are read or written acyclically using functions such as <i>Read</i> and <i>Write</i> or via the MOVILINK <sup>®</sup> parameter channel. This parameter data exchange enables you to implement applications in which all the important drive parameters are stored in the higher-level programmable controller, so that there is no need to make parameter settings manually on the drive inverter itself.                                                                                                    |
| Cyclical and acycli-<br>cal data exchange<br>via PROFIBUS<br>DP-V1 | The PROFIBUS DP-V1 specification introduced new acyclical <i>Read/Write</i> services with-<br>in the context of the PROFIBUS DP-V1 expansions. These acyclical services are<br>inserted in special telegrams during cyclical bus operation to ensure compatibility<br>between PROFIBUS DP (version 0) and PROFIBUS DP-V1 (version 1).                                                                                                    |
| PROFIBUS moni-<br>toring functions                                 | Using a fieldbus system requires additional monitoring functions for the drive technology, for example, time monitoring of the fieldbus (PROFIBUS timeout). The function module that addresses the PROFIBUS issues a PROFIBUS timeout using the relevant fault information. This allows the application to respond to the PROFIBUS timeout.                                                                                                    |

EURODRIVE

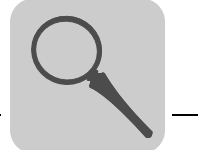

| RS485 interfaces<br>COM1 and COM2 | <ul> <li>Connect one of the following devices to RS485 interface COM1 or COM2:</li> <li>DOP11A operator terminal</li> <li>MOVIMOT<sup>®</sup> gearmotor with integrated frequency inverter</li> </ul>                                                                                                    |
|-----------------------------------|----------------------------------------------------------------------------------------------------|
| Binary inputs and outputs         | Binary inputs and outputs enable you to switch actuators (e.g. valves) and evaluate binary input signals (e.g. sensors) You can use binary inputs and outputs as required when programming in the PLC editor of the MOVITOOLS <sup>®</sup> MotionStudio software.                                                                                                    |
| Diagnostics                       | <ul> <li>The LEDs of the MOVI-PLC<sup>®</sup> advanced DH.41B control card indicates the following status:</li> <li>Voltage supply of the binary inputs and outputs</li> <li>General status of the MOVI-PLC<sup>®</sup> advanced DH.41B control card</li> <li>Status of the control program</li> <li>Status of the PROFIBUS interface</li> <li>Status of the DeviceNet interface</li> <li>Status of both CAN interfaces</li> <li>You can connect operator terminals to perform diagnostics. We recommend connecting the operator terminal to the RS485 interface. Connection to the CAN 1 or CAN 2 interface is in preparation.</li> </ul> |

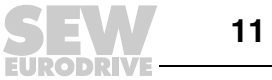

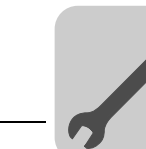

## 3 Assembly / Installation Notes

## 3.1 Installation options for the MOVI-PLC<sup>®</sup> advanced DH.41B control card

Observe the following installation instructions:

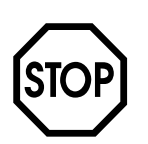

- You can plug the MOVI-PLC® advanced DH.41B control card into the MOVIDRIVE® MDX61B drive inverter, but never into the MOVIDRIVE® MDX60B drive inverter.
- Option cards can only be installed or removed for MOVIDRIVE® MDX61B drive inverters sizes 1 to 6.
- Only SEW-EURODRIVE engineers may install or remove option cards for MOVIDRIVE® MDX61B size 0 drive inverters.
- Only SEW-EURODRIVE engineers may install or remove the MOVI-PLC® advanced DH.41B control card in MOVIAXIS® or assemble a MOVI-PLC® DH.41B/UOH..B compact controller.

## 3.2 Installing MOVI-PLC<sup>®</sup> advanced DH.41B in MOVIDRIVE<sup>®</sup> MDX61B

Plug the MOVI-PLC<sup>®</sup> *advanced* DH.41B control card into the fieldbus slot or expansion slot on MOVIDRIVE<sup>®</sup> MDX61B.

# *Before you begin* Observe the following notes before installing or removing the MOVI-PLC® advanced DH.41B control card:

- Disconnect the drive inverter from the power. Switch off the DC 24 V and the supply voltage.
- Take appropriate measures to protect the MOVI-PLC<sup>®</sup> advanced DH.41B control card from electrostatic charge (discharge strap, conductive shoes, etc.) before touching it.
- Remove the keypad and front cover **before installing** the MOVI-PLC<sup>®</sup> *advanced* DH.41B controller.
- Replace the front cover and keypad **after installing** the MOVI-PLC<sup>®</sup> *advanced* DH.41B control card.
- Keep the MOVI-PLC<sup>®</sup> advanced DH.41B control card in its original packaging until immediately before you are ready to install it.
- Only touch the edges of the MOVI-PLC<sup>®</sup> advanced DH.41B control card. Do not touch any of the components.
- Never put MOVI-PLC<sup>®</sup> advanced DH.41B down on a conductive surface.

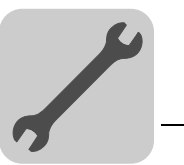

## Basic procedure for installing/removing an option card in MOVIDRIVE<sup>®</sup> MDX61B

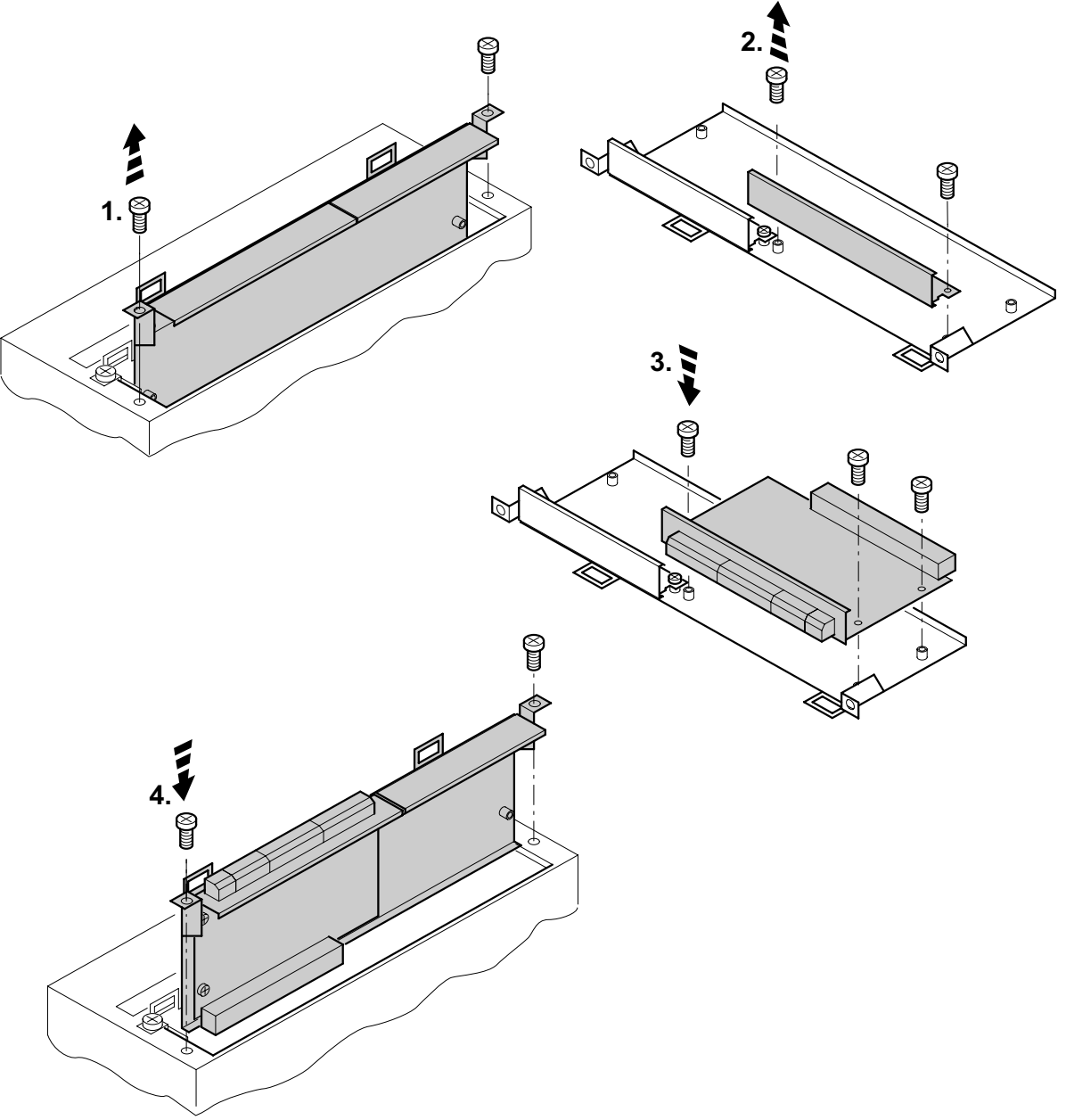

53001AXX

- 1. Remove the retaining screws holding the card retaining bracket. Pull the card retaining bracket out evenly from the slot (do not twist).
- 2. Remove the retaining screws from the black cover plate on the card retaining bracket. Remove the black cover plate.
- 3. Position the option card onto the retaining bracket so that the retaining screws fit into the corresponding bores on the card retaining bracket.
- 4. Insert the retaining bracket with installed option card into the slot, pressing slightly so it is seated properly. Secure the card retaining bracket with the retaining screws.
- 5. Follow the instructions in reverse order when removing the option card.

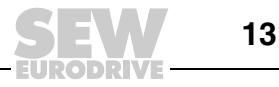

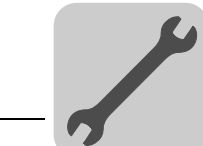

## 3.3 Installing the MOVI-PLC<sup>®</sup> advanced DHE41B control card

## 3.3.1 Functional description of the terminals, DIP switches and LED

| Front view<br>of the MOVI-PLC <sup>®</sup><br>advanced DHE41B<br>control card                                                                                                    | Designation                                                                                                    | LED<br>DIP switc<br>Terminal                                                            | hes                                                                                                    | Function                                                                                                    |
|----------------------------------------------------------------------------------------------------|----------------------------------------------------------------------------------------------------|-----------------------------------------------------------------------------------------|----------------------------------------------------------------------------------------------------|----------------------------------------------------------------------------------------------------|
| DHE41B<br>0 1 • • 2<br>1 • • 2<br>1 • • 2<br>1 • • 2<br>1 • • 2<br>1 • • 2<br>1 • • 2<br>1 • • 2<br>1 • • 2<br>1 • • 2<br>1 • • 2<br>9 • • 60<br>1 • • 2<br>9 • • 60<br>1 • • 2<br>1 • • 2<br>1 • • 2<br>1 • • 2<br>1 • • 2<br>1 • • 2<br>1 • • 2<br>1 • • 2<br>1 • • 2<br>1 • • 2<br>1 • • 2<br>1 • • 2<br>1 • • 2<br>1 • • 2<br>1 • • 2<br>1 • • 2<br>1 • • 2<br>1 • • 2<br>1 • • 2<br>1 • • 2<br>1 • • 2<br>1 • • 2<br>1 • • 2<br>1 • • 2<br>1 • • 6<br>1 • • 2<br>1 • • 6<br>1 • • 6<br>1 • • 6<br>1 • • 6<br>1 • • 6<br>1 • • 6<br>1 • • 6<br>1 • • 6<br>1 • • 6<br>1 • • 6<br>1 • • 6<br>1 • • 6<br>1 • • 6<br>1 • • 6<br>1 • • 6<br>1 • • 6<br>1 • • 6<br>1 • • 6<br>1 • • 6<br>1 • • 6<br>1 • • 6<br>1 • • • 6<br>1 • • 6<br>1 | LED                                                                                                    | LED 1<br>LED 2<br>LED 3<br>LED 4<br>LED 5<br>LED 6<br>LED 7<br>LED 8<br>LED 9<br>LED10  | CAN 1 status<br>CAN 2 status<br>IEC progr. status<br>PLC status<br>User LED<br>DIO6/7<br>DIO4/5<br>DIO2/3<br>DIO0/1<br>24 V / I/O OK | Status of CAN 1 system bus<br>Status of CAN 2 system bus<br>Status of control program<br>Status of control firmware<br>User-programmable<br>Status of input or output DIO 6/7<br>Status of input or output DIO 4/5<br>Status of input or output DIO 2/3<br>Status of input or output DIO 0/1<br>Status of voltage supply I/O                    |
|                                                                                                    | Terminal X31:<br>Binary inputs and outputs<br>(plug-in terminals)                                                             | X31:1<br>X31:2<br>X31:3<br>X31:4<br>X31:5<br>X31:6<br>X31:7<br>X31:8<br>X31:9<br>X31:10 | +24 V input<br>REF24V<br>DIO 0<br>DIO 1<br>DIO 2<br>DIO 3<br>DIO 3<br>DIO 4<br>DIO 5<br>DIO 6<br>DIO 7                               | Voltage input DC+24 V<br>Reference potential for binary signals<br>Binary input or output (DIO 0)<br>Binary input or output (DIO 1)<br>Binary input or output (DIO 2)<br>Binary input or output (DIO 3)<br>Binary input or output (DIO 4)<br>Binary input or output (DIO 5)<br>Binary input or output (DIO 6)<br>Binary input or output (DIO 7) |
|                                                                                                    | Terminal X34:<br>RS485 interface COM1, COM2<br>(plug-in terminals)                                                            | X34:1<br>X34:2<br>X34:3<br>X34:4<br>X34:5<br>X34:6                                      | RS+<br>RS+ isolated<br>RS–<br>RS– isolated<br>DGND<br>GND isolated                                                                   | Signal RS485+<br>Signal RS485+ isolated<br>Signal RS485–<br>Signal RS485– isolated<br>Reference potential<br>Reference potential                                                                                                    |
| 00100400                                                                                                    | Terminal X35:<br>USB connection<br>(In preparation)                                                                           | X35:1<br>X35:2<br>X35:3<br>X35:4                                                        | USB+5 V<br>USB-<br>USB+<br>DGND                                                                                                    | DC 5 V voltage supply<br>Signal USB–<br>Signal USB+<br>Reference potential                                                                                                    |
|                                                                                                    | Terminal X36:<br>Ethernet 1 connection<br>System bus (RJ45 socket)<br>Terminal X37:<br>Ethernet 2 connection<br>(RJ45 socket) | X36<br>X37                                                                              |                                                                                                    | Standard Ethernet assignment                                                                                                    |
|                                                                                                    | Terminal X32:<br>System bus CAN 2<br>(electrically isolated)<br>(plug-in terminals)                                           | X32:1<br>X32:2<br>X32:3                                                                 | REF_CAN 2<br>CAN 2H<br>CAN 2L                                                                                                    | Reference potential for system bus<br>CAN 2<br>System bus CAN 2 high<br>System bus CAN 2 low                                                                                                    |
|                                                                                                    | Terminal X33:<br>System bus CAN 1<br>(plug-in terminals)                                                                      | X33:1<br>X33:2<br>X33:3                                                                 | DGND<br>CAN 1H<br>CAN 1L                                                                                                    | Reference potential for system bus<br>CAN 1<br>System bus CAN 1 high<br>System bus CAN 1 low                                                                                                    |
|                                                                                                    | DIP switches<br>Default IP address                                                                                            | S1                                                                                      |                                                                                                    | Default IP address<br>Ethernet 2 connection                                                                                                    |

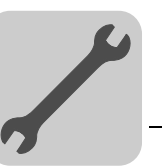

## 3.3.2 Connecting binary inputs and outputs (terminal X31)

Terminal X31 provides eight binary inputs or outputs (e.g. for controlling external actuators / sensors).

You can define the binary inputs and outputs in the PLC editor of the  ${\rm MOVITOOLS}^{\textcircled{R}}$  MotionStudio software.

Figure 3: 12-pin connector for connecting binary inputs and outputs

61018AXX

| Binary inputs       | <ul> <li>The binary inputs are electrically isolated by optocouplers.</li> <li>The permitted input voltages are defined according to IEC 61131.</li> <li>+13 V +30 V = "1" = Contact closed</li> <li>-3 V +5 V = "0" = Contact open</li> </ul>                                                                                                    |
|---------------------|----------------------------------------------------------------------------------------------------|
| Interrupt inputs    | • You can use binary inputs X31:6 to X31:10 as interrupt inputs. The response time until the ISR (interrupt service routine) is processed is less than 100 $\mu s.$                                                                                                    |
| Binary outputs      | <ul> <li>The binary outputs are electrically isolated by optocouplers.</li> <li>The binary outputs are short-circuit proof but not protected against external voltage.</li> <li>The maximum permitted output current is 150 mA per binary output. All eight binary outputs can be operated simultaneously with this current.</li> </ul>                                                                 |
| STOP                | • To prevent the MOVI-PLC <sup>®</sup> control card from being damaged and to ensure the specified function of the binary inputs and outputs is achieved, the supply voltage must be applied to X31:1/2 when using the binary inputs and outputs. If the supply voltage is switched off, you must switch off all other voltages at X31:1 10, e.g. DC 24 V of switches and sensors at the binary inputs. |
|                     | • To prevent dangerous voltage peaks from occurring, do not connect inductive loads to the supply voltage or the binary inputs or outputs without free running diodes.                                                                                                    |
| Cable specification | <ul> <li>Only connect cables with a core cross section of minimum 0.25 mm<sup>2</sup> (AWG23) and<br/>maximum 1 mm<sup>2</sup> (AWG18). Clamping without conductor end sleeves is possible in<br/>accordance with IEC 60999.</li> </ul>                                                                                                    |
|                     | • Choose the type and core cross section of the connected cable depending on the required cable length and the load expected from your application.                                                                                                    |
|                     | For more information on binary inputs or outputs, refer to section 8 Technical Data on page 82.                                                                                                    |

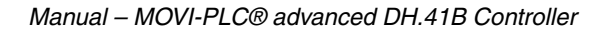

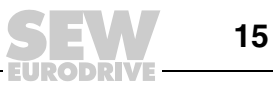

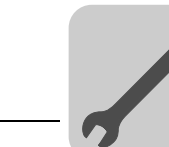

#### 3.3.3 Connecting system bus CAN 2 (terminal X32) / CAN 1 (terminal X33)

Do not connect more than 64 units to the CAN 2 or CAN 1 system bus. The system bus supports the address range 0  $\dots$  127.

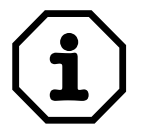

- The CAN 2 system bus is electrically isolated. Therefore, interface CAN 2 (X32) is preferred for connecting field devices (e. g. CANopen inputs and outputs).
- The CAN 1 system bus is **not** electrically isolated. Therefore, use the CAN 1 (X33) interface to connect the inverter via the system bus in the control cabinet.
- SEW-EURODRIVE connecting a maximum of 64 inputs and 64 outputs to the MOVI-PLC<sup>®</sup> basic DHP11B.. control card via I/O modules.
- If you use the "DPRAM" channel (→ "MOVI-PLC<sup>®</sup> Programming in the PLC-Editor" system manual), you do not need a CAN system bus connection for communication between MOVIDRIVE<sup>®</sup> MDX61B and the installed MOVI-PLC<sup>®</sup> advanced control card. However, a CAN system bus connection is required if modules from the MPLCMotion\_MDX libraries and MPLCProcessdata are used.

Use a repeater after 20 or 30 CAN bus stations, depending on the length of the cables and the cable capacity. The CAN system bus supports transmission systems compliant with ISO 11898. The "Serial Communication" manual contains detailed information on the system bus. This manual can be ordered from SEW-EURODRIVE.

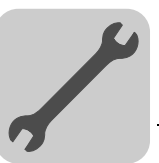

#### Wiring diagram for CAN 2 system bus

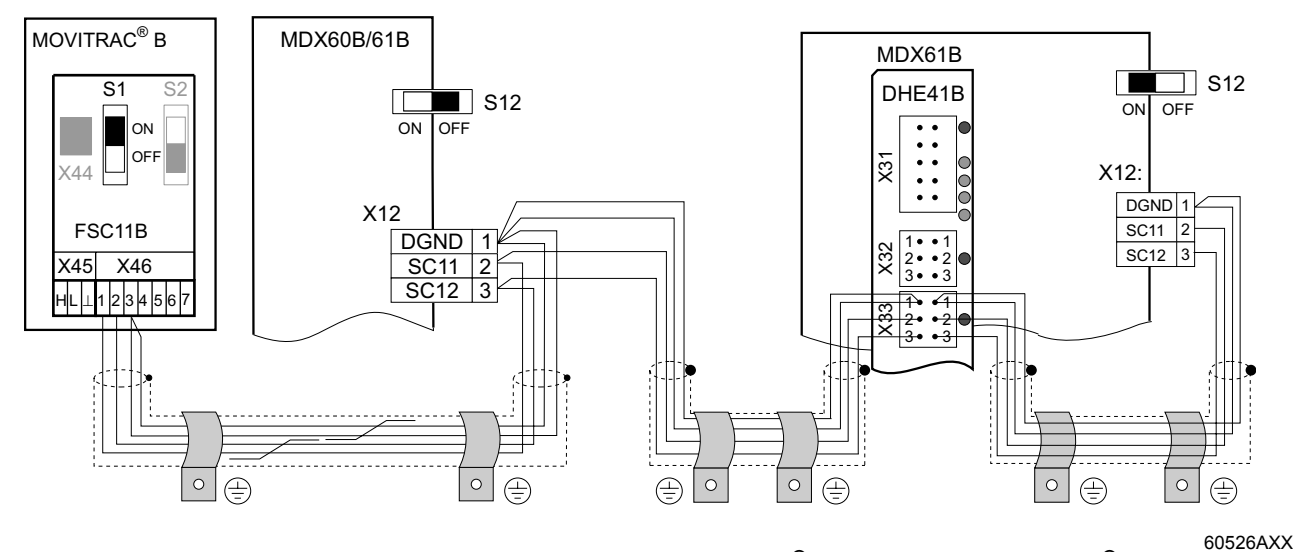

Figure 4: CAN 2 system bus connection using the example of MOVIDRIVE<sup>®</sup> MDX60B/61B / MOVITRAC<sup>®</sup> B drive inverters

- *Cable specification* Use a 4-core twisted and shielded copper cable (data transmission cable with braided copper shield). Clamping without conductor end sleeves is possible in accordance with IEC 60999. The cable must meet the following specifications:
  - Core cross section 0.25 ... 1.0 mm<sup>2</sup> (AWG 23 ... AWG 18)
  - Line resistance 120  $\Omega$  at 1 MHz
  - Capacitance per unit length  $\leq$  40 pF/m at 1 kHz

Suitable cables include CAN bus or DeviceNet cables.

Cable length

- 125 kbaud  $\rightarrow$  320 m
  - 250 kbaud  $\rightarrow$  160 m
  - 500 kBaud  $\rightarrow$  80 m
  - 1000 kbaud  $\rightarrow$  40 m

Terminating resistor

• Switch on the system bus terminating resistor at the start and end of the CAN system bus connection (MOVIDRIVE<sup>®</sup> B, DIP switch S12 = ON; MOVITRAC<sup>®</sup> B, DIP switch S1 = ON). Switch off the terminating resistors on all other units (MOVIDRIVE<sup>®</sup> B, DIP switch S12 = OFF; MOVITRAC<sup>®</sup> B, DIP switch S1 = OFF). If, for example, the MOVI-PLC<sup>®</sup> advanced DH.41B control card is at the end of the CAN 2 system bus, connect a terminating resistor with 120  $\Omega$  between pin X32:2 and pin X32:3 (with CAN 1: terminating resistor between X33:2 and pin X33:3).

The permitted total cable length depends on the baud rate setting of the system bus:

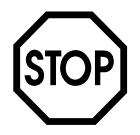

- There should not be any potential displacement between the units connected via the CAN 2 system bus.
- There **must not** be any potential displacement between the units connected via the CAN 1 system bus.
- Take suitable measures to avoid potential displacement, such as connecting the unit ground connectors using a separate cable.

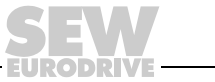

17

## 3.3.4 Connecting the RS485 interface (terminal X34)

You can connect one of the following units to each of the RS485 interfaces COM1/2 (terminal X34).

- DOP11A operator terminal
- MOVIMOT<sup>®</sup> gearmotor with integrated frequency inverter

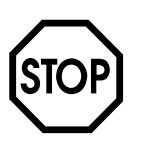

- There must not be any potential displacement between the units connected via the RS485. Take suitable measures to avoid a potential displacement, e.g. by connecting the unit ground connectors using a separate lead.
- Dynamic terminating resistors are installed. Do not connect any external terminating resistors.

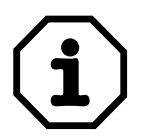

For more information on how to connect the DOP11A operator terminal, refer to the sections "Installation" and "Pin assignment" in the "DOP11A Operator Terminals" manual.

### 3.3.5 Connecting the USB interface (terminal X35)

You can connect an engineering PC ( $\rightarrow$  Sec. 3.8) to the USB interface (in preparation, terminal X35)

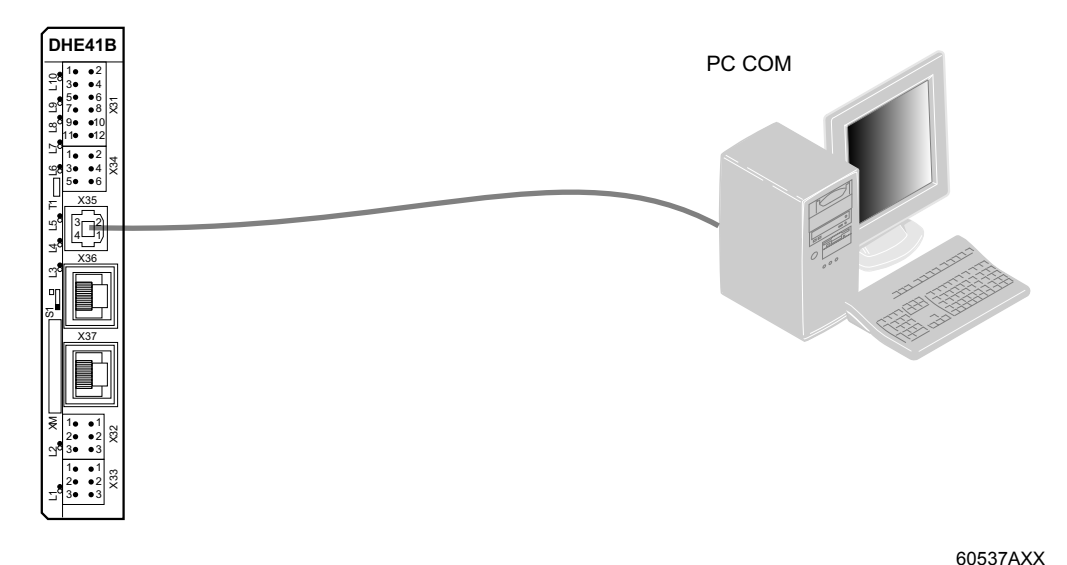

Figure 5: Example: Connecting an engineering PC to X35 via the USB interface

#### 3.3.6 Connecting the Ethernet 1 system bus (terminal X36)

The Ethernet 1 interface (terminal X36) is reserved as a system bus.

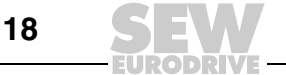

3

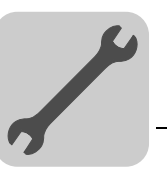

## 3.3.7 Connecting the Ethernet 2 interface (terminal X37)

DHE41B

You can connect an engineering PC ( $\rightarrow$  Sec. 3.8) to the Ethernet 2 interface (terminal X37).

61522AXX

Figure 6: Example: Connecting an engineering PC to X37 via the Ethernet 2 interface

The Ethernet 2 interface can also be used to exchange data between MOVI-PLC<sup>®</sup> advanced DHE41B and another controller via UDP/TCP.

## 3.3.8 Operating displays of the MOVI-PLC<sup>®</sup> advanced DHE41B control card

The MOVI-PLC<sup>®</sup> advanced DHE41B control card has ten LEDs that display the current status of MOVI-PLC<sup>®</sup> advanced DHE41B and its interfaces.

#### CAN 1 status LED The CAN 1 status LED indicates the status of the CAN 1 system bus.

(L1)

| CAN 1 status                  | Diagnostics                                                    | Remedy                                                                                                    |
|-------------------------------|----------------------------------------------------------------|----------------------------------------------------------------------------------------------------|
| Orange                        | The CAN 1 system bus is being initial-<br>ized.                | -                                                                                                    |
| Green                         | The CAN 1 system bus is initialized.                           | -                                                                                                    |
| Flashing<br>green<br>(0.5 Hz) | The CAN 1 system bus is currently in<br>SCOM suspend mode.     | -                                                                                                    |
| Flashing<br>green<br>(1 Hz)   | The CAN 1 system bus is currently in<br>SCOM On mode.          | -                                                                                                    |
| Red                           | <ul> <li>The CAN 1 system bus is off<br/>(BUS-OFF).</li> </ul> | <ol> <li>Check and correct the cabling of the<br/>CAN 1 system bus.</li> <li>Check and correct the baud rate set for<br/>the CAN 1 system bus.</li> <li>Check and correct the terminating<br/>resistors of the CAN 1 system bus.</li> </ol> |
| Flashing red<br>(1 Hz)        | Warning on the CAN 1 system bus.                               | <ol> <li>Check and correct the cabling of the<br/>CAN 1 system bus.</li> <li>Check and correct the baud rate set for<br/>the CAN 1 system bus.</li> </ol>                                                                                   |

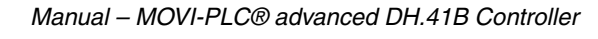

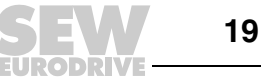

## CAN 2 status LED (L2)

## The CAN 2 status LED indicates the status of the CAN 2 system bus.

| CAN 2 status                  | Diagnostics                                                | Remedy                                                                                                    |
|-------------------------------|------------------------------------------------------------|----------------------------------------------------------------------------------------------------|
| Orange                        | The CAN 2 system bus is being<br>initialized.              | -                                                                                                    |
| Green                         | The CAN 2 system bus is initialized.                       | -                                                                                                    |
| Flashing<br>green<br>(0.5 Hz) | The CAN 2 system bus is currently in<br>SCOM suspend mode. | -                                                                                                    |
| Flashing<br>green<br>(1 Hz)   | The CAN 2 system bus is currently in<br>SCOM On mode.      | -                                                                                                    |
| Red                           | The CAN 2 system bus is off<br>(BUS-OFF).                  | <ol> <li>Check and correct the cabling of the<br/>CAN 2 system bus.</li> <li>Check and correct the baud rate set for<br/>the CAN 2 system bus.</li> <li>Check and correct the terminating<br/>resistors of the CAN 2 system bus.</li> </ol> |
| Flashing red<br>(1 Hz)        | Warning on the CAN 2 system bus.                           | <ol> <li>Check and correct the cabling of the<br/>CAN 2 system bus.</li> <li>Check and correct the baud rate set for<br/>the CAN 2 system bus.</li> </ol>                                                                                   |

#### The IEC program status LED indicates the status of the IEC -61131 control program. IEC program

status LED (L3)

| IEC program status        | Diagnostics             | Remedy                                |
|---------------------------|-------------------------|---------------------------------------|
| Green                     | IEC program is running. | -                                     |
| Off                       | No program is loaded.   | Load a program into the control card. |
| Flashing<br>orange (1 Hz) | Program has stopped.    | -                                     |

The PLC status LED indicates the firmware status of the MOVI-PLC® advanced PLC status LED DHE41B control card. (L4)

| PLC status                  | Diagnostics                                                                                                    | Remedy |
|-----------------------------|----------------------------------------------------------------------------------------------------|--------|
| Flashing<br>green<br>(1 Hz) | <ul> <li>The firmware of the MOVI-PLC<sup>®</sup><br/>advanced DHE41B is running without<br/>any problems.</li> </ul> | -      |

#### User LED (L5) The **User** can be programmed as required by the user in the IEC program.

DIO n/m LED (L6, L7, L8, L9)/

The DIO n/m LED (e.g. DIO2/3) indicates the status of the binary inputs and outputs n or m.

| DIO n/m | Diagnostics             | Remedy |
|---------|-------------------------|--------|
| Off     | No voltage applied.     | -      |
| Green   | Voltage at LED n.       | -      |
| Red     | Voltage at LED m.       | -      |
| Orange  | Voltage at LED n and m. | -      |

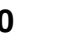

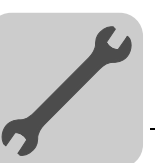

24V / I/O OK LEDThe 24V / I/O OK LED indicates the status of the voltage supply for binary inputs /<br/>outputs.

| 24V / I/O OK | Diagnostics                                                                                                    | Remedy                                                                                                    |  |
|--------------|----------------------------------------------------------------------------------------------------|----------------------------------------------------------------------------------------------------|--|
| Green        | <ul> <li>Voltage supply for the binary inputs and<br/>outputs is OK.</li> </ul>                                                                                                    | -                                                                                                    |  |
| Off          | <ul> <li>Voltage supply is not applied at the binary<br/>inputs and outputs.</li> </ul>                                                                                                    | 1. Switch off the drive inverter in which the MOVI-PLC <sup>®</sup> advanced                                                                                                    |  |
| Orange       | <ul> <li>Voltage supply for the binary inputs and outputs is applied. However, one of the following faults has occurred:</li> <li>Overload on one or more binary inputs or outputs</li> <li>Overtemperature of the output driver</li> <li>Short circuit in at least one of the binary inputs or outputs</li> </ul> | <ol> <li>DHE41B control card is installed.</li> <li>Check and correct the cabling of<br/>the binary inputs and outputs in<br/>accordance with the electrical wir-<br/>ing diagram.</li> <li>Check the current consumption of<br/>the connected actuators (max.<br/>current → Sec. 8).</li> <li>Switch on the drive inverter in<br/>which the MOVI-PLC<sup>®</sup> advanced<br/>DHE41B control card is installed</li> </ol> |  |

#### 3.3.9 DIP switch S1 default IP address

You can use the DIP switch S1 to set a fixed IP address for the Ethernet 2 connection. This IP address will become effective when the system is restarted.

| S1 switch position | Meaning                                                             |
|--------------------|---------------------------------------------------------------------|
| Тор                | Fixed IP address 192.168.10.5                                       |
| Bottom             | Address entered in the configuration file ( $\rightarrow$ Sec. 4.1) |

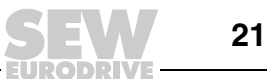

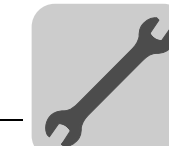

## 3.4 Installing the MOVI-PLC<sup>®</sup> advanced DHF41B control card

## 3.4.1 Functional description of the terminals, DIP switches and LED

| Front view<br>of the MOVI-PLC <sup>®</sup><br><i>advanced</i> DHF41B<br>control card                                                                                                    | Designation                                                           | LED<br>DIP switc<br>Terminal                                                                                                    | hes                                                                                                    | Function                                                                                                    |
|----------------------------------------------------------------------------------------------------|-----------------------------------------------------------------------|----------------------------------------------------------------------------------------------------|----------------------------------------------------------------------------------------------------|----------------------------------------------------------------------------------------------------|
| DHF41B                                                                                                    | LED                                                                   | LED 1<br>LED 2<br>LED 3<br>LED 4<br>LED 5<br>LED 6<br>LED 7<br>LED 8<br>LED 10<br>LED 10<br>LED 11<br>LED 12<br>LED 13<br>LED 14<br>LED 15<br>LED 16<br>LED 17<br>LED 18 | CAN 1 status<br>CAN 2 status<br>IEC progr. status<br>PLC status<br>User LED<br>DIO6/7<br>DIO4/5<br>DIO2/3<br>DIO0/1<br>24V / I/O OK<br>-<br>-<br>BUSOFF<br>Bit strobe I/O:<br>Polled I/O<br>Mod/Net<br>Fault Profibus<br>Run Profibus | Status of CAN 1 system bus<br>Status of CAN 2 system bus<br>Status of control program<br>Status of control firmware<br>User-programmable<br>Status of input or output DIO6/7<br>Status of input or output DIO4/5<br>Status of input or output DIO2/3<br>Status of input or output DIO2/3<br>Status of voltage supply I/O<br>Reserved<br>Reserved<br>The two-color LEDs 13 16 display the<br>current status of the fieldbus interface and the<br>DeviceNet system<br>Status of PROFIBUS bus electronics<br>Status of PROFIBUS communication |
| 2497<br>2497<br>2497<br>2497<br>249<br>249<br>249<br>249<br>249<br>249<br>249<br>249<br>249<br>249                                                                                                    | Terminal X30P:<br>PROFIBUS<br>(Sub-D9)                                | X30:9<br>X30:8<br>X30:7<br>X30:6<br>X30:5<br>X30:4<br>X30:3<br>X30:2<br>X30:1                                                                                            | GND (M5V)<br>RxD/TxD-N<br>N.C.<br>VP (P5V/100 mA)<br>GND (M5V)<br>CNTR-P<br>RxD / TxD-P<br>N.C.<br>N.C.                                                                                                    | Reference potential for PROFIBUS<br>Signal receive transmit negative<br>Terminal unassigned<br>DC+5 V potential for bus terminator<br>Reference potential for PROFIBUS<br>PROFIBUS control signal for repeater<br>Signal receive transmit positive<br>Terminal unassigned<br>Terminal unassigned                                                                                                    |
| 1       •       2       4       6         1       •       •       6       1       1       0       0       1       0       0       0       0       0       0       0       0       0       0       0       0       0       0       0       0       0       0       0       0       0       0       0       0       0       0       0       0       0       0       0       0       0       0       0       0       0       0       0       0       0       0       0       0       0       0       0       0       0       0       0       0       0       0       0       0       0       0       0       0       0       0       0       0       0       0       0       0       0       0       0       0       0       0       0       0       0       0       0       0       0       0       0       0       0       0       0       0       0       0       0       0       0       0       0       0       0       0       0       0       0       0       0       0 | Terminal X30:<br>DeviceNet<br>(In preparation)<br>(plug-in terminals) | X39:1<br>X39:2<br>X39:3<br>X39:4<br>X39:5                                                                                                    | V-<br>CAN_L<br>DRAIN<br>CAN_H<br>V+                                                                                                    | 0V24<br>CAN_L<br>DRAIN<br>CAN_H<br>24 V                                                                                                    |

## Assembly / Installation Notes Installing the MOVI-PLC® advanced DHF41B control card

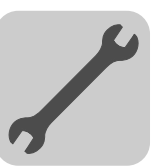

| Front view<br>of the MOVI-PLC <sup>®</sup><br><i>advanced</i> DHF41B<br>control card | Designation                                                                                    | LED<br>DIP switches<br>Terminal                                                                                                    |                                                                                               | Function                                                                                                    |
|--------------------------------------------------------------------------------------|------------------------------------------------------------------------------------------------|----------------------------------------------------------------------------------------------------|-----------------------------------------------------------------------------------------------|----------------------------------------------------------------------------------------------------|
|                                                                                      | For PROFIBUS operation:<br>DIP switches<br>for setting<br>the PROFIBUS<br>station address      | 2 <sup>0</sup><br>2 <sup>1</sup><br>2 <sup>2</sup><br>2 <sup>3</sup><br>2 <sup>4</sup><br>2 <sup>5</sup><br>2 <sup>6</sup><br>2 <sup>0</sup><br>2 <sup>1</sup><br>2 <sup>2</sup><br>2 <sup>3</sup><br>2 <sup>4</sup><br>2 <sup>2</sup><br>2 <sup>3</sup><br>2 <sup>4</sup><br>2 <sup>5</sup><br>2 <sup>6</sup><br>2 <sup>7</sup> |                                                                                               | Significance: 1<br>Significance: 2<br>Significance: 4<br>Significance: 8<br>Significance: 16<br>Significance: 32<br>Significance: 64                                                                                                    |
|                                                                                      | For operation via<br>DeviceNet:<br>DIP switches for setting<br>the MAC ID and the baud<br>rate |                                                                                                    |                                                                                               | The MAC-ID (Media Access Control Identi-<br>fier) is set using DIP switches 2 <sup>0</sup> 2 <sup>5</sup> . The<br>MAC-ID represents the node address<br>(address range 0 63)<br>Setting the baud rate<br>Setting the baud rate                                                                           |
|                                                                                      | Terminal X38:<br>SafetyBus<br>(plug-in terminals)                                              | X38:1<br>X38:2<br>X38:3                                                                                                    |                                                                                               | Reserved<br>Reserved<br>Reserved                                                                                                    |
|                                                                                      | Terminal X31:<br>Binary inputs and outputs<br>(plug-in terminals)                              | X31:1<br>X31:2<br>X31:3<br>X31:4<br>X31:5<br>X31:6<br>X31:7<br>X31:8<br>X31:9<br>X31:10                                                                                                    | +24 V input<br>REF24V<br>DIO 0<br>DIO 1<br>DIO 2<br>DIO 3<br>DIO 4<br>DIO 5<br>DIO 6<br>DIO 7 | Voltage input DC+24 V<br>Reference potential for binary signals<br>Binary input or output<br>Binary input or output<br>Binary input or output<br>Binary input or output<br>Binary input or output<br>Binary input or output<br>Binary input or output<br>Binary input or output<br>Binary input or output |
|                                                                                      | Terminal X34:<br>RS485 interface COM1,<br>COM2<br>(plug-in terminals)                          | X34:1<br>X34:2<br>X34:3<br>X34:4<br>X34:5<br>X34:6                                                                                                    | RS+<br>RS+ isolated<br>RS–<br>RS– isolated<br>DGND<br>GND isolated                            | Signal RS485+<br>Signal RS485+ isolated<br>Signal RS485–<br>Signal RS485– isolated<br>Reference potential<br>Reference potential                                                                                                    |
|                                                                                      | Terminal X35:<br>USB connection (in<br>preparation)                                            | X35:1<br>X35:2<br>X35:3<br>X35:4                                                                                                    | USB+5 V<br>USB-<br>USB+<br>DGND                                                               | DC 5 V voltage supply<br>Signal USB–<br>Signal USB+<br>Reference potential                                                                                                    |
|                                                                                      | Terminal X36:<br>Ethernet 1 connection<br>System bus (RJ45 socket)                             | X36                                                                                                    |                                                                                               | Standard Ethernet assignment                                                                                                    |
|                                                                                      | Terminal X37:<br>Ethernet 2 connection<br>(RJ45 socket)                                        | X37                                                                                                    |                                                                                               |                                                                                                    |
|                                                                                      | Terminal X32:<br>System bus CAN 2<br>(electrically isolated)<br>(plug-in terminals)            | X32:1<br>X32:2<br>X32:3                                                                                                    | REF_CAN 2<br>CAN 2H<br>CAN 2L                                                                 | Reference potential for system bus CAN 2<br>System bus CAN 2 high<br>System bus CAN 2 low                                                                                                    |
|                                                                                      | Terminal X33:<br>System bus CAN 1<br>(plug-in terminals)                                       | X33:1<br>X33:2<br>X33:3                                                                                                    | DGND<br>CAN 1H<br>CAN 1L                                                                      | Reference potential for system bus CAN 1<br>System bus CAN 1 high<br>System bus CAN 1 low                                                                                                    |
|                                                                                      | DIP switch S1<br>Default IP address                                                            | S1                                                                                                    |                                                                                               | Default IP address<br>Ethernet 2 connection                                                                                                    |
|                                                                                      | DIP switch S2<br>Changeover PROFIBUS /<br>DeviceNet                                            | S2                                                                                                    |                                                                                               | PROFIBUS<br>DeviceNet                                                                                                    |
|                                                                                      | Reset button T1                                                                                | T1                                                                                                    |                                                                                               | Reset                                                                                                    |

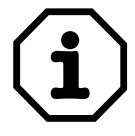

The connections that are identical to those of DHE41B are described in section 3.3.

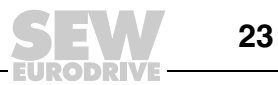

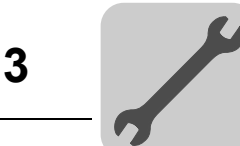

#### 3.4.2 PROFIBUS connection (terminal X30P)

Connection to the PROFIBUS system takes place using a 9-pin sub D plug according to IEC 61158. The T-bus connection must be made using a plug with the corresponding configuration. The following figure shows the PROFIBUS connector that is connected to X30P on the MOVI-PLC<sup>®</sup> advanced DHF41B control card.

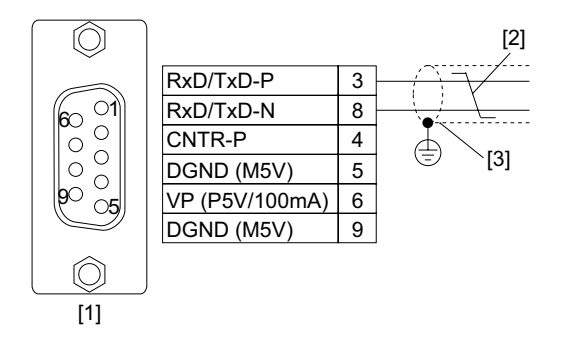

61766AXX

Figure 7: Assignment of 9-pin sub D connector to IEC 61158

- [1] 9-pin sub D connector
- [2] Signal line, twisted

[3] Conductive connection over a large area is necessary between plug housing and the shield

| Connecting<br>MOVI-PLC <sup>®</sup> /<br>PROFIBUS | As a rule, the MOVI-PLC <sup>®</sup> advanced DHF41B control card is connected to the PROFIBUS system using a shielded twisted-pair cable. Observe the maximum supported transmission rate when selecting the bus connector.                                                                                                    |
|---------------------------------------------------|----------------------------------------------------------------------------------------------------|
|                                                   | The twisted-pair cable is connected to the PROFIBUS connector using pins 3 ( $RxD/TxD-P$ ) and 8 ( $RxD/TxD-N$ ). Communication takes place using these two pins. The RS485 signals $RxD/TxD-P$ and $RxD/TxD-N$ must be connected to the same contacts in all PROFIBUS stations. Otherwise the bus components cannot communicate via the bus medium. |
|                                                   | The PROFIBUS interface sends a TTL control signal for a repeater or fiber optic adapter (reference = pin 9) via pin 4 (CNTR-P).                                                                                                    |
| Baud rates<br>greater than 1.5<br>MBaud           | The MOVI-PLC <sup>®</sup> <i>advanced</i> DHF41B control card with baud rates > 1.5 MBaud can only be operated with special 12-MBaud PROFIBUS connectors.                                                                                                    |
| Bus terminator                                    | The MOVI-PLC <sup>®</sup> advanced DHF41B control card is not provided with bus terminating resistors. This enables the PROFIBUS system to be taken into operation more easily and reduces the number of error sources during installation.                                                                                                    |
|                                                   | If the MOVI-PLC <sup>®</sup> advanced DHF41B control card is located at the start or end of a PROFIBUS segment and only one PROFIBUS cable leads into the MOVI-PLC <sup>®</sup> advanced DHF41B control card, you must use a connector with an integrated bus terminating resistor.                                                                  |
|                                                   | Switch on the bus terminating resistors for this PROFIBUS connector.                                                                                                    |
| Setting the station address                       | The PROFIBUS station address is set using DIP switches 2 <sup>0</sup> 2 <sup>6</sup> on the MOVI-PLC <sup>®</sup> advanced DHF41B control card.                                                                                                    |

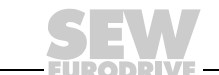

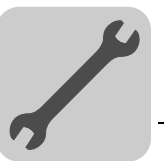

The MOVI-PLC<sup>®</sup> advanced DHF41B control card supports the address range 0...125.

# The default setting for the PROFIBUS station address is 4:DHF41B $2^0 \rightarrow Significance: 1 \times 0 = 0$ $2^1 \rightarrow Significance: 2 \times 0 = 0$ $2^2 \rightarrow Significance: 4 \times 1 = 4$ $2^3 \rightarrow Significance: 16 \times 0 = 0$ $2^4 \rightarrow Significance: 16 \times 0 = 0$ $2^5 \rightarrow Significance: 32 \times 0 = 0$ $2^6 \rightarrow Significance: 64 \times 0 = 0$ 61492AXX

Any change made to the PROFIBUS station address during operation does not take effect immediately. You must restart the drive inverter with the MOVI-PLC<sup>®</sup> advanced DHF41B control card for the changes to take effect (power + 24 V off/on).

#### 3.4.3 Connecting DeviceNet (terminal X30D)

Connection to the DeviceNet fieldbus system is in preparation.

**Pin assignment** The assignment of the connecting terminals is described in the DeviceNet specification (Volume I, Appendix A).

| DHF41B |   |   |
|--------|---|---|
|        | 1 | H |
|        | 2 |   |
|        | 3 |   |
|        | 4 |   |
|        | 5 | H |
| X30D   |   |   |

61612AXX

The DHF41B option card is opto-decoupled on the driver side in accordance with the DeviceNet specification (Volume I, Chapter 9). This means the CAN bus driver must be powered with 24 V voltage via the bus cable. The DeviceNet specification (Volume I, Appendix A) also explains which cable you should use. The connection must be made according to the color code specified in the following table.

| Pin no. | Signal | Meaning | Color coding |
|---------|--------|---------|--------------|
| 1       | V–     | 0V24    | ВК           |
| 2       | CAN_L  | CAN_L   | BU           |
| 3       | DRAIN  | DRAIN   | blank        |
| 4       | CAN_H  | CAN_H   | WH           |
| 5       | V+     | 24 V    | RD           |

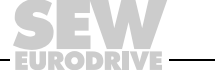

25

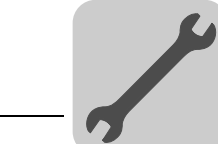

Setting the baud rate

The baud rate is set using DIP switches 2<sup>6</sup> and 2<sup>7</sup>.

| DIP sv         | Baudanta |           |
|----------------|----------|-----------|
| 2 <sup>6</sup> | 27       | Baud rate |
| 0              | 0        | 125 kbaud |
| 0              | 1        | 250 kbaud |
| 1              | 0        | 500 kbaud |
| 1              | 1        | Invalid   |

## 3.4.4 SafetyBus connection (terminal X38)

Connection to the SafetyBus bus system is in preparation.

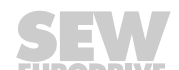

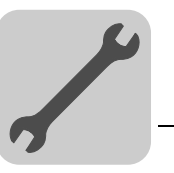

## 3.4.5 Operating displays of the MOVI-PLC<sup>®</sup> advanced DHF41B control card

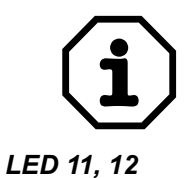

The LEDS that are identical to those of DHE41B are described in section 3.3.6.

LEDs 11 and 12 are reserved.

BUS-OFF (L13) LED The **BUS-OFF** LED indicates the physical status of the bus node.

| State                          | Status      | Meaning                                                                                                    |
|--------------------------------|-------------|----------------------------------------------------------------------------------------------------|
| Off                            | NO ERROR    | The number of bus errors is in the normal range (error active status).                                                                                                    |
| Flashing red<br>(125 ms cycle) |             | The unit is performing a DUP-MAC check and cannot send any messages because no other stations are connected to the bus (error passive state).                                    |
| Flashing red<br>(1 s cycle)    | BUS WARNING | The number of physical bus errors is too high. No more error telegrams are actively written to the bus (error passive state).                                                    |
| Lights up red                  | BUS ERROR   | <ul> <li>BusOff state</li> <li>The number of physical bus errors has increased<br/>despite a switch to the error-passive state. Access to<br/>the bus is deactivated.</li> </ul> |
| Lights up<br>yellow            | POWER OFF   | External voltage supply has been turned off or is not connected.                                                                                                    |

BIO LED (L14)

The **BIO** LED (bit strobe I/O) checks the bit-strobe I/O connection.

| State                               | Status                                          | Meaning                                                                                                    |
|-------------------------------------|-------------------------------------------------|----------------------------------------------------------------------------------------------------|
| Flashing<br>green<br>(125 ms cycle) | DUP-MAC check                                   | Unit is performing DUP-MAC check                                                                                                    |
| Off                                 | Not switched on / offline but not DUP-MAC check | <ul><li>Unit is offline</li><li>Unit is switched off</li></ul>                                                                                                    |
| Flashing<br>green<br>(1 s cycle)    | Online and in operational mode                  | <ul> <li>Unit is online</li> <li>DUP MAC check performed successfully</li> <li>A BIO connection is being established with a master (configuring state)</li> <li>Missing, incorrect or incomplete configuration</li> </ul> |
| Green light                         | Online, in operational mode and connected       | <ul> <li>Online</li> <li>A BIO connection has been established (established state)</li> </ul>                                                                                                    |
| Flashing red<br>(1 s cycle)         | Minor fault or connection timeout               | <ul> <li>A correctable error has occurred</li> <li>Bit-strobe I/O connection is in timeout state</li> </ul>                                                                                                    |
| Lights up red                       | Critical fault or critical link failure         | <ul> <li>An error that cannot be remedied has occurred</li> <li>BusOff</li> <li>DUP-MAC check has detected an error</li> </ul>                                                                                            |

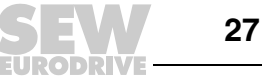

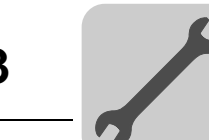

#### PIO LED (L15)

#### The **PIO** LED (polled I/O) checks the polled I/O connection.

| State                               | Status                                          | Meaning                                                                                                    |
|-------------------------------------|-------------------------------------------------|----------------------------------------------------------------------------------------------------|
| Flashing<br>green<br>(125 ms cycle) | DUP-MAC check                                   | Unit is performing DUP-MAC check                                                                                                    |
| Off                                 | Not switched on / offline but not DUP-MAC check | <ul><li>Unit is offline</li><li>Unit is switched off</li></ul>                                                                                                    |
| Flashing<br>green<br>(1 s cycle)    | Online and in operational mode                  | <ul> <li>Unit is online</li> <li>DUP MAC check performed successfully</li> <li>A polled I/O connection is being established with a master (configuring state)</li> <li>Missing, incorrect or incomplete configuration</li> </ul> |
| Green light                         | Online, in operational mode and connected       | <ul> <li>Online</li> <li>A polled I/O connection has been established (established state)</li> </ul>                                                                                                    |
| Flashing red<br>(1 s cycle)         | Minor fault or connection timeout               | <ul><li>A correctable error has occurred</li><li>Polled I/O connection is in timeout status</li></ul>                                                                                                    |
| Lights up red                       | Critical fault or critical link failure         | <ul> <li>An error that cannot be remedied has occurred</li> <li>BusOff</li> <li>DUP-MAC check has detected an error</li> </ul>                                                                                                   |

#### Mod/Net LED (L16)

The functionality of the **Mod/Net** LED (module/network status) described in the following table is contained in the DeviceNet specification.

| State                            | Status                                    | Meaning                                                                                                    |
|----------------------------------|-------------------------------------------|----------------------------------------------------------------------------------------------------|
| Off                              | Not switched on / OffLine                 | <ul> <li>Unit is offline</li> <li>Unit performs DUP MAC check</li> <li>Unit is switched off</li> </ul>                                                                                                    |
| Flashing<br>green<br>(1 s cycle) | Online and in operational mode            | <ul> <li>The unit is online and no connection has been established</li> <li>DUP MAC check performed successfully</li> <li>A connection has not yet been established with a master</li> <li>Missing, incorrect or incomplete configuration</li> </ul> |
| Green light                      | Online, in operational mode and connected | <ul> <li>Online</li> <li>Connection has been established with a master</li> <li>Connection is active (established state)</li> </ul>                                                                                                    |
| Flashing red<br>(1 s cycle)      | Minor fault or connection timeout         | <ul> <li>A correctable error has occurred</li> <li>Polled I/O or/and bit-strobe I/O connection are in timeout status</li> <li>DUP-MAC check has detected an error</li> </ul>                                                                         |
| Lights up red                    | Critical fault or critical link failure   | <ul> <li>A correctable error has occurred</li> <li>BusOff</li> <li>DUP-MAC check has detected an error</li> </ul>                                                                                                    |

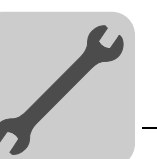

Fault Profibus LED (L17) The **Fault** Profibus LED indicates that communication via the PROFIBUS interface is working properly.

| BUS FAULT              | Diagnostics                                                                                                    | Remedy                                                                                                    |
|------------------------|----------------------------------------------------------------------------------------------------|----------------------------------------------------------------------------------------------------|
| Off                    | <ul> <li>The MOVI-PLC<sup>®</sup> advanced DHF41B<br/>control card exchanges data with the<br/>PROFIBUS-DP master (data exchange<br/>status).</li> </ul>                                                                                                    | -                                                                                                    |
| Red                    | <ul> <li>Connection to the DP master has failed.</li> <li>The MOVI-PLC<sup>®</sup> advanced DHF41B control card cannot detect the PROFIBUS baud rate.</li> <li>Bus interruption has occurred.</li> <li>PROFIBUS-DP master not in operation.</li> </ul>                                                                                        | <ul> <li>Check the PROFIBUS connection on<br/>the unit.</li> <li>Check the configuration of the<br/>PROFIBUS DP master.</li> <li>Check all the cables in the<br/>PROFIBUS network.</li> </ul>                                                                                                    |
| Flashing red<br>(1 Hz) | <ul> <li>The MOVI-PLC<sup>®</sup> advanced DHF41B control card detects the baud rate. However, the DP-Master does not address the MOVI-PLC<sup>®</sup> advanced DHF41B control card.</li> <li>The MOVI-PLC<sup>®</sup> advanced DHF41B control card was either not configured in the DP Master or has been configured incorrectly.</li> </ul> | <ul> <li>Check and correct the PROFIBUS station address set on the MOVI-PLC<sup>®</sup> advanced DHF41B control card and in the configuration software of the DP master.</li> <li>Check and correct the configuration of the DP master.</li> <li>Use the GSD file SEW_6007.GSD with the designation MOVI-PLC for configuration.</li> </ul> |

# Run Profibus LEDThe Run Profibus LED indicates the proper functioning of the PROFIBUS electronics<br/>(hardware).

| <b>RUN Profibus</b>         | Diagnostics                                                                                                    | Remedy                                                                                                    |  |
|-----------------------------|----------------------------------------------------------------------------------------------------|----------------------------------------------------------------------------------------------------|--|
| Green                       | PROFIBUS hardware OK.                                                                                                    | -                                                                                                    |  |
| Flashing<br>green<br>(1 Hz) | <ul> <li>The PROFIBUS station address set on<br/>the DIP switches is more than 125. When<br/>the PROFIBUS station address is set to a<br/>value higher than 125, the MOVI-PLC<sup>®</sup><br/>advanced DHF41B control card uses<br/>PROFIBUS station address 4.</li> </ul> | <ol> <li>Check and correct the PROFIBUS<br/>station address on the DIP switches.</li> <li>Switch on all drive inverters again.<br/>The modified PROFIBUS address<br/>will only take effect after a restart.</li> </ol> |  |

## 3.5 Installation option DH.41B in MOVIDRIVE<sup>®</sup> MDX61B

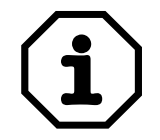

The MOVI-PLC<sup>®</sup> advanced DH.41B control card is installed as specified in section 3.4. Voltage is supplied to MOVI-PLC<sup>®</sup> advanced DH.41B via MOVIDRIVE<sup>®</sup> MDX61B. A separate voltage supply is only required for the binary inputs and outputs (terminal X31).

## 3.6 Installing the option DH.41B in the MOVIAXIS<sup>®</sup> master module

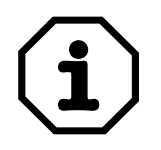

The MOVI-PLC<sup>®</sup> *advanced* DH.41B control card is installed as specified in section 3.4. To wire the system bus, connect terminal X33 (CAN1) or X32 (CAN2) on MOVI-PLC<sup>®</sup> *advanced* DH.41B to terminal X9 (signaling bus of the MOVIAXIS<sup>®</sup> supply module or a MOVIAXIS<sup>®</sup> axis module) or to terminal X12 (CAN2 bus of a MOVIAXIS<sup>®</sup> axis module). The MOVIAXIS<sup>®</sup> master module provides additional connections that are described in the following section.

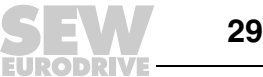

## 3.6.1 Functional description of terminals X5a / X5b (MOVIAXIS<sup>®</sup> master module)

| MOVIAXIS <sup>®</sup> master<br>module MXM | Designation  | Terminal                         |                                                              | Function                                                                                                    |
|--------------------------------------------|--------------|----------------------------------|--------------------------------------------------------------|----------------------------------------------------------------------------------------------------|
| 1 ° X5b<br>3 °<br>4 ° X5a                  | Terminal X5b | X5b:1<br>X5b:2<br>X5b:3<br>X5b:4 | DC 24 V <sub>E</sub><br>DGND<br>DC 24 V <sub>B</sub><br>BGND | Voltage supply for control electronics<br>Reference potential for control<br>electronics<br>Voltage supply for brake<br>Reference potential for brake<br>connection |
| 2 °<br>3 °<br>4 °<br>59233AXX              | Terminal X5a | X5a:1<br>X5a:2<br>X5a:3<br>X5a:4 | DC 24 V <sub>E</sub><br>DGND<br>DC 24 V <sub>B</sub><br>BGND | Voltage supply for control electronics<br>Reference potential for control<br>electronics<br>Voltage supply for brake<br>Reference potential for brake<br>connection |

- The terminals X5a and X5b are connected in parallel. This means that the voltage supply for the MOVIAXIS<sup>®</sup> master module can be supplied from the right at X5b or from below at X5a. When the voltage supply is connected at X5a, X5b can be used to connected other modules (e.g. supply module, axis module). The voltage supply for the brake (X5a/b:3, 4) is fed through the MOVIAXIS<sup>®</sup> master module.
- Voltage can be supplied to the MOVI-PLC<sup>®</sup> advanced DH.41B control card either by the MOVIAXIS<sup>®</sup> switched-mode power supply module (MXS) or by an external voltage source. To do so, connect X5 between the individual units.
- If the MOVI-PLC<sup>®</sup> advanced DH.41B control card is supplied with DC 24 V via the MOVIAXIS<sup>®</sup> switched-mode power supply module, the functionality of the MOVI-PLC<sup>®</sup> advanced DH.41B control card is maintained when the power supply is disconnected. This feature requires an external DC 24 V supply for the MOVIAXIS<sup>®</sup> switched-mode power supply module.

#### Wiring diagram

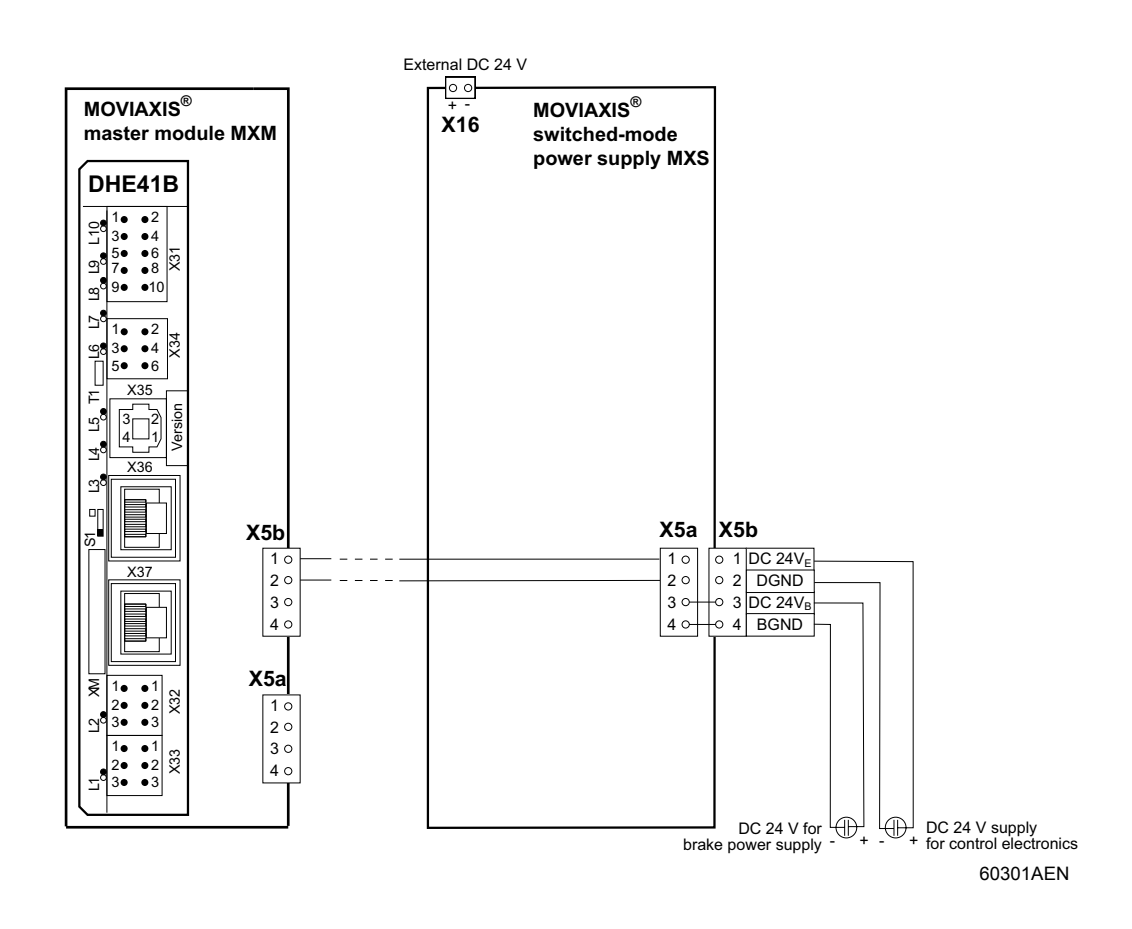

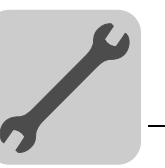

## 3.7 Installing option DH.41B in MOVITRAC<sup>®</sup> B / compact controller

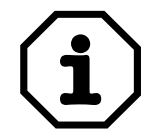

The MOVI-PLC<sup>®</sup> advanced DH.41B control card is installed as specified in section 3.4. The MOVITRAC<sup>®</sup> B and compact controller option slots provide additional connections and operating displays for the MOVI-PLC<sup>®</sup> advanced DH.41B control card. They are described in the following section.

## 3.7.1 Functional description of the terminals and LEDs

| Front view<br>MOVITRAC <sup>®</sup> B / com-<br>pact controller |           | Designation                                    | LED<br>Terminal                  |                           | Function                                                                             |
|-----------------------------------------------------------------|-----------|------------------------------------------------|----------------------------------|---------------------------|--------------------------------------------------------------------------------------|
|                                                                 | H1        | LED                                            | H1<br>H2                         |                           | System error<br>Reserved                                                             |
|                                                                 | H2<br>X24 | Connector X24:<br>RS485 COM 1<br>(RJ10 socket) | X24:4<br>X24:3<br>X24:2<br>X24:1 | DGND<br>RS–<br>RS+<br>5 V | Reference potential COM 1<br>Signal RS485–<br>Signal RS485+<br>Voltage output DC+5 V |
| 58                                                              | 905AXX    |                                                |                                  |                           |                                                                                      |

| Side view<br>Compact controller | Designation                 | Terminal       |                | Function                                    |
|---------------------------------|-----------------------------|----------------|----------------|---------------------------------------------|
| 1                               | Connector X26:<br>CAN 1 and | X26:1<br>X24:2 | CAN1H<br>CAN1L | System bus CAN1 High<br>System bus CAN1 Low |
| X26                             | voltage supply              | X24:3          | DGND           | Reference potential control / CAN1          |
|                                 | (plug-in terminal)          | X24:4          | Reserved       | -                                           |
| 1234567                         |                             | X26:5          | Reserved       | -                                           |
| 58906AXX                        |                             | X26:6          | DGND           | Reference potential control / CAN1          |
|                                 |                             | X26:7          | DC 24 V        | Voltage supply control                      |

## 3.7.2 Connecting the RS485 interface COM 1 (terminal X24)

Terminals X24 and X34:1/3/5 are connected in parallel. You can connect a DOP11A operating terminal at X24. If X24 is not occupied, you can connect an operating terminal or a  $MOVIMOT^{®}$  gearmotor with integrated frequency inverter at X34:1/3/5.

See section 3.4.5. for additional information.

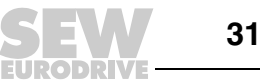

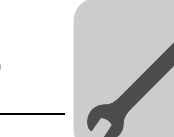

#### 3.7.3 Connecting the system bus CAN 1 / voltage supply (terminal X26)

X26:1/2/3 and terminal X33 are connected in parallel ( $\rightarrow$  Sec. 3.3.3). In the compact controller, the voltage supply of the MOVI-PLC<sup>®</sup> advanced DH.41B control card is connected at X26:6/7.

MOVITRAC<sup>®</sup> B can provide the MOVI-PLC<sup>®</sup> advanced DH.41B control card with the required voltage. To do so, connect X26:3 (6) / 7 to X46:3 (6) / 7 or to X12:9 / 8. If the MOVI-PLC<sup>®</sup> advanced DHE41B control card is supplied with DC 24 V from MOVITRAC<sup>®</sup> B, the functionality of the MOVI-PLC<sup>®</sup> advanced DHE41B control card is maintained when the power supply is disconnected. To do so, an external DC 24 V supply must be connected at X12:8 / 9 on MOVITRAC<sup>®</sup> B.

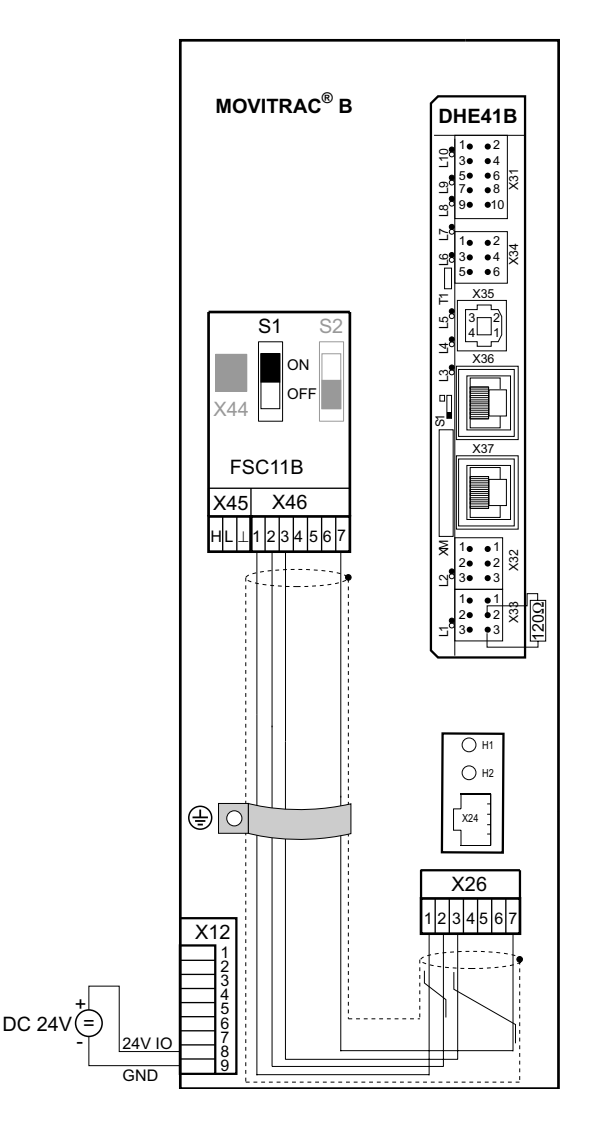

Figure 8: Installing MOVI-PLC<sup>®</sup> advanced DHE41B in MOVITRAC<sup>®</sup> B

60302AXX

#### **Compact controller**

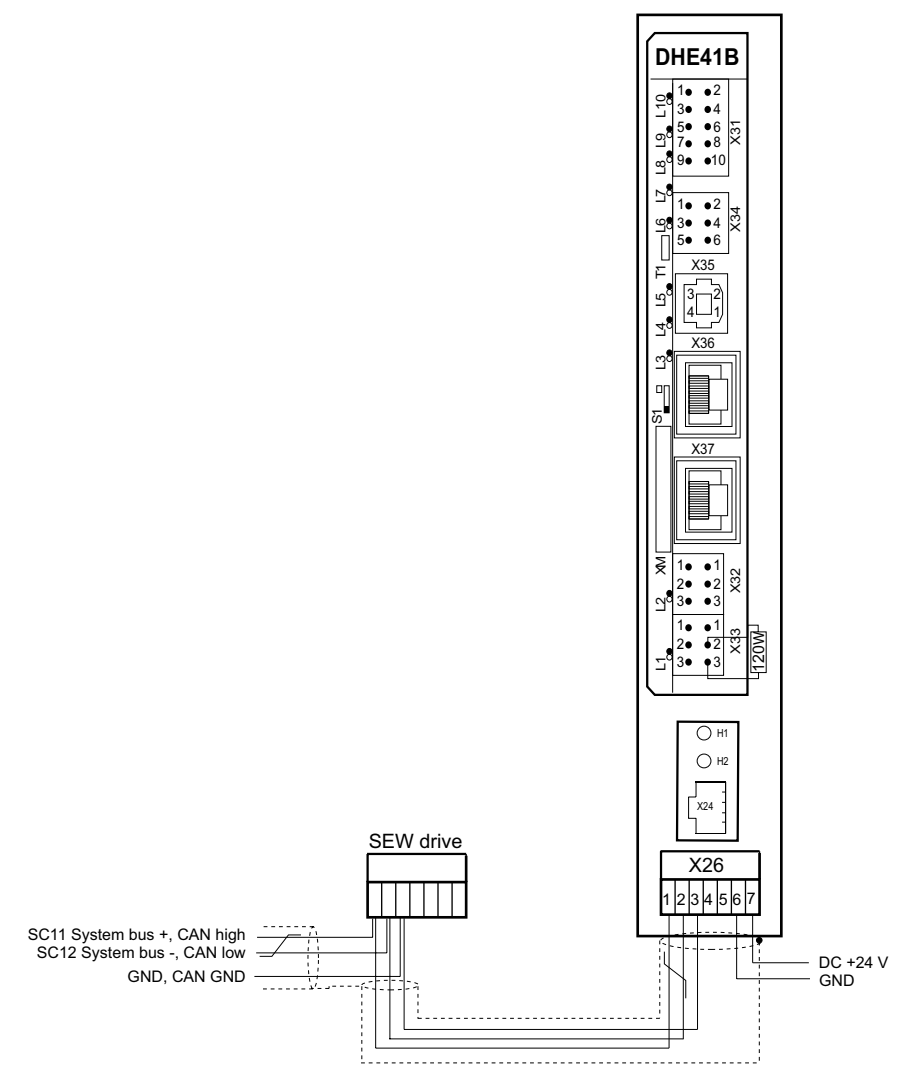

Figure 9: Installing the compact controller MOVI-PLC<sup>®</sup> advanced DHE41B / UOH..B

#### 60304AEN

## 3.7.4 Operating displays of the MOVITRAC<sup>®</sup> B / compact controller option slot

#### LED H1

The LED H1 signals correct operation via connection X26.

| H1  | Diagnostics                         | Remedy |
|-----|-------------------------------------|--------|
| OFF | Correct operation of connection X26 | -      |

## LED H2 LED H2 is reserved.

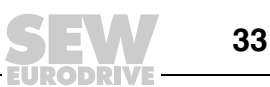

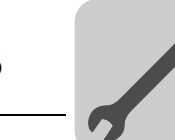

## 3.8 Engineering interfaces of the MOVI-PLC<sup>®</sup> advanced DH.41B control card

One of the following interfaces is required for engineering access to the MOVI-PLC<sup>®</sup> *advanced* DH.41B control card:

- Ethernet 2 (terminal X37)
- In preparation: USB (terminal X35)

## 3.9 Shielding and routing bus cables

Only use shielded cables and connection elements that meet the requirements of category 5, class D according to IEC 11801 edition 2.0.

Correct shielding of the bus cable attenuates electrical interference that may occur in industrial environments. The following measures ensure the best possible shielding:

- Manually tighten the mounting screws on the connectors, modules, and equipotential bonding conductors.
- Use only connectors with a metal housing or a metallized housing.
- Connect the shielding in the connector over a wide surface area.
- Apply the shielding of the bus line on both ends.
- Route signal and bus cables in separate cable ducts. Do not route them parallel to power cables (motor leads).
- Use metallic, grounded cable racks in industrial environments.
- Route the signal cable and the corresponding equipotential bonding close to each other using the shortest possible route.
- Avoid using plug connectors to extend bus cables.
- Route the bus cables closely along existing grounding surfaces.

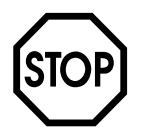

In case of fluctuations in the ground potential, a compensating current may flow via the bilaterally connected shield that is also connected to the protective earth (PE). Make sure you supply adequate equipotential bonding according in accordance with relevant VDE regulations in such a case.

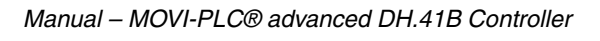

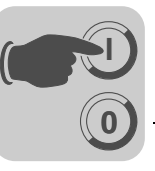

## 4 Configuration and Startup

This section gives you information on configuration and startup for

- MOVI-PLC<sup>®</sup> advanced DH.41B control card
- Inverters that are controlled via the  $MOVI-PLC^{\ensuremath{\mathbb{R}}}$  advanced DH.41B control card
- A PROFIBUS DP master

## 4.1 Configuration with the MOVITOOLS<sup>®</sup> MotionStudio PC software

**Project selection** • Start the MOVITOOLS<sup>®</sup> MotionStudio software.

| SEW                                                                  |                                 |             |
|----------------------------------------------------------------------|---------------------------------|-------------|
| М                                                                    | IOVITOOI S                      |             |
| N N                                                                  | <b>NOTION S</b>                 | TUDIO       |
|                                                                      |                                 |             |
|                                                                      |                                 |             |
| Willkommonl V                                                        | Volcomol Rienver                | lour        |
| vviiikonninen: v                                                     | vercome: pienver                | iue:        |
| VVIIIKOITIIITETE V                                                   | velconie: Dienvel               | iue:        |
| New project                                                          | Velconne: Dienver               | Delete list |
| New project  New project  C.\SEW\MotionStudio\Project  Other project | cts\MyProject\MyProject.sewproj | Delete list |
| New project Open project C:\SEW\MotionStudio\Projec Other project    | sts\MyProject\MyProject.sewproj | Delete list |
| New project Open project CASEWAMotionStudioAProjec Other project     | sts\MyProject\MyProject.sewproj | Delete list |
| New project Open project CXSEW MonionStudio/Projec Other project     | sts\MyProject\MyProject.sewproj | Delete list |

Figure 10: MOVITOOLS<sup>®</sup> MotionStudio initial screen

58335AXX

- [1] Option [New Project]
- [2] Option [Open project]
- If you want to create a new project, select the option [New project] [1].
- If you want to open an existing project, select the option [Open project] [2].

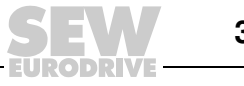

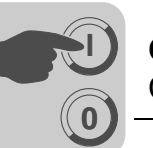

| Options for engi-<br>neering access                     | <ul> <li>You have two options for establishing engineering access to MOVI-PLC<sup>®</sup> advanced DH.41B via the Ethernet 2 interface (X37).</li> <li>With point-to-point connection, connect the Ethernet 2 interface (X37) of the MOVI-PLC<sup>®</sup> advanced DH.41B directly to the Ethernet interface of the engineering PC. On the engineering PC, choose an interface that is not used to connect the PC to the intranet/Internet. This prevents the interface from being reconfigured.</li> <li>Integrate the MOVI-PLC<sup>®</sup> advanced DH.41B control card in a network using the Ethernet 2 interface (X37). Make the necessary address settings by editing the <i>NetConfig.cfg</i> configuration file in the "System" folder of the SD memory card. The following options are available for accessing the <i>NetConfig.cfg</i> configuration file: <ul> <li>Remove the SD memory card from the MOVI-PLC<sup>®</sup> advanced DH.41B controller and plug it into a memory card reader/writer.</li> <li>First establish a point-to-point connection with the MOVI-PLC<sup>®</sup> advanced DH.41B controller.</li> </ul> </li> </ul> |
|---------------------------------------------------------|----------------------------------------------------------------------------------------------------|
| Address settings<br>for a point-to-<br>point connection | <ul> <li>Set the default IP address: <ul> <li>Disconnect the MOVI-PLC<sup>®</sup> advanced DH.41B control card from the voltage supply.</li> <li>Change DIP switch S1 to the top position.</li> <li>Apply voltage to the MOVI-PLC<sup>®</sup> advanced DH.41B control card. The IP address 192.168.10.5 and the net mask 255.255.255.0 is automatically assigned to the Ethernet 2 interface of the MOVI-PLC<sup>®</sup> advanced DH.41B control card.</li> </ul> </li> </ul>                                                                                                    |
|                                                         | You can set other addresses by editing the <ethernet2> section manually in the<br/>NetConfig.cfg configuration file in the "System" folder of the SD memory card.<br/>Example:<br/><!-- Ethernet2 is engineering interface--><br/><ethernet2><br/><ipaddress>192.168.10.5</ipaddress><br/><netmask>255.255.255.0&gt;/Netmask&gt;<br/><gateway>192.168.10.1</gateway><br/><nameserver>0.0.0.0</nameserver><br/><hostname>MOVI-PLC_Eth2&gt;/Hostname&gt;</hostname></netmask></ethernet2></ethernet2>                                                                                                    |

Change DIP switch S1 to the bottom position. Doing so makes sure that the addresses will take effect when the MOVI-PLC<sup>®</sup> advanced DH.41B is restarted.
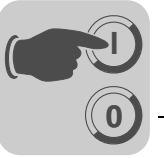

- Set the IP address of the PC interface:
  - Under [Start] / [Settings] / [Network connections], choose the PC interface you
    require and select the properties window of the PC interface from the context
    menu.
  - In the properties of the "Internet protocol (TCP/IP)" option, select the entry "Use following IP address".
  - Enter the net mask that is set in the MOVI-PLC<sup>®</sup> advanced DH.41B control card (e.g. 255.255.255.0 when DIP switch S1 is in the top position).
  - Set the IP address depending on the net mask. The IP addresses of the MOVI-PLC<sup>®</sup> advanced DH.41B control card (Ethernet 2) and the PC interface must differ with the exception of the areas defined by the net mask. In the area defined by the net mask, the IP addresses have to be identical. Do not set the last byte of the IP address to either 0 or 255. Example:

| Net mask      |                                     |
|---------------|-------------------------------------|
| Decimal       | Binary                              |
| 255.255.255.0 | 11111111.11111111.11111111.00000000 |

In this example, the last 8 bits of the IP address of the MOVI-PLC<sup>®</sup> advanced DH.41B control card and the PC interface must differ.

Address settings for engineering access via a network

Proceed as follows to establish engineering access to the MOVI-PLC<sup>®</sup> *advanced* DH.41B control card via an existing network:

- In the <Ethernet2...> section of the NetConfig.cfg configuration file in the "System" folder of the SD memory card, enter the following data in accordance with the specifications of your network administration:
  - IP address
  - Net mask
  - Gateway address
- Change DIP switch S1 to the bottom position. Doing so makes sure that the new address settings will take effect when the MOVI-PLC<sup>®</sup> advanced DH.41B control card is restarted.

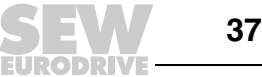

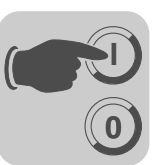

Setting the engineering access in the MOVITOOLS<sup>®</sup> MotionStudio  In the MOVITOOLS<sup>®</sup> MotionStudio, choose the menu item "Network" / "Configure communication plugs".

|                                      |                                                                                   |          | Contraction of the                  | (1) Ethernet        |                                             |
|--------------------------------------|-----------------------------------------------------------------------------------|----------|-------------------------------------|---------------------|---------------------------------------------|
| Ethe                                 | rnet                                                                              | -        |                                     | Protocols           |                                             |
| KLin<br>Profi<br>S7M<br>SBu<br>Seria | met<br>cous<br>Pl<br>cous<br>cous<br>cous<br>cous<br>cous<br>cous<br>cous<br>cous |          | ☐ Activate Ethercat ✓ Activate SMLP |                     | (Default value: No)<br>(Default value: Yes) |
| F A                                  | livate                                                                            |          | 1                                   | Configure Ethercat. |                                             |
| -                                    | -                                                                                 | <u> </u> |                                     |                     |                                             |
| A                                    | ziivare                                                                           |          |                                     |                     |                                             |
| -                                    | -1231 1 M                                                                         | •        |                                     |                     |                                             |
| -                                    |                                                                                   |          |                                     |                     |                                             |

61025AXX

- Choose "Ethernet" from the dropdown menu. Click on the Configure SMLP... button. Confirm your selection by clicking <OK>.
- Click the right mouse button in the empty field "IP addresses of SMLP servers" and select "Add IP address" from the menu to add the IP address of the Ethernet 2 interface of the MOVI-PLC<sup>®</sup> advanced DH.41B control card (→ following Figure). Confirm your entry by clicking <OK>.

|                        | Bas     | ic setting | js      |                |   |
|------------------------|---------|------------|---------|----------------|---|
| Timeout:               | 1000    | 1          | ÷       | (Default 1000) |   |
| Broadcast IP address:  | 255.2   | 255.255.   | 255     |                |   |
|                        | Addr    | ess listin | gs      |                |   |
| IP addresses of SMLP : | servers | Exclud     | ed IP a | iddresses      |   |
| ✔ 192.168.10.5         |         |            |         |                | ^ |
|                        |         |            |         |                | ♦ |
|                        |         |            |         |                | - |
|                        |         |            |         |                |   |
|                        |         |            |         |                | + |
|                        |         |            |         |                | x |
|                        |         |            |         |                | - |

61026AXX

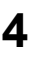

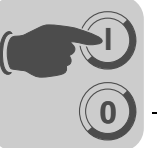

Alternatively, when integrating the MOVI-PLC<sup>®</sup> advanced DH.41B control card in an existing network, you can enter the network address (the part of the IP address in which the bits of the net mask are set) in the "Broadcast IP Address" input field, filled with set bits for sending broadcast messages in the specified network. In this case, you do not have to make an entry in the "IP address" field.

Example:

- IP address: 10.3.71.38
- Net mask: 255.255.255.0
- Broadcast IP address: 10.3.71.255
- Next, perform an online scan. To do so, click on the "Online scan" icon in MOVITOOLS<sup>®</sup> MotionStudio (→ Following figure).

| MOVITOOLS®-MotionStudio - [MyProject]         |                          |
|-----------------------------------------------|--------------------------|
| Project Edit Network View Plugin Settings Win | dow <u>H</u> elp         |
|                                               |                          |
| MyNetwork 4                                   | Conline com (Total) (FE) |
| A MyNetwork                                   |                          |
| Ethernet                                      |                          |
| E 192.168.10.5 MOVI-PLC adv.                  |                          |
| SBus                                          |                          |
| SBus                                          |                          |
| 🖧 Overview 📃 MyNetwork                        |                          |
| ONLINE                                        | G Status                 |

61027AXX

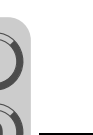

Δ

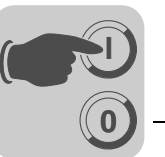

Device-specific tool selection

Click on the < 
 <p>icon (online scan) in the MOVITOOLS<sup>®</sup> MotionStudio. The software now displays all the devices connected to the engineering PC in a device tree (→ following Figure).

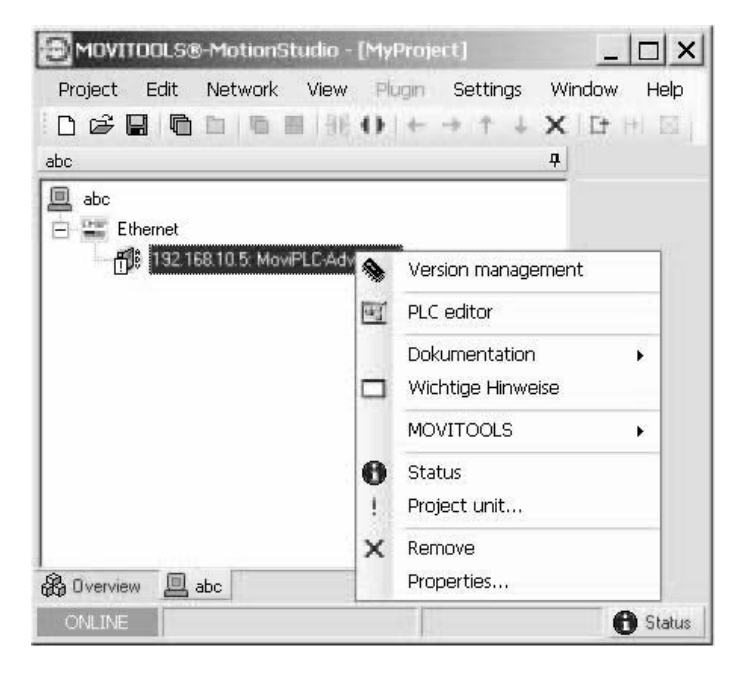

61023AXX

- Start the PLC Editor. To do so, click, for example, with the right mouse button on the entry "MOVI-PLC advanced DH.41B".
- The PLC Editor is used for programming the MOVI-PLC<sup>®</sup> advanced DH.41B control card. For more information on programming the MOVI-PLC<sup>®</sup> advanced DH.41B control card, refer to the "MOVI-PLC<sup>®</sup> Programming in the PLC Editor" system manual and the following manuals:
  - MPLCMotion\_MDX and MPLCMotion\_MX Libraries for MOVI-PLC<sup>®</sup>
  - MPLCMotion\_MC07 and MPLCMotion\_MM libraries for MOVI-PLC<sup>®</sup>

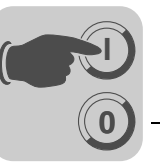

# 4.2 Configuration and startup for drives

Configuration and startup for drives is described in the following library manuals:

| Drive                                                | Manual                                                                |
|------------------------------------------------------|-----------------------------------------------------------------------|
| MOVIDRIVE <sup>®</sup> B<br>MOVIAXIS <sup>®</sup>    | MPLCMotion_MDX and MPLCMotion_MX Libraries for MOVI-PLC <sup>®</sup>  |
| MOVITRAC <sup>®</sup> 07 / B<br>MOVIMOT <sup>®</sup> | MPLCMotion_MC07 and MPLCMotion_MM libraries for MOVI-PLC <sup>®</sup> |

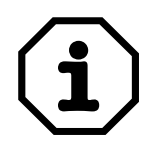

If the MOVI-PLC<sup>®</sup> *advanced* DH.41B is to be operated in MOVIDRIVE<sup>®</sup> MDX61B, the MOVIDRIVE<sup>®</sup> MDX61B inverter must have firmware status ".16" or higher.

This applies irrespective of whether the inverter is controlled by the installed MOVI-PLC<sup>®</sup> advanced DH.41B control card or whether the inverter slot is only used to install the MOVI-PLC<sup>®</sup> advanced DH.41B when other inverters are controlled at the same time (e.g. MOVITRAC<sup>®</sup> B).

# 4.3 Configuration and startup in the PLC Editor

For information on configuration and startup of the MOVI-PLC<sup>®</sup> *advanced* DH.41B control card, refer to the "MOVI-PLC<sup>®</sup> Programming in the PLC Editor" system manual.

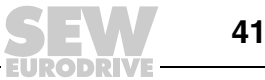

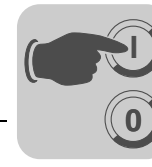

# 4.4 Configuration for a PROFIBUS DP master

You need a GSD file to configure a PROFIBUS DP master for controlling MOVI-PLC<sup>®</sup> advanced DHF41B.

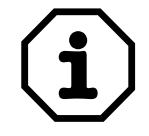

The current version of the GSD file for controlling MOVI-PLC<sup>®</sup> advanced DHF41B is available on the SEW website (http://www.sew-eurodrive.de) in the "Software" section.

GSD file for PROFIBUS DP/DP-V1 The **GSD file SEW\_6007.GSD** corresponds to GSD revision 4. The device master data files standardized by the PROFIBUS user group can be read by all PROFIBUS DP masters.

| Configuration tool                      | DP master                   | File name    |
|-----------------------------------------|-----------------------------|--------------|
| All DP configuration tools to IEC 61158 | for DP master stan-<br>dard | SEW_6007.GSD |
| Siemens S7 hardware configuration       | for all S7 DP masters       |              |

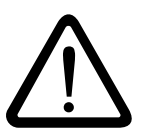

Do not change or expand entries in the GSD file! SEW assumes no liability for malfunctions that occur in MOVI-PLC<sup>®</sup> or connected inverters if a GSD file has been modified!

### General configuration procedure

Proceed as follows to configure the MOVI-PLC<sup>®</sup> *advanced* DHF41B control card with PROFIBUS DP interface:

- 1. Read the *README\_GSD6007.PDF* file that you received with the GSD file to obtain further up-to-date information on configuration.
- Install (copy) the GSD file according to the requirements of your configuration software (→ manuals of your configuration software or the section "Installing the GSD file in STEP7", below). Once the file has been installed correctly, the device appears next to the slave stations with the designation MOVI-PLC.
- 3. For configuration, add the MOVI-PLC<sup>®</sup> *advanced* DHF41B control card under the name *MOVI-PLC* to the PROFIBUS structure and assign the PROFIBUS station address.
- 4. Select the process data configuration required for your application ( $\rightarrow$  Section "DP Configuration").
- 5. Enter the I/O or peripheral addresses for the configured data widths.

After configuration you can start PROFIBUS-DP. The *Fault Profibus* LED indicates the status of the configuration (OFF  $\rightarrow$  configuration OK).

Proceed as follows to install the GSD file in STEP7:

- 1. Start the Simatic Manager.
- 2. Open an existing project and start the hardware configuration.
- 3. Close the project window in the HW Config. A new file version can only be installed when the project window is closed.
- 4. Click on "Extras" / "Install new GSD..." and select the new GSD file with the name SEW\_6007.GSD.

The software installs the GSD file and the associated bitmap files in the STEP7 system.

42

Installing the

GSD file in STEP7

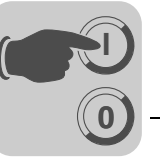

4

The SEW drive is available under the following path in the hardware catalog: PROFIBUS DP

+--Additional PERIPHERAL UNITS

+--Drives +---SEW

+--DPV1

+---MOVI-PLC

The installation of the new GSD file is now complete.

Configuration with STEP7

Proceed as follows to configure the MOVI-PLC<sup>®</sup> *advanced* DHF41B control card with PROFIBUS DP interface:

1. Add the interface module with the name "MOVI-PLC" to the PROFIBUS structure using the drag and drop function and enter the station address (→ following Figure).

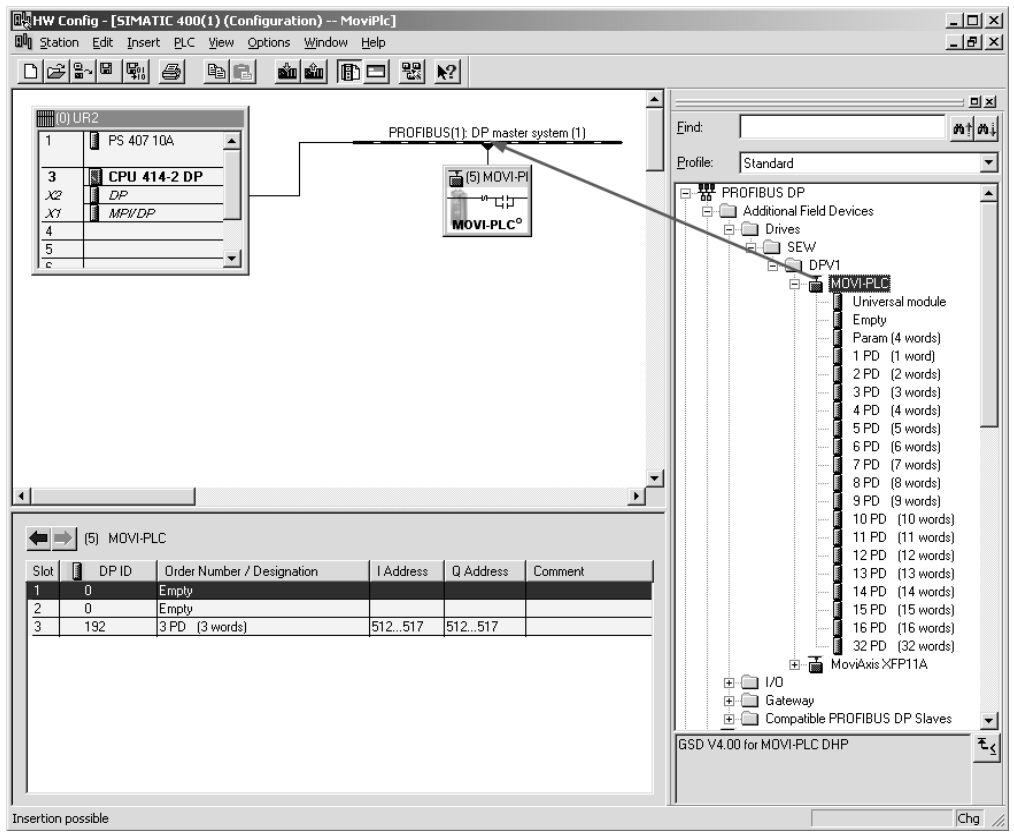

58365AXX

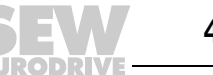

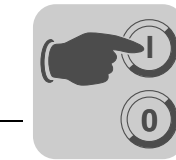

4

The MOVI-PLC<sup>®</sup> advanced DHF41B control card is now preconfigured with the configuration 3PD. To change the PD configuration, you have to delete the 3PD module in slot 3. Next, use the drag & drop function to insert another PD module (e.g. 10PD) from the "MOVI-PLC" folder into slot 3 (→ following Figure).

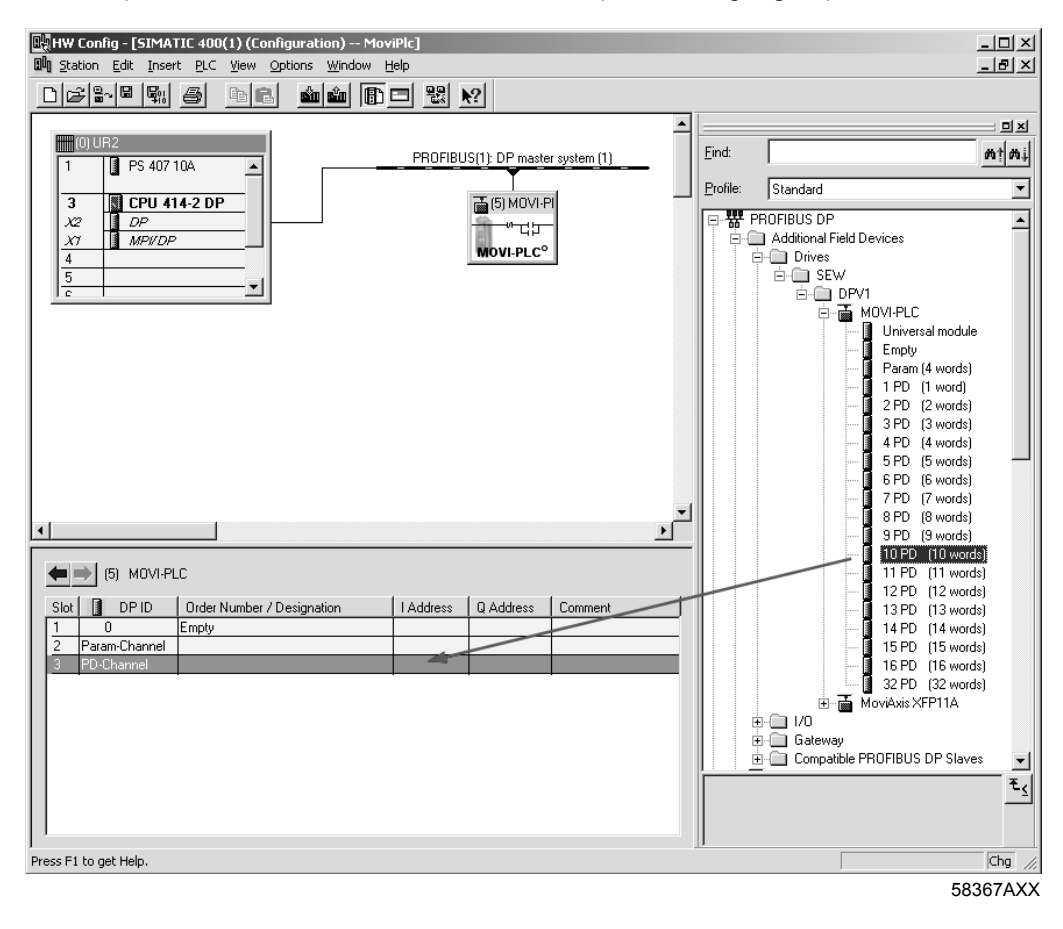

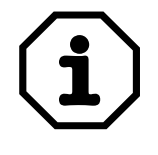

For more information, see the section "DP configurations".

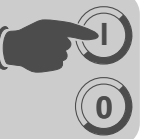

3. Optionally, you can configure a MOVILINK<sup>®</sup> parameter channel in the cyclic process data (→ following Figure). To do so, delete the "Empty" module from slot 2 and replace it with the module "Param (4 words)" using the drag and drop function.

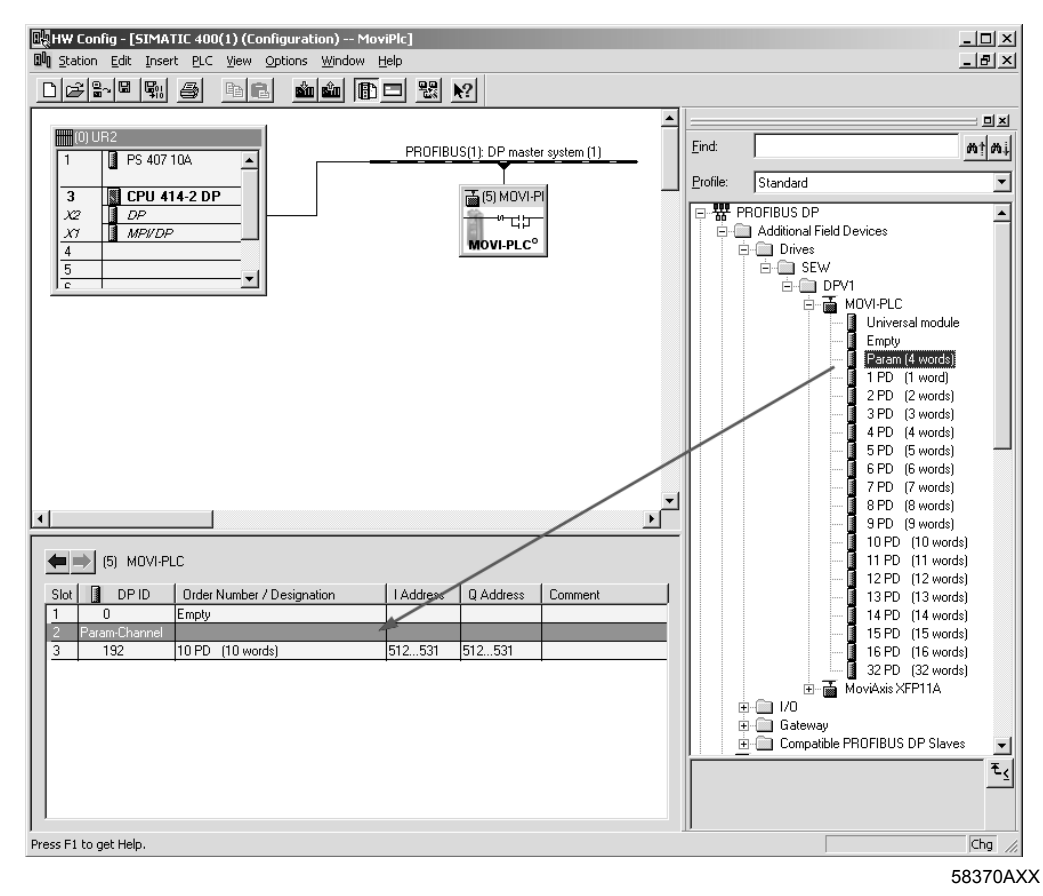

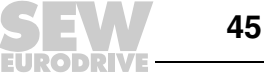

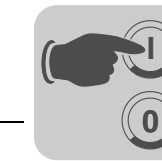

4. Enter the I/O or peripheral addresses for the configured data widths in the "I Address" [1] and "Q Address" [2] columns.

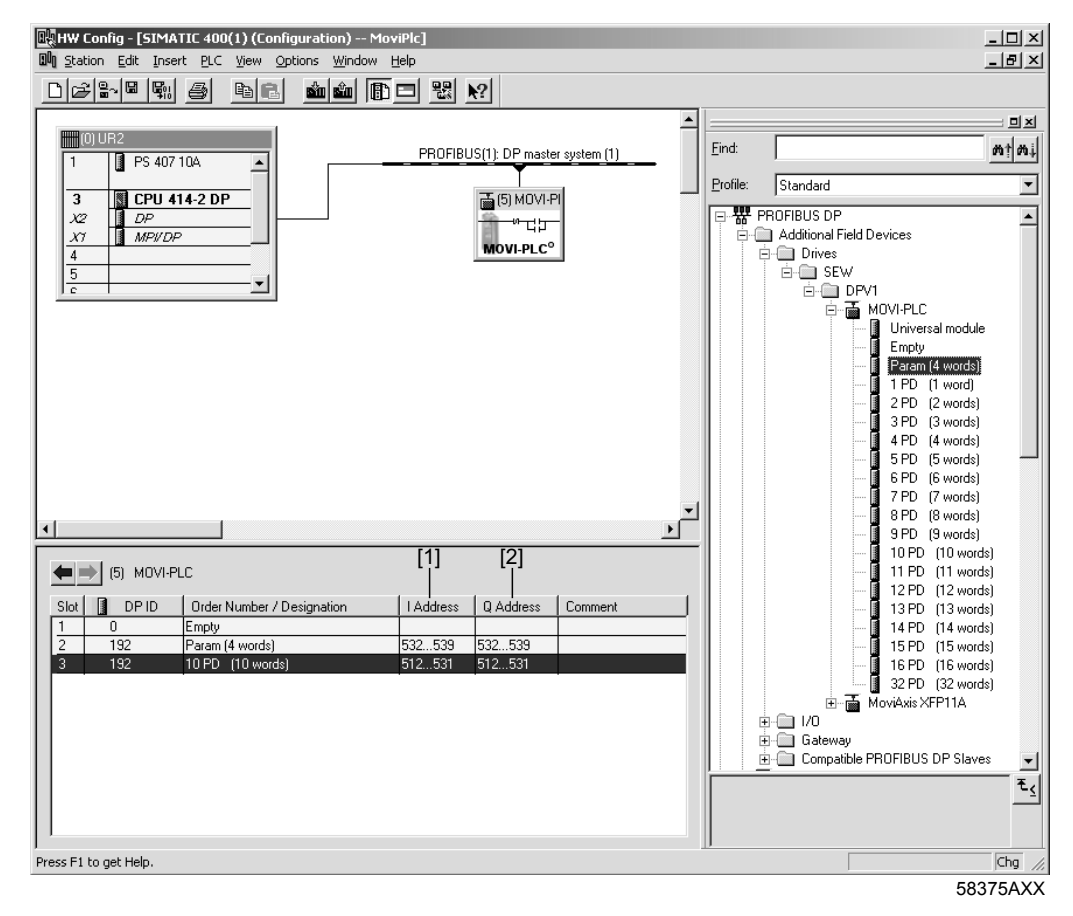

DP configurations To enable the MOVI-PLC<sup>®</sup> advanced DHF41B control card to support the type and amount of input and output data to be transmitted, the DP master on the MOVI-PLC<sup>®</sup> advanced DHF41B control card must transmit the corresponding DP configuration. The configuration telegram comprises the DP configurations for slots 1 to 3.

You can:

- control the MOVI-PLC<sup>®</sup> advanced DHF41B control card using process data
- read or write parameters using the parameter channel
- or use definable data exchange between MOVI-PLC<sup>®</sup> advanced DHF41B and the higher-level controller (→ section "Universal DP configuration" for slot 3, page 48).

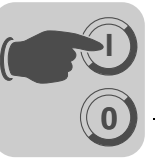

The following tables contain additional information on possible DP configurations.

- The "Parameter data/Process data configuration" column displays the name of the configuration. These names also appear in a selection list in the configuration software for the DP master.
- The "DP configurations" column shows the configuration data that is sent to the MOVI-PLC<sup>®</sup> advanced DHF41B control card when the link to the PROFIBUS DP system is being established.

# Slot 1:

| Parameter data configuration |       | Meaning / notes | DP configuration |
|------------------------------|-------|-----------------|------------------|
|                              | Empty | Reserved        | 0x00             |

# Slot 2:

| Parameter data configuration | Meaning / notes                                       | DP configuration |
|------------------------------|-------------------------------------------------------|------------------|
| Empty                        | Reserved                                              | 0x00             |
| Param (4words)               | MOVILINK <sup>®</sup> parameter channel<br>configured | 0xC0, 0x87, 0x87 |

### Slot 3:

| Process Data configuration | Meaning / notes                                    | DP configuration |
|----------------------------|----------------------------------------------------|------------------|
| 1 PD                       | Process data exchange via<br>1 process data word   | 0xC0, 0xC0, 0xC0 |
| 2 PD                       | Process data exchange via 2 process data words     | 0xC0, 0xC1, 0xC1 |
| 3 PD                       | Process data exchange via<br>3 process data words  | 0xC0, 0xC2, 0xC2 |
| 4 PD                       | Process data exchange via<br>4 process data words  | 0xC0, 0xC3, 0xC3 |
| 5 PD                       | Process data exchange via<br>5 process data words  | 0xC0, 0xC4, 0xC4 |
| 6 PD                       | Process data exchange via<br>6 process data words  | 0xC0, 0xC5, 0xC5 |
| 7 PD                       | Process data exchange via<br>7 process data words  | 0xC0, 0xC6, 0xC6 |
| 8 PD                       | Process data exchange via<br>8 process data words  | 0xC0, 0xC7, 0xC7 |
| 9 PD                       | Process data exchange via<br>9 process data words  | 0xC0, 0xC8, 0xC8 |
| 10 PD                      | Process data exchange via<br>10 process data words | 0xC0, 0xC9, 0xC9 |
| 11 PD                      | Process data exchange via<br>11 process data words | 0xC0, 0xCA, 0xCA |
| 12 PD                      | Process data exchange via<br>12 process data words | 0xC0, 0xC7, 0xC7 |
| 13 PD                      | Process data exchange via<br>13 process data words | 0xC0, 0xCC, 0xCC |
| 14 PD                      | Process data exchange via<br>14 process data words | 0xC0, 0xCD, 0xCD |
| 15 PD                      | Process data exchange via<br>15 process data words | 0xC0, 0xCE, 0xCE |

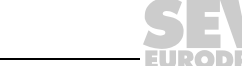

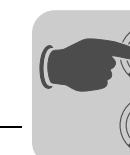

| Process Data configuration | Meaning / notes                                    | DP configuration |
|----------------------------|----------------------------------------------------|------------------|
| 16 PD                      | Process data exchange via<br>16 process data words | 0xC0, 0xCF, 0xCF |
| 32 PD                      | Process data exchange via<br>32 process data words | 0xC0, 0xDF, 0xDF |

Configuration examples Slot 1: Empty

Slot 2: Param (4 words)

Slot 3: 10 PD

Configuration telegram sent to the MOVI-PLC<sup>®</sup> advanced DHF41B control card: 0x00 0xC0 0xC87 0x87 0xC0 0xC9 0xC9

*Universal DP configuration* After selecting the "Universal Module" DP configuration (S7 HW Config), you can structure the DP configuration individually, although the following conditions must be complied with:

# Module 0 (DP identifier 0) defines the parameter channel of the control card.

To ensure the parameter settings are made correctly, you must always transfer the parameter channel consistently for the entire length.

| Length                     | Function                      |
|----------------------------|-------------------------------|
| 0                          | Parameter channel deactivated |
| 8 I/O bytes or 4 I/O words | Parameter channel is used     |

# Module 1 (DP identifier 1) defines the process data channel of the control card.

In addition to the process data configurations predefined in the GSD file, you can also specify process data configurations with 4, 5, 7, 8 and 9 process data words. Ensure that the number of input and output words is always the same. If the lengths are different, data cannot be exchanged. In this case, the *Profibus Fault* LED will continue to flash.

| Length                       | Function              |
|------------------------------|-----------------------|
| 2 I/O bytes or 1 I/O word    | 1 process data word   |
| 4 I/O bytes or 2 I/O words   | 2 process data words  |
| 6 I/O bytes or 3 I/O words   | 3 process data words  |
| 8 I/O bytes or 4 I/O words   | 4 process data words  |
| 10 I/O bytes or 5 I/O words  | 5 process data words  |
| 12 I/O bytes or 6 I/O words  | 6 process data words  |
| 14 I/O bytes or 7 I/O words  | 7 process data words  |
| 16 I/O bytes or 8 I/O words  | 8 process data words  |
| 18 I/O bytes or 9 I/O words  | 9 process data words  |
| 20 I/O bytes or 10 I/O words | 10 process data words |

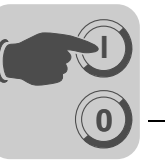

The following figure shows the configuration data structure defined in IEC 61158. This configuration data is transferred to the MOVI-PLC<sup>®</sup> *advanced* DHF41B control card when the DP master is started.

| 7 / MSB                                         | 6                                       | 5                                                                         | 4                             | 3                                                  | 2                    | 1 | 0 / LSB |
|-------------------------------------------------|-----------------------------------------|---------------------------------------------------------------------------|-------------------------------|----------------------------------------------------|----------------------|---|---------|
|                                                 |                                         |                                                                           |                               | <b>Data length</b><br>0000 = 1 byt<br>1111 = 16 by | e/wort<br>/tes/words |   |         |
|                                                 |                                         | Input/outpu<br>00 = Special<br>01 = Input<br>10 = Output<br>11 = Input/ou | t<br>identifier forn<br>utput | nats                                               |                      |   |         |
|                                                 | Format<br>0 = Byte stru<br>1 = Word str | ucture<br>ructure                                                         |                               |                                                    |                      |   |         |
| Integrity ov<br>0 = Byte or v<br>1 = Entire let | <b>er</b><br>vord<br>ngth               |                                                                           |                               |                                                    |                      |   |         |

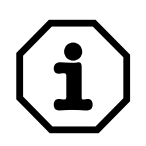

# Note:

The MOVI-PLC<sup>®</sup> advanced DHF41B control card does not support the "Special identifier formats" coding! Only use the setting "Integrity over entire length" for data transmission.

Data integrity

Integral data is data that always has to be transmitted between the higher-level controller and the MOVI-PLC<sup>®</sup> advanced DHF41B control card as one block and must never be transmitted separately.

Data integrity is particularly important for transmitting position values or complete positioning tasks. The reason that data integrity is so important is that data which is not transmitted integrally could come from different program cycles of the higher-level controller, which would lead to undefined values being transmitted to MOVI-PLC<sup>®</sup> advanced DHF41B controller.

For PROFIBUS DP, data communication between the higher-level control and the MOVI-PLC<sup>®</sup> *advanced* DHF41B control card is carried out with the setting "Data integrity over entire length".

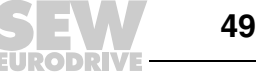

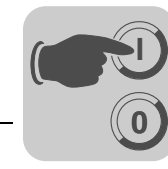

# 4.5 Procedure for replacing a unit

Proceed as detailed in sections 4.2 and 4.3 to replace a MOVI-PLC<sup>®</sup> advanced DHF41B control card, a compact controller or a controlled drive.

The "Version management" tool (MOVITOOLS<sup>®</sup> MotionStudio  $\rightarrow$  [Network] \ [MOVI-PLC] \ [Version management context menu]) will help you load stored configuration data on the current MOVI-PLC<sup>®</sup> advanced DHF41B control card (firmware, project) to the new MOVI-PLC<sup>®</sup> advanced DHF41B control card.

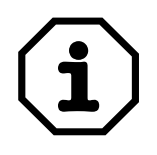

The variable values saved in the volatile memory of the MOVI-PLC<sup>®</sup> advanced DHF41B control card cannot be transferred when replacing the MOVI-PLC<sup>®</sup> advanced DHF41B control card.

For information on replacing the drives, please refer to the manual of the inverter in question.

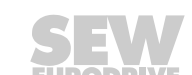

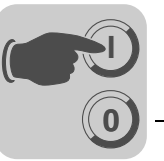

# 5 Operating Characteristics on PROFIBUS-DP

This section describes the principle characteristics of the MOVI-PLC<sup>®</sup> advanced DHF41B control card when operated on the PROFIBUS-DP system.

# 5.1 Process data exchange with MOVI-PLC<sup>®</sup> advanced DHF41B

MOVI-PLC<sup>®</sup> advanced DHF41B is controlled via the process data channel which is up to 32 I/O words in length. These process data words are mapped in the I/O or peripheral area of the MOVI-PLC<sup>®</sup> advanced DHF41B control card, for example when a higher-level PLC is used as the DP master. As a result, the process data words can be addressed in the usual manner.

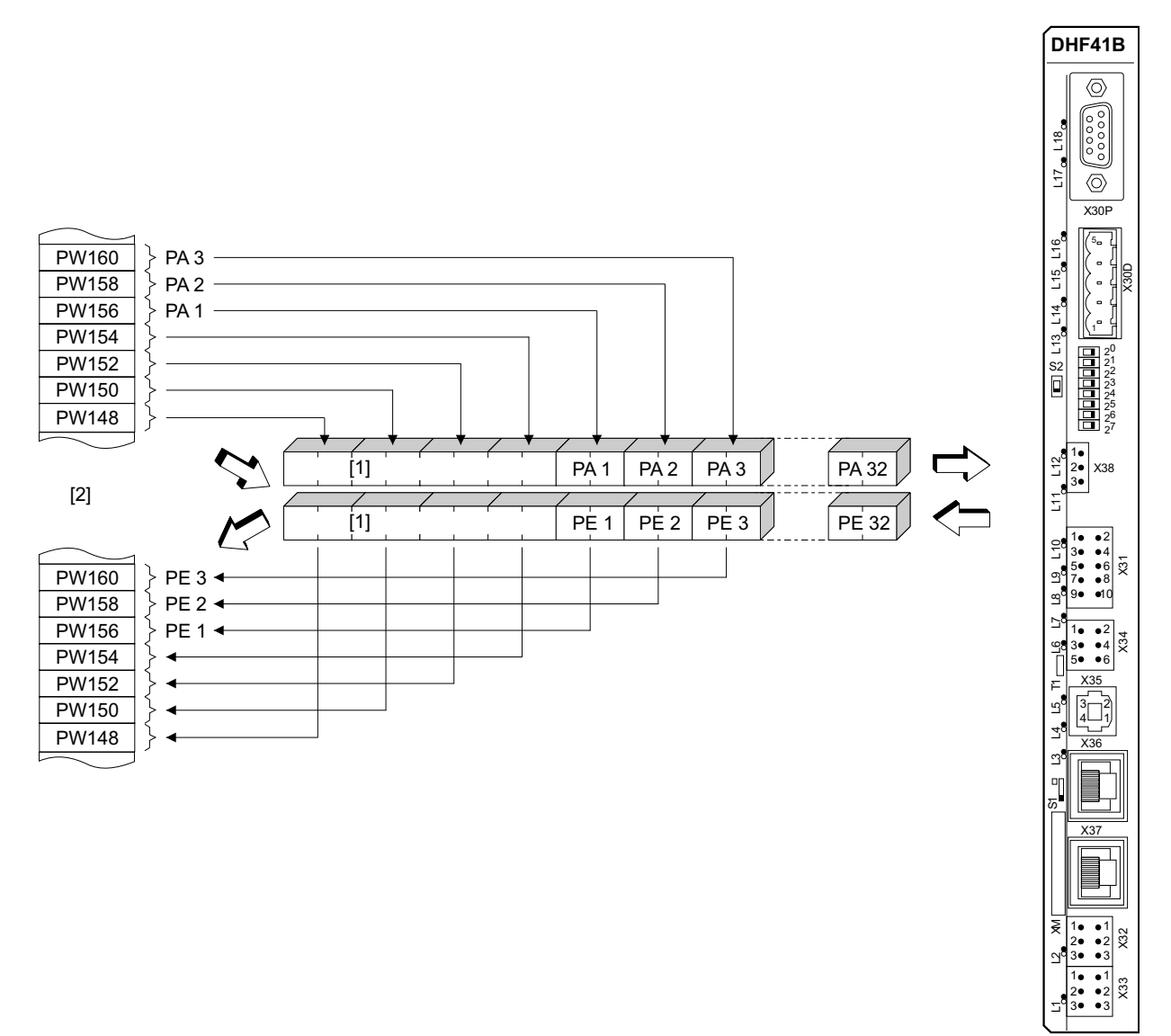

61494AXX

Figure 11: Mapping PROFIBUS data in the PLC address range

- [1] 8 byte MOVILINK<sup>®</sup> parameter channel
- [2] Address range of the higher-level PLC
- PE1 ... PE32 Process input data
- PA1 ... PA32 Process output data

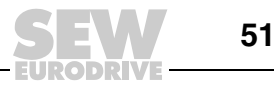

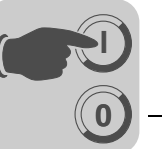

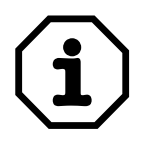

For additional information on programming and configuration, refer to the README\_GSD6007.PDF file included with the GSD file.

| The data exchange process with MOVI-PLC <sup>®</sup> advanced DHF41B is controlled using Simatic S7 in accordance with the selected process data configuration either directly using load and transfer commands or by means of special system functions, <i>SFC 14 DPRD_DAT</i> and <i>SFC15 DPWR_DAT</i> . |
|----------------------------------------------------------------------------------------------------|
| In this example, the MOVI-PLC <sup>®</sup> advanced DHF41B control card is configured with the process data configuration <i>10 PD</i> on input addresses PEW512 and output addresses PAW512                                                                                                    |
|                                                                                                    |

A data block DB3 is created with about 50 data words.

When SFC14 is called, the process input data is copied to data block DB3, data words 0 to 18. When SFC15 is called after the control program has been processed, the process output data is copied from data words 20...38 to the output address PAW 512....

Note the length information in bytes for the *RECORD* parameter. The length information must correspond to the configured length.

Refer to the online help for STEP7 for further information about the system functions.

```
//Start of cyclical program processing in OB1
BEGIN
NETWORK
TITLE = Copy PI data from the DHF41B control card to DB3, words 0...18
CALL SFC 14 (DPRD_DAT) //Read DP slave record
LADDR := W#16#200 //Input address 512
RET_VAL:= MW 30 //Result in flag word 30
  RECORD := P#DB3.DBX 0.0 BYTE 20 //Pointer
NETWORK
TITLE =PLC program with drive application
   PLC program uses the process data in DB3 for data exchange
// with the DHF41B control card
L DB3.DBW 0 //Load PI1
L DB3.DBW 2 //Load PI2
L DB3.DBW 4 //Load PI3
// etc.
L W#16#0006
T DB3.DBW 20 //Write 6hex to PO1
L 1500
T DB3.DBW 22 //Write 1500dec to PO2
L W#16#0000
T DB3.DBW 24
                //Write Ohex to PO3
// etc.
NETWORK
TITLE = Copy PO data from DB3, words 20...38 to DHF41B control cardCALL SFC 15 (DPWR_DAT)//Write DP slave recordLADDR := W#16#200//Output address 512 = 200hex
  RECORD := P#DB3.DBX 20.0 BYTE 20 //Pointer to DB/DW
  RET_VAL:= MW 32
                                              //Result in flag word 32
```

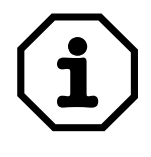

This sample program is a free service that demonstrates only the basic approach to generating a PLC program as a non-binding sample. SEW is not liable for the contents of the sample program.

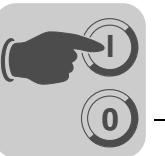

The following figure shows the corresponding configuration for the MOVI-PLC<sup>®</sup> advanced DHF41B control card in the hardware configuration of STEP7 ( $\rightarrow$  section "DP configurations", page 46).

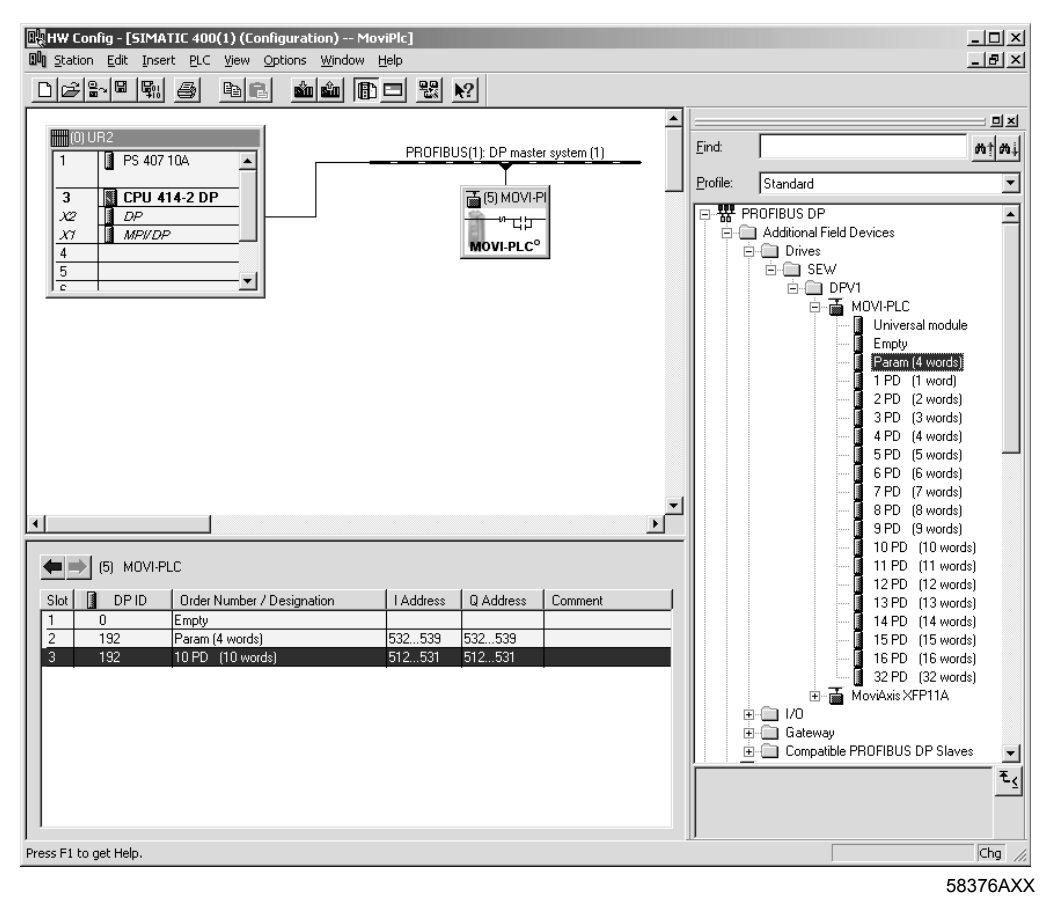

# 5.2 **PROFIBUS-DP** timeout

The response monitoring time on the MOVI-PLC<sup>®</sup> advanced DHF41B control card elapses (if configured in the DP master) if data transmission via the PROFIBUS-DP system is interrupted or disrupted. The *Fault Profibus* LED lights up to indicate that no new user data is being received.

The *ProfibusGetInfo* function module in the MPLCInterface\_Profibus library, which is run cyclically, displays this PROFIBUS timeout. The fault response can be programmed explicitly. The application flow can be influenced accordingly.

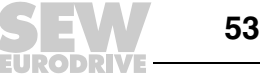

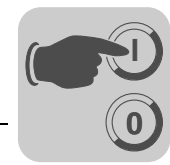

# 5.3 Parameter setting via PROFIBUS-DP

In the PROFIBUS-DP system, the parameters are accessed via the 8-byte MOVILINK<sup>®</sup> parameter channel. This parameter channel offers extra parameter services in addition to the conventional *Read* and *Write* services.

Structure of the 8-byte MOVILINK<sup>®</sup> parameter channel PROFIBUS-DP enables access to the MOVI-PLC<sup>®</sup> advanced DHF41B control card parameters via the "parameter process data object" (PPO). This PPO is transmitted cyclically and contains the process data channel [2] and a parameter channel [1] that can be used to exchange acyclical parameter values ( $\rightarrow$  following Figure).

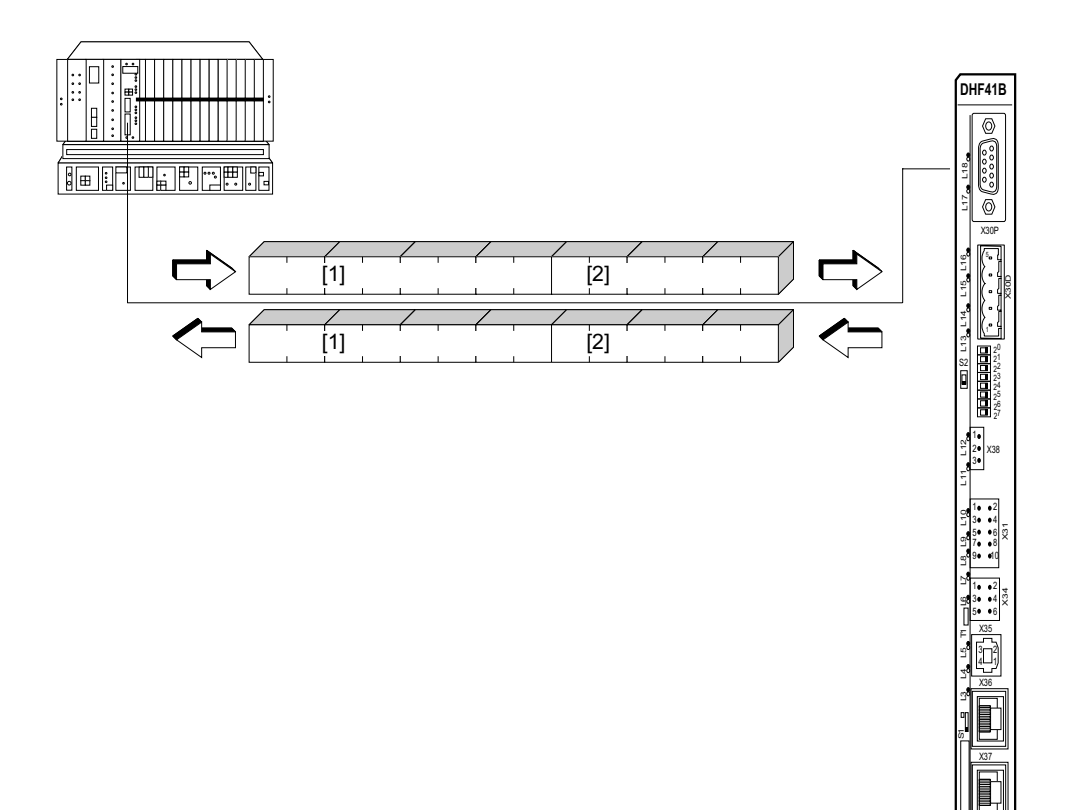

61495AXX

#### Figure 12: Communication via PROFIBUS-DP

The following table shows the structure of the 8-byte  $\text{MOVILINK}^{(\!R\!)}$  parameter channel. Its basic structure is as follows:

- One management byte
- One reserved byte
- Two index bytes
- · Four data bytes

| Byte 0  | Byte 1  | Byte 2     | Byte 3    | Byte 4   | Byte 5 | Byte 6 | Byte 7   |
|---------|---------|------------|-----------|----------|--------|--------|----------|
| Manage- | Manage- | Index high | Index low | Data MSB | Data   | Data   | Data LSB |
| ment    | Paramet | ter index  |           | 4-byte   | data   |        |          |

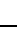

5

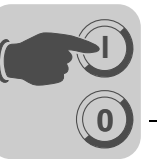

Management of the 8-byte MOVILINK<sup>®</sup> parameter channel The entire procedure for setting parameters is coordinated using management byte 0. This byte provides important service parameters such as service identifier, data length, version and status of the service performed.

The following table shows the structure of the 8-byte MOVILINK<sup>®</sup> parameter channel.

| 7 / MSB                    | 6            | 5                                                                                 | 4             | 3                                                                                                    | 2                                                                                                    | 1       | 0 / LSB |
|----------------------------|--------------|-----------------------------------------------------------------------------------|---------------|----------------------------------------------------------------------------------------------------|----------------------------------------------------------------------------------------------------|---------|---------|
|                            |              |                                                                                   |               | Service ide<br>0000 = No s<br>0001 = Reac<br>0010 = Write<br>0011 = Write<br>0100 = Reac<br>0101 = Reac<br>0110 = Reac<br>0111 = Reac<br>0111 = Reac | ntifier<br>ervice<br>d parameter<br>e parameter<br>d minimum<br>d maximum<br>d default<br>l scale<br>d attribute | olatile |         |
|                            | Handshaka    | <b>Data length</b><br>00 = 1 byte<br>01 = 2 bytes<br>10 = 3 bytes<br>11 = 4 bytes | (must be set  | )                                                                                                    |                                                                                                    |         |         |
|                            | Must be cha  | nged on ever                                                                      | y new task in | cyclical transr                                                                                                    | nission.                                                                                                    |         |         |
| Status bit<br>0 = No error | durina execu | tion of service                                                                   |               |                                                                                                    |                                                                                                    |         |         |

1 = Error during execution of service

- Bits 0, 1, 2 and 3 contain the service identifier. These bits determine which service is to be executed.
- Bits 4 and 5 specify the data length in bytes for the *write* service. The data length should be set to 4 bytes for the MOVI-PLC<sup>®</sup> advanced DHF41B control card.
- Bit 6 is used as the handshake bit between the higher-level controller and the MOVI-PLC<sup>®</sup> advanced DHF41B control card. Bit 6 triggers the implementation of the transmitted service in the control card. With PROFIBUS-DP, the parameter channel is transmitted cyclically with the process data. For this reason, the execution of the service in the MOVI-PLC<sup>®</sup> advanced DHF41B control card must be triggered by edge control using the handshake bit 6. For this purpose, the value of this bit is altered (toggled) for each new service that is to be executed. The MOVI-PLC<sup>®</sup> advanced DHF41B control card uses handshake bit 6 to signal whether the service was executed or not. The service is executed as soon as the handshake bit received in the control card is the same as the one that was sent.
- Status bit 7 indicates whether the service was carried out properly or if errors occurred.
- *Index addressing* Byte 2: Index high and byte 3: Index low determines the parameter that is to be read or written via the fieldbus system. The parameters of the MOVI-PLC<sup>®</sup> *advanced* DHF41B control card are addressed using a standard index regardless of the fieldbus system that is connected.

Byte 1 is reserved and must always be set to 0x00.

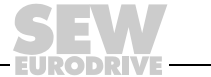

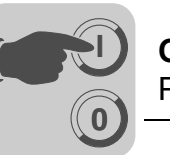

Data range

As shown in the following table, the data is contained in byte 4 through byte 7 of the parameter channel. This means up to 4 bytes of data can be transmitted per service. The data is always entered with right-justification; that is, byte 7 contains the least significant data byte (Data LSB) whereas byte 4 is the most significant data byte (Data MSB).

| Byte 0                       | Byte 1     | Byte 2    | Byte 3   | Byte 4      | Byte 5     | Byte 6      | Byte 7     |
|------------------------------|------------|-----------|----------|-------------|------------|-------------|------------|
| Manage- Reserve Ir<br>ment d | Index high | Index low | Data MSB | Data        | Data       | Data LSB    |            |
|                              | a          |           |          | High byte 1 | Low byte 1 | High byte 2 | Low byte 2 |
|                              |            |           |          | High        | word       | Low         | word       |
|                              |            |           |          |             | Double     | e word      |            |

Incorrect execution of a service The status bit in the management byte 0 is set to indicate that a service has been executed incorrectly. If the received handshake bit is identical to the transmitted handshake bit, the MOVI-PLC<sup>®</sup> advanced DHF41B control card has executed the service. If the status bit now signals an error, the error code is entered in the data range of the parameter telegram. Byte 4 ... 7 send back the return code in a structured format ( $\rightarrow$ -Sec. "Return codes for parameter setting").

| Byte 0                                           | Byte 1   | Byte 2     | Byte 3    | Byte 4      | Byte 5     | Byte 6             | Byte 7           |
|--------------------------------------------------|----------|------------|-----------|-------------|------------|--------------------|------------------|
| Manage-<br>ment                                  | Reserved | Index high | Index low | Error class | Error code | Add. code<br>high: | Add. code<br>low |
| Status bit = 1: Incorrect execution of a service |          |            |           |             |            |                    |                  |

Reading a parameter via PROFIBUS-DP Due to the cyclical transfer of the parameter channel, to execute a *read* service via the 8-byte MOVILINK<sup>®</sup> parameter channel, the handshake bit may only be changed if the complete parameter channel has been set up for the specific service. As a result, adhere to the following sequence when reading a parameter:

- 1. Enter the index of the parameter to be read in byte 2 (Index high) and byte 3 (Index low).
- 2. Enter the service identifier for the *read* service in the management byte (byte 0).
- 3. Transfer the *read* service to the MOVI-PLC<sup>®</sup> *advanced* DHF41B control card by changing the handshake bit.

Since this is a read service, the sent data bytes (bytes 4...7) and the data length (in the management byte) are ignored and do not have to be set.

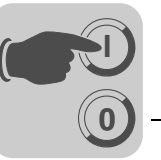

The MOVI-PLC<sup>®</sup> advanced DHF41B control card now processes the *read* service and sends the service confirmation back by changing the handshake bit.

| 7 / MSB                                                                                               | 6                        | 5                           | 4                                            | 3                          | 2                             | 1 | 0 / LSB |  |
|----------------------------------------------------------------------------------------------------|--------------------------|-----------------------------|----------------------------------------------|----------------------------|-------------------------------|---|---------|--|
| 0                                                                                                    | 0/1 <sup>1)</sup>        | X <sup>2)</sup>             | X <sup>2)</sup>                              | 0                          | 0                             | 0 | 1       |  |
|                                                                                                    |                          |                             |                                              | Service ide<br>0001 = Read | <b>ntifier</b><br>d parameter |   |         |  |
|                                                                                                    |                          | Data length<br>Not relevant | Data length<br>Not relevant for Read service |                            |                               |   |         |  |
|                                                                                                    | Handshake<br>Must be cha | bit<br>nged on every        | y new task in                                | cyclical transr            | nission.                      |   |         |  |
| Status bit       0 = No error during execution of service       1 = Error during execution of service |                          |                             |                                              |                            |                               |   |         |  |

1) Bit value is changed

2) Not relevant

The above table shows how a *read* service is coded in management byte 0. The data length is irrelevant, only the service identifier for the *read* service must be entered. This service is now activated in the MOVI-PLC<sup>®</sup> *advanced* DHF41B control card when the handshake bit changes. For example, it would be possible to activate the *read* service with the management byte coding 01hex or 41hex.

### Writing a parameter via PROFIBUS-DP

Due to the cyclical transfer of the parameter channel, to execute a *write* service via the 8-byte MOVILINK<sup>®</sup> parameter channel, the handshake bit may only be changed if the complete parameter channel has been set up for the specific service. Observe the following sequence when writing a parameter:

- 1. Enter the index of the parameter to be written in byte 2 (Index high) and byte 3 (Index low).
- 2. Enter the data to be written in bytes 4...7.
- 3. Enter the service identifier and the data length for the *write* service in the management byte (byte 0).
- 4. Transfer the *write* service to the MOVI-PLC<sup>®</sup> *advanced* DHF41B control card by changing the handshake bit.

The MOVI-PLC<sup>®</sup> advanced DHF41B control card now processes the *write* service and returns the service confirmation by changing the handshake bit.

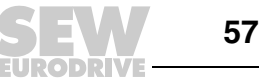

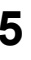

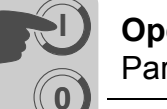

The following table shows how a write service is coded in management byte 0. The data length for all parameters in the MOVI-PLC® advanced DHF41B control card is four bytes. This service is now transferred to the MOVI-PLC<sup>®</sup> advanced DHF41B control card when the handshake bit changes. Consequently, a write service on the MOVI-PLC® advanced DHF41B control card always has the management byte coding 32hex or 72hex.

| 7 / MSB                                                                      | 6                 | 5                           | 4 | 3                            | 2                              | 1 | 0 / LSB |
|------------------------------------------------------------------------------|-------------------|-----------------------------|---|------------------------------|--------------------------------|---|---------|
| 0                                                                            | 0/1 <sup>1)</sup> | 1                           | 1 | 0                            | 0                              | 1 | 0       |
|                                                                              |                   |                             |   | Service iden<br>0010 = Write | n <b>tifier</b><br>e parameter |   |         |
|                                                                              |                   | Data length<br>11 = 4 bytes |   |                              |                                |   |         |
| Handshake bit<br>Must be changed on every new task in cyclical transmission. |                   |                             |   |                              |                                |   |         |
| Status bit<br>0 = No error<br>1 = Error du                                   | during execu      | tion of service             |   |                              |                                |   |         |

1) Bit value is changed

Parameter setting sequence with **PROFIBUS-DP** 

Taking the example of the write service, the following table shows the parameter setting sequence between higher-level controller and MOVI-PLC® advanced DHF41B control card via PROFIBUS-DP. To simplify the sequence, only the management byte of the parameter channel is shown here.

While the higher-level controller prepares the parameter channel for the write service, the parameter channel is only received and returned by the MOVI-PLC® advanced DHF41B control card. The service is not activated until the moment the handshake bit is changed (in this example, when it changes from 0 to 1). The MOVI-PLC<sup>®</sup> advanced DHF41B control card now interrupts the parameter channel and processes the write service. However, it continues to respond to all telegrams with handshake bit = 0.

The executed service is acknowledged with a change of the handshake bit in the response message of the MOVI-PLC<sup>®</sup> advanced DHF41B control card. The higher-level controller now detects that the received handshake bit is the same as the one that was sent. It can now prepare another parameter setting procedure.

| Control                                                                                              |              | PROFIBUS-DP(V0)      |               | MOVI-PLC <sup>®</sup> advanced DHF41B<br>control card (slave) |
|----------------------------------------------------------------------------------------------------|--------------|----------------------|---------------|---------------------------------------------------------------|
|                                                                                                    |              | 0 <b>0</b> 110010XXX | $\rightarrow$ | Parameter channel is received, but                            |
|                                                                                                    | $\leftarrow$ | 0 <b>0</b> 110010XXX |               | not evaluated                                                 |
| Parameter channel is<br>prepared for the write<br>service                                            |              |                      |               |                                                               |
| Handshake bit is<br>changed and the service<br>is transferred to the<br>MOVI-PLC <sup>®</sup> DHF41B |              |                      |               |                                                               |
| control card                                                                                         |              | 0 <b>1</b> 110010XXX | $\rightarrow$ |                                                               |
|                                                                                                    | $\downarrow$ | 0 <b>0</b> 110010XXX |               |                                                               |
|                                                                                                    |              | 0 <b>1</b> 110010XXX | $\rightarrow$ |                                                               |
|                                                                                                    | $\leftarrow$ | 0 <b>0</b> 110010XXX |               | Write service is performed, hand-<br>shake bit is changed     |
| Service confirmation is<br>received as the send<br>and receive handshake<br>bits are the same again  | ~            | 0 <b>1</b> 110010XXX |               |                                                               |
|                                                                                                    |              | 0 <b>1</b> 110010XXX | $\rightarrow$ | Parameter channel is received, but not evaluated              |

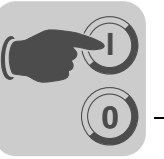

Parameter dataWhen parameters are set via the fieldbus interface, the same parameter coding is usedformatas with the serial RS485 interface or the system bus.

# 5.4 Return codes for parameter setting

*Elements* If parameters are set incorrectly, the MOVI-PLC<sup>®</sup> advanced DHF41B control card returns various return codes to the parameter setting master, providing detailed information on the cause of the error. Generally, these return codes are structured. SEW distinguishes between the elements

- Error class
- Error code
- Additional code

These return codes are described in detail in the Fieldbus Communications Profile manual and are not included in this documentation. However, the following special cases can occur in connection with PROFIBUS:

*Error class* The *error class* element provides a more exact classification of the error type. The MOVI-PLC<sup>®</sup> advanced DHF41B control card supports the following error classes in accordance with EN 50170(V2):

| Class (hex) | Designation           | Meaning                                      |
|-------------|-----------------------|----------------------------------------------|
| 1           | vfd state             | Status error of the virtual field device     |
| 2           | application reference | Error in application program                 |
| 3           | definition            | Definition error                             |
| 4           | resource              | Resource error                               |
| 5           | service               | Error during execution of service            |
| 6           | access                | Access error                                 |
| 7           | ov                    | Error in the object list                     |
| 8           | other                 | Other error ( $\rightarrow$ additional code) |

**Error code** The error code element provides a means of identifying the cause of the error within the error class. It is generated by the communication software of the fieldbus card in the event of an error in communication. For *Error class 8* = *Other error*, only *Error code* = *0* (*Other error code*) is defined. In this case, detailed identification is made using the additional code.

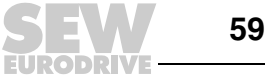

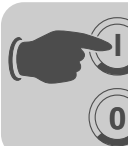

# **Additional code** The Additional code contains SEW-specific return codes for errors in the parameter settings for MOVI-PLC<sup>®</sup> advanced DHF41B. These codes are returned to the master under *Error class 8 = Other error*. The following table shows all possible codes for the Additional code.

| Add. code<br>high (hex) | Add. code low<br>(hex) | Meaning                                   |
|-------------------------|------------------------|-------------------------------------------|
| 00                      | 00                     | No error                                  |
| 00                      | 10                     | Illegal parameter index                   |
| 00                      | 11                     | Function / parameter not implemented      |
| 00                      | 12                     | Read access only                          |
| 00                      | 13                     | Parameter lock is active                  |
| 00                      | 14                     | Factory setting is active                 |
| 00                      | 15                     | Value for parameter too large             |
| 00                      | 16                     | Value for parameter too small             |
| 00                      | 17                     | Reserved                                  |
| 00                      | 18                     | Error in system software                  |
| 00                      | 19                     | Reserved                                  |
| 00                      | 1A                     | Parameter access only via RS485 interface |
| 00                      | 1B                     | Parameter is access-protected             |
| 00                      | 1C                     | Reserved                                  |
| 00                      | 1D                     | Invalid value for parameter               |
| 00                      | 1E                     | Factory setting was activated             |
| 00                      | 1F                     | Reserved                                  |
| 00                      | 20                     | Reserved                                  |

# 5.5 Special cases

Special return codes

- Errors in parameter settings, which cannot be identified either automatically by the application layer of the fieldbus system or by the system software of the MOVI-PLC<sup>®</sup> advanced DHF41B control card, are treated as special cases. The following errors can occur depending on the control card used:
  - Incorrect coding of a service via parameter channel
  - Incorrect length specification of a service via parameter channel
  - Internal communication error

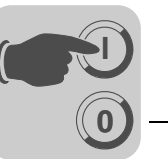

Incorrect service code in the parameter channel An incorrect code was specified for the management byte or reserved byte during parameter setting via the parameter channel. The following table shows the return code for this special case.

|                 | Code (dec) | Meaning           |
|-----------------|------------|-------------------|
| Error class:    | 5          | Service           |
| Error code:     | 5          | Illegal parameter |
| Add. code high: | 0          | -                 |
| Add. code low:  | 0          | -                 |

# Troubleshooting:

Check bits 0 and 1 in the parameter channel.

Incorrect lengthA data length other than 4 data bytes was specified in a read or write service during<br/>parameter setting via the parameter channel. The following table displays the return<br/>codes.

|                 | Code (dec) | Meaning       |  |
|-----------------|------------|---------------|--|
| Error class:    | 6          | Access        |  |
| Error code:     | 8          | Type conflict |  |
| Add. code high: | 0          | -             |  |
| Add. code low:  | 0          | -             |  |

# Troubleshooting:

Check bit 4 and bit 5 for the data length in management byte 0 of the parameter channel. Both bits must be set to "1".

Internal communication error The return code listed in the following table is sent back if an internal communication error has occurred. The parameter service transferred via the fieldbus may not have been performed and should be repeated. If this error persists, switch the MOVI-PLC<sup>®</sup> advanced DHF41B control card off and on again. In this way, the control card is reinitialized.

|                 | Code (dec) | Meaning        |
|-----------------|------------|----------------|
| Error class:    | 6          | Access         |
| Error code:     | 2          | Hardware fault |
| Add. code high: | 0          | -              |
| Add. code low:  | 0          | -              |

# **Troubleshooting:**

Repeat the *read* or *write* service. If this error occurs again, disconnect the MOVI-PLC<sup>®</sup> *advanced* DHF41B control card from the power source and switch the system on again. If the error persists, consult SEW Service.

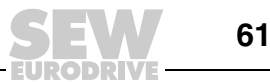

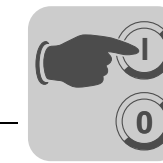

# 6 PROFIBUS-DP-V1 Functions

# 6.1 Introduction to PROFIBUS-DP-V1

This section describes the functions and terms used for operating the MOVI-PLC<sup>®</sup> *advanced* DHF41B control card on PROFIBUS-DP-V1. Refer to the PROFIBUS user organization or visit www.profibus.com for detailed technical information on PROFIBUS-DP-V1.

The PROFIBUS-DP-V1 specification introduced new acyclical *read/write* services within the context of the PROFIBUS-DP-V1 expansions. These acyclical services are inserted into special telegrams during cyclical bus operation and thus ensure compatibility between PROFIBUS-DP (version 0) and PROFIBUS-DP-V1 (Version 1).

Acyclical *read/write* services can be used to exchange larger volumes of data between master and slave (MOVI-PLC<sup>®</sup> *advanced* DHF41B control card) than it would be possible to transfer with the cyclical input or output data via the 8-byte parameter channel. The advantage of the acyclical data exchange via DP-V1 is the minimum load on the cyclical bus operation. DP-V1 telegrams are only added to the bus cycle if required.

The DP-V1 parameter channel offers the following options:

- The higher-level controller can access all the device information of the SEW DP-V1 slaves. This means that cyclical process data and unit settings can be read, stored in the higher-level controller and modified in the slave.
- It is also possible to route the MOVITOOLS<sup>®</sup> MotionStudio service and startup software via the DP-V1 parameter channel instead of using a proprietary RS485 connection. Once you have installed the MOVITOOLS<sup>®</sup> MotionStudio software, you can access detailed information in the folder...\SEW\Movitools\Fieldbus.

The main features of PROFIBUS DP-V1 are shown in the figure below.

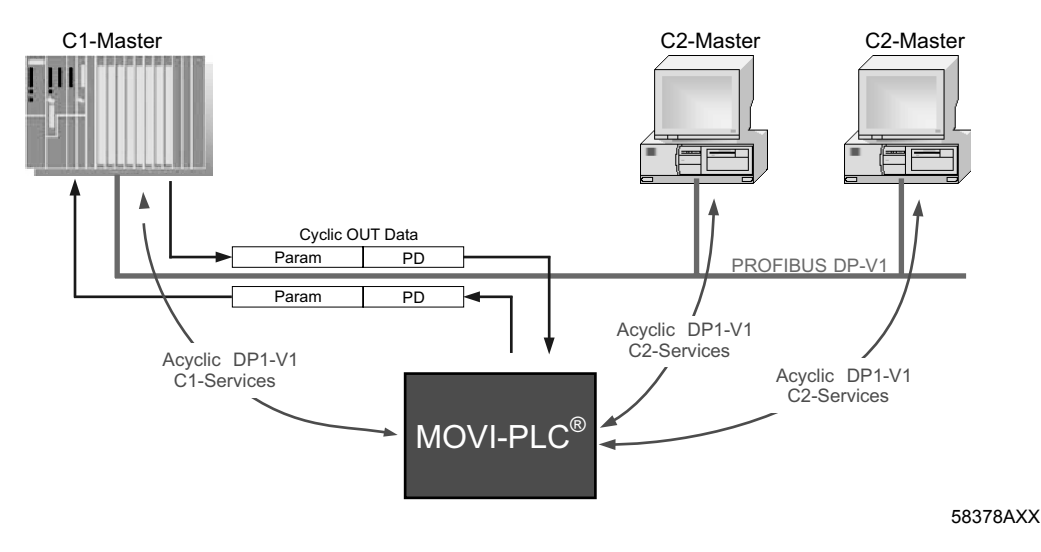

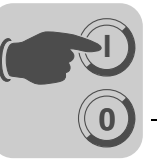

The PROFIBUS-DP-V1 network differentiates between various master classes.

- **Class 1 master** (C1 master) The C1 master performs the cyclical data exchange with the slaves. Typical C1 masters include control systems, such as PLCs, which exchange cyclical process data with the slave. If the DP-V1 function has been activated via the GSD file, the acyclical connection between C1 master and slave is established automatically when the cyclical connection of the PROFIBUS-DP is being established. Only one C1 master can be operated in a PROFIBUS DP-V1 network.
- **Class 2 master** (C1 master) The C2 master itself does not perform cyclical data exchange with the slaves. Examples of a typical C2 master are visualization systems or temporarily installed programming devices (Notebook / PC). The C2 master uses exclusively acyclic connections for communication with the slaves. The acyclic connections between C2 master and slave are established by the *Initiate* service. The connection is established once the *Initiate* service has been performed successfully. An established connection enables cyclical data exchange with the slaves using *Read* or *Write* services. Several C2 masters can be active in a DP-V1 network. The number of C2 connections, established simultaneously for a slave, is determined by the slave. The MOVI-PLC<sup>®</sup> advanced DHF41B control card supports two parallel C2 connections.
- **Datasets (DS)** User data transported via a DP-V1 service is collected in datasets. Each dataset is identified uniquely by its length, a slot number and an index. The structure of dataset 47 is used for DP-V1 communication with the MOVI-PLC<sup>®</sup> advanced DHF41B control card. This dataset is defined as the DP-V1 parameter channel for drives as of V3.1 in the PROFIdrive profile drive engineering of the PROFIBUS Nutzerorganisation (user group). Different procedures for accessing parameter data in the MOVI-PLC<sup>®</sup> advanced DHF41B control card are provided via this parameter channel.
- **DP-V1 services** The DP-V1 expansions offer new services, which can be used for acyclical data exchange between master and slave.

The system distinguishes between the following services:

| C1 master | Connection type: MSAC1 (master/slave acyclical C1) |
|-----------|----------------------------------------------------|
| Read      | Read dataset                                       |
| Write     | Write dataset                                      |

| C2 master | Connection type: MSAC2 (master/slave acyclical C2) |
|-----------|----------------------------------------------------|
| INITIATE  | Establish C2 connection                            |
| ABORT     | Disconnect C2 connection                           |
| Read      | Read dataset                                       |
| Write     | Write dataset                                      |

*DP-V1 Alarm handling* In addition to the acyclical services, the DP-V1 specification also defines extended alarm handling. The PROFIBUS-DP-V1 system differentiates between various alarm types. As a result, unit-specific diagnostics cannot be evaluated in DP-V1 operation via the 'DDLM\_SlaveDiag' DP-V1 service. DP-V1 alarm handling has not been defined for drive engineering.

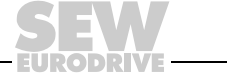

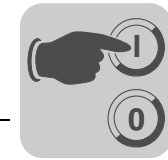

# 6.2 Features of the SEW DP-V1 interfaces

The SEW fieldbus interfaces to PROFIBUS DP-V1 have the same communication features as the DP-V1 interface. The MOVI-PLC<sup>®</sup> advanced DHF41B control card is controlled via a C1 master with cyclical process data in accordance with the DP-V1 standard. This C1 master (usually a PLC) can also use an 8-byte MOVILINK<sup>®</sup> parameter channel during cyclical data exchange to execute the parameter services with the MOVI-PLC<sup>®</sup> advanced DHF41B control card. The *read* and *write* services allow the C1 master access to connected stations via the DP-V1 C1 channel.

Parallel to these two parameter channels, a further two C2 channels can be set up. For example, the first C2 master (visualization) could use these channels to read parameter data, and a second C2 master (notebook) could use them to configure the MOVI-PLC<sup>®</sup> *advanced* DHF41B control card using the MOVITOOLS<sup>®</sup> software.

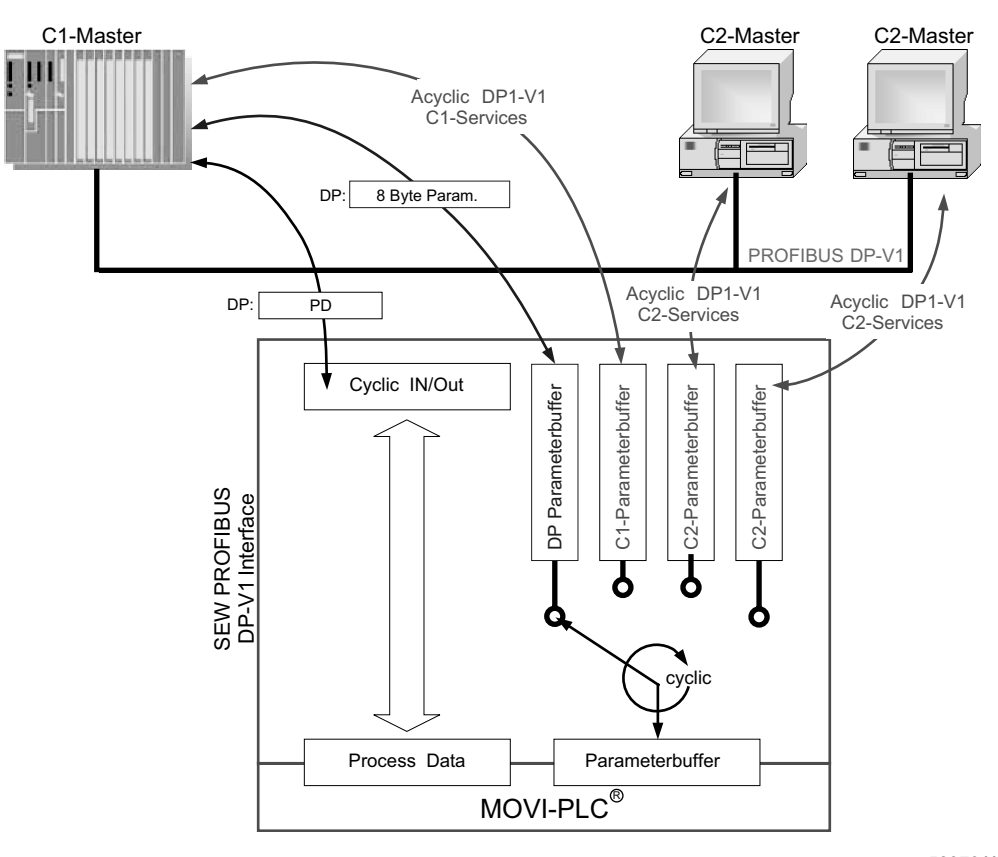

Figure 13: Parameter channels for PROFIBUS DP-V1

58379AXX

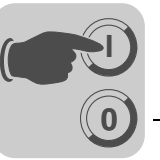

# 6.3 Structure of the DP-V1 parameter channel

Dataset index 47 is used to set parameters of the MOVI-PLC<sup>®</sup> advanced DHF41B control card in accordance with the PROFIdrive-DP-V1 parameter channel of profile version 3.0. The *Request ID* entry is used to distinguish between parameter access based on the PROFIdrive profile or via SEW-MOVILINK<sup>®</sup> services. The following table shows the possible codes of the individual elements. The dataset structure is the same for PROFIdrive and MOVILINK<sup>®</sup> access.

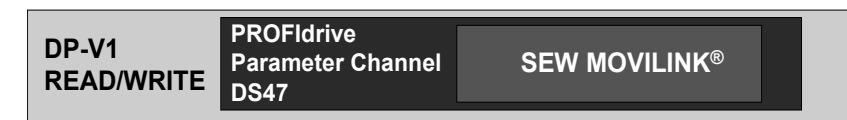

53125AXX

The following MOVILINK<sup>®</sup> services are supported:

- 8-byte MOVILINK<sup>®</sup> parameter channel with all the services supported by the MOVI-PLC<sup>®</sup> advanced DHF41B control card:
  - Read parameter
  - Write parameter
  - Write parameter volatile
  - etc.

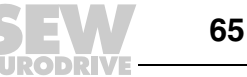

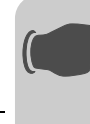

The following PROFIdrive services are supported:

- Reading (request parameter) individual parameters of the type double word
- Writing (change parameter) individual parameters of the type double word

| Field                | Data Type  | Values                                                   |                                                                                                    |  |
|----------------------|------------|----------------------------------------------------------|----------------------------------------------------------------------------------------------------|--|
| Request<br>Reference | Unsigned8  | 0x00<br>0x01 0xFF                                        | Reserved                                                                                                    |  |
| Request ID           | Unsigned8  | 0x01<br>0x02<br>0x40                                     | Request parameter (PROFIdrive)<br>Change parameter (PROFIdrive)<br>SEW MOVILINK <sup>®</sup> service                    |  |
| Response ID          | Unsigned8  | Response (+):<br>0x00<br>0x01<br>0x02<br>0x40            | Reserved<br>Request parameter (+) (PROFIdrive)<br>Change parameter (+) (PROFIdrive)<br>SEW MOVILINK® service (+)        |  |
|                      |            | <u>Response (–):</u><br>0x81<br>0x82<br><b>0xC0</b>      | Request parameter (–) (PROFIdrive)<br>Change parameter (–) (PROFIdrive)<br><b>SEW MOVILINK® service (–)</b>             |  |
| Axis                 | Unsigned8  | 0x00 0xFF                                                | Number of axis 0 255                                                                                                    |  |
| No. of<br>parameters | Unsigned8  | 0x01 0x13                                                | 1 19 DWORDs (240 DPV1 data bytes)                                                                                       |  |
| Attributes           | Unsigned8  | 0x10                                                     | Value                                                                                                    |  |
|                      |            | For SEW MOV<br>0x00<br>0x10<br>0x20<br>0x30<br>0x40 0xF0 | 'ILINK® (Request ID = 0x40):<br>No service<br>Read parameter<br>Write parameter<br>Write parameter volatile<br>Reserved |  |
| No. of elements      | Unsigned8  | 0x00<br>0x01 0x75                                        | For non-indexed parameters<br>Quantity 1 117                                                                            |  |
| Parameter<br>Number  | Unsigned16 | 0x0000 0xFFFF MOVILINK <sup>®</sup> parameter index      |                                                                                                    |  |
| Subindex             | Unsigned16 | 0x0000                                                   | SEW: always 0                                                                                                    |  |
| Format               | Unsigned8  | 0x43<br>0x44                                             | Double word<br>Error                                                                                                    |  |
| No. of Values        | Unsigned8  | 0x00 0xEA                                                | Quantity 0 234                                                                                                    |  |
| Error Value          | Unsigned16 | 0x0000 0x00<br>0x0080 + MOV<br>For SEW MOV               | 064 PROFIdrive error codes<br>IILINK <sup>®</sup> -AdditionalCode Low<br>IILINK® 16 Bit error value                     |  |

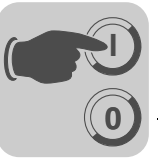

Parameter setting procedure via dataset 47 Parameter access takes place with the combination of the DP-V1 services *write* and *read*. The master transfers the parameter setting job to the slave by sending *Write.req*. followed by slave-internal processing.

The master now sends a *Read.req* to request the parameter setting response. The master repeats the *Read.req* if the *Read.res* from the slave is negative. As soon as parameter processing in the MOVI-PLC<sup>®</sup> advanced DHF41B control card (slave) is completed, the control card answers with a positive response *Read.res*. The user data now contains the parameter setting response of the parameter setting request that was previously sent with *Write.req* ( $\rightarrow$  following figure). This telegram sequence applies to both a C1 and a C2 master.

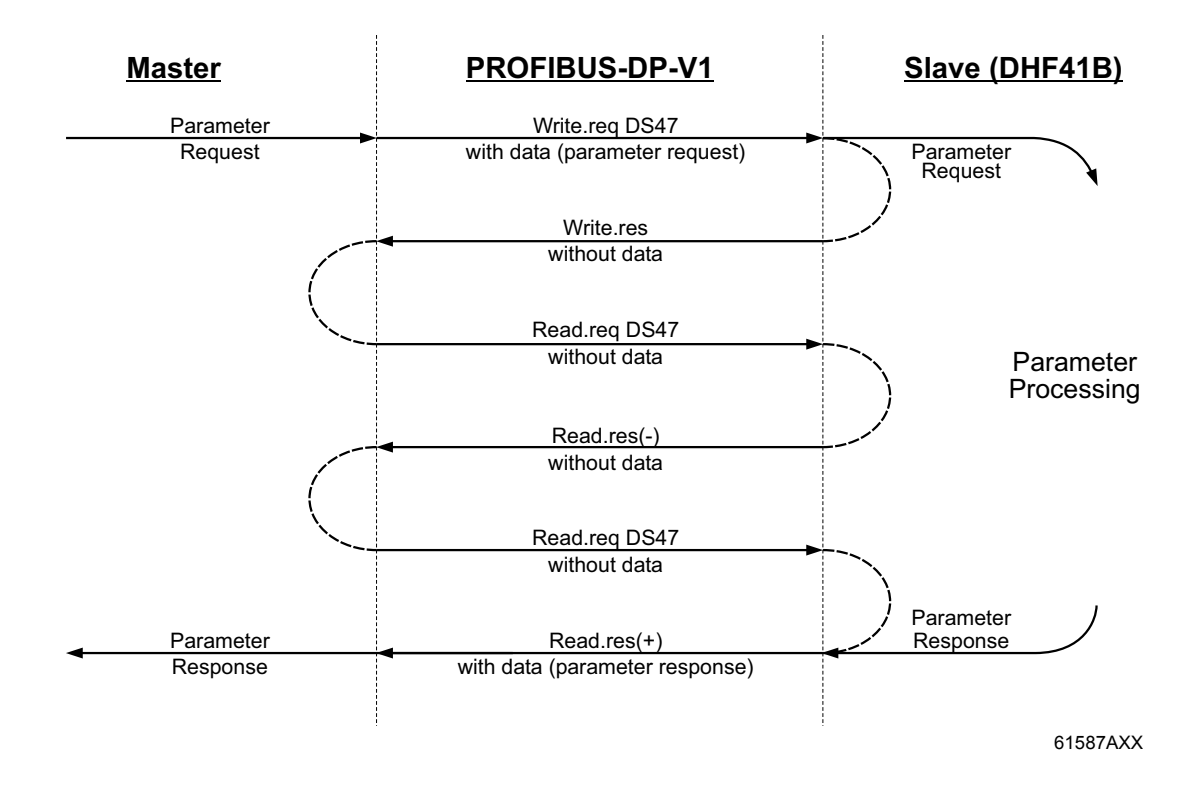

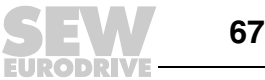

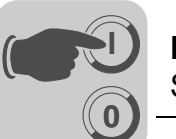

Processing sequence for the DP-V1 master If the bus cycles are very short, the request for the parameter response arrives before the MOVI-PLC<sup>®</sup> advanced DHF41B control card has concluded parameter access in the device. This means that the response data from MOVI-PLC<sup>®</sup> advanced DHF41B is not yet available. In this case, the MOVI-PLC<sup>®</sup> advanced DHF41B control card sends a negative answer with the **Error\_Code \_1 = 0xB5 (status conflict)** to the DP-V1 level. The DP-V1 master then repeats the request with the above *Read.req header* until it receives a positive response from the MOVI-PLC<sup>®</sup> advanced DHF41B control card.

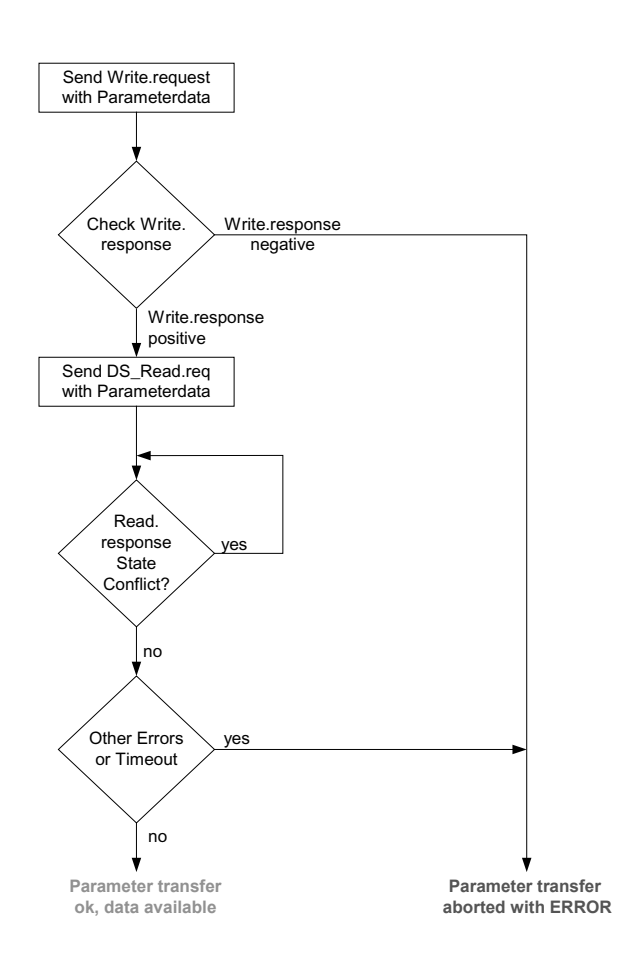

53127AXX

MOVILINK<sup>®</sup> parameter requests The MOVILINK<sup>®</sup> parameter channel of the MOVI-PLC<sup>®</sup> advanced DHF41B control card is directly mapped in the structure of dataset 47. The Request ID *0x40* (SEW MOVILINK<sup>®</sup> service) is used to exchange MOVILINK<sup>®</sup> parameter requests. Parameter access with MOVILINK<sup>®</sup> services usually takes place according to the structure described below. The typical message sequence for dataset 47 is used.

### Request ID: 0x40 SEW MOVILINK® service

The actual service is defined by the dataset element *Attribute* in the MOVILINK<sup>®</sup> parameter channel. The high nibble of this element corresponds to the service nibble in the management byte of the DP parameter channel.

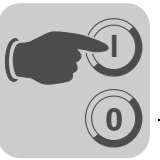

Example for reading a parameter via MOVILINK<sup>®</sup> The following tables give an example of the structure of the *Write.request* and *Read.req* user data for reading an individual parameter via the MOVILINK<sup>®</sup> parameter channel.

### Sending parameter request

The following table displays the code of the user data for the *Write.req* service specifying the DP-V1 header.

| Service     | Write.request |                                         |
|-------------|---------------|-----------------------------------------|
| Slot_Number | 0             | Random, (is not evaluated)              |
| Index       | 47            | Index of the dataset; constant index 47 |
| Length      | 10            | 10 byte user data for parameter request |

The *Write.req* service is used to transfer the parameter setting request to the MOVI-PLC<sup>®</sup> advanced DHF41B control card. The firmware version is read.

| Byte | Field             | Value  | Description                                                                                        |
|------|-------------------|--------|----------------------------------------------------------------------------------------------------|
| 0    | Request reference | 0x01   | Individual reference number for the parameter setting order is reflected in the parameter response |
| 1    | Request ID        | 0x40   | SEW MOVILINK <sup>®</sup> service                                                                  |
| 2    | Axis              | 0x00   | Axis number; 0 = Single axis                                                                       |
| 3    | No. of parameters | 0x01   | 1 parameter                                                                                        |
| 4    | Attributes        | 0x10   | MOVILINK <sup>®</sup> service "Read parameter"                                                     |
| 5    | No. of elements   | 0x00   | 0 = access to direct value, no subelement                                                          |
| 67   | Parameter Number  | 0x206C | MOVILINK <sup>®</sup> index 8300 = "Firmware version"                                              |
| 89   | Subindex          | 0x0000 | Subindex 0                                                                                         |

# Query parameter response

The following table shows the code of the *Read.req* user data including the DP-V1 header.

| Service     | Read.request |                                                       |
|-------------|--------------|-------------------------------------------------------|
| Slot_Number | 0            | Random, (is not evaluated)                            |
| Index       | 47           | Index of the dataset; constant index 47               |
| Length      | 240          | Maximum length of response buffer in the DP-V1 master |

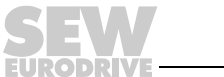

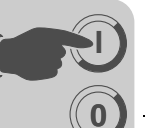

### Positive MOVILINK® parameter response

The following tables show the *Read.req* user data with the positive response data of the parameter setting request. For example, the parameter value for index 8300 (firmware version) is returned.

| Service | Service Read.request   |           |        |                                                                               |
|---------|------------------------|-----------|--------|-------------------------------------------------------------------------------|
| Slot_Nu | umber                  | 0         |        | Random, (is not evaluated)                                                    |
| Index   |                        | 47        |        | Index of the dataset; constant index 47                                       |
| Length  |                        | 10        |        | 10 byte user data in response buffer                                          |
| Byte    | Field                  |           | Value  | Description                                                                   |
| 0       | Response               | reference | 0x01   | Reflected reference number from the parameter setting order                   |
| 1       | Response               | e ID      | 0x40   | Positive MOVILINK <sup>®</sup> response                                       |
| 2       | Axis                   | s 0x00    |        | Reflected axis number; 0 for single axis                                      |
| 3       | 3 No. of parameters 0x |           | 0x01   | 1 parameter                                                                   |
| 4       | Format 0x              |           | 0x43   | Parameter format: Double word                                                 |
| 5       | No. of valu            | ues       | 0x01   | 1 value                                                                       |
| 67      | Value Hi 0x            |           | 0x311C | Higher-order part of the parameter                                            |
| 89      | Value Lo 0x72          |           | 0x7289 | Lower-order part of the parameter                                             |
|         | •                      |           |        | Decoding:<br>0x 311C 7289 = 823947913 dec<br>>> firmware version 823 947 9.13 |

Example for writing a parameter via MOVILINK<sup>®</sup> The following tables give an example of the structure of the *Write* and *Read* services for writing the value 12345 to variable H0 (parameter index 11000) in the volatile memory. The MOVILINK<sup>®</sup> service *Write Parameter volatile* is used for this purpose.

# Send "Write parameter volatile" request

| Service  | e Write.request    |           |        |                                                                                                    |
|----------|--------------------|-----------|--------|----------------------------------------------------------------------------------------------------|
| Slot_Nur | nber               | 0         |        | Random, (is not evaluated)                                                                          |
| Index    |                    | 47        |        | Index of the dataset; constant index 47                                                             |
| Length   |                    | 16        |        | 16 byte user data for order buffer                                                                  |
| Durte    | Field              |           | Value  | Description                                                                                         |
| Буте     | Field              |           | value  | Description                                                                                         |
| 0        | Request            | reference | 0x01   | Individual reference number for the parameter setting request is mirrored in the parameter response |
| 1        | Request ID         |           | 0x40   | SEW MOVILINK <sup>®</sup> service                                                                   |
| 2        | Axis               |           | 0x00   | Axis number; 0 = Single axis                                                                        |
| 3        | No. of parameters  |           | 0x01   | 1 parameter                                                                                         |
| 4        | Attributes         |           | 0x30   | MOVILINK <sup>®</sup> service Write parameter volatile                                              |
| 5        | No. of elements    |           | 0x00   | 0 = access to direct value, no subelement                                                           |
| 67       | Parameter Number   |           | 0x2AF8 | Parameter index 11000 = "IPOS variable H0"                                                          |
| 89       | Subindex           |           | 0x0000 | Subindex 0                                                                                          |
| 10       | Format             |           | 0x43   | Double word                                                                                         |
| 11       | No. of values 0    |           | 0x01   | Change 1 parameter value                                                                            |
| 1213     | Value HiWord 0x000 |           | 0x0000 | Higher-order part of the parameter value                                                            |
| 1415     | Value LoWord 0x3   |           | 0x3039 | Lower-order part of the parameter value                                                             |

After sending this *write.request*, the write.response is received. If there was no status conflict during parameter channel processing, a positive write.response is sent. Otherwise, the status fault is located in *Error\_code\_1*.

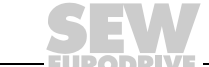

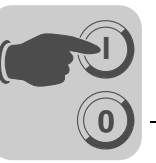

# Query parameter response

The following table shows the code of the *write.req* user data data including the DP-V1 header.

| Field        | Value | Description                                    |
|--------------|-------|------------------------------------------------|
| Function_Num |       | Read.req                                       |
| Slot_Number  | Х     | Slot_Number not used                           |
| Index        | 47    | Index of dataset                               |
| Length       | 240   | Maximum length of response buffer in DP master |

# Positive response to "Write Parameter volatile"

| Servic | e                     | Read.response |       |                                                             |
|--------|-----------------------|---------------|-------|-------------------------------------------------------------|
| Slot_N | umber                 | 0             |       | Random, (is not evaluated)                                  |
| Index  |                       | 47            |       | Index of the dataset; constant index 47                     |
| Length |                       | 4             |       | 4 byte user data in response buffer                         |
| -      |                       |               |       |                                                             |
| Byte   | Field                 |               | Value | Description                                                 |
| 0      | Response              | reference     | 0x01  | Reflected reference number from the parameter setting order |
| 1      | 1 Response ID         |               | 0x40  | Positive MOVILINK <sup>®</sup> response                     |
| 2      | Axis 02               |               | 0x00  | Reflected axis number; 0 for single axis                    |
| 3      | No. of parameters 0x0 |               | 0x01  | 1 parameter                                                 |

The following table shows the coding of a negative response of a MOVILINK<sup>®</sup> service. Bit 7 is entered in the Response ID if the response is negative.

| Service     |                    | Read.response |        |                                                                                                    |
|-------------|--------------------|---------------|--------|----------------------------------------------------------------------------------------------------|
| Slot_Number |                    | 0             |        | Random, (is not evaluated)                                                                                                    |
| Index       |                    | 47            |        | Index of the dataset; constant index 47                                                                                                    |
| Length      |                    | 8             |        | 8 byte user data in response buffer                                                                                                    |
|             |                    |               |        |                                                                                                    |
| Byte        | Field              |               | Value  | Description                                                                                                    |
| 0           | Response reference |               | 0x01   | Reflected reference number from the parameter setting order                                                                                       |
| 1           | Response ID        |               | 0xC0   | Negative MOVILINK <sup>®</sup> response                                                                                                    |
| 2           | Axis               |               | 0x00   | Reflected axis number; 0 for single axis                                                                                                    |
| 3           | No. of parameters  |               | 0x01   | 1 parameter                                                                                                    |
| 4           | Format             |               | 0x44   | Error                                                                                                    |
| 5           | No. of values      |               | 0x01   | 1 error code                                                                                                    |
| 67          | Error value        |               | 0x0811 | MOVILINK <sup>®</sup> return code<br>e. g. ErrorClass 0x08, add. code 0x11<br>( $\rightarrow$ table MOVILINK <sup>®</sup> return codes for DP-V1) |

Negative parameter

response

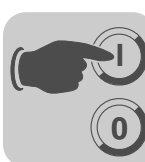

MOVILINK<sup>®</sup> return codes of parameter setting for DP-V1 The following table shows the return codes that are returned by the SEW DP-V1 interface in case of an error in the DP-V1 parameter access.

| MOVILINK <sup>®</sup> | Description                                               |
|-----------------------|-----------------------------------------------------------|
| Return code (nex)     |                                                           |
| 0x0810                | Invalid index, parameter index does not exist in the unit |
| 0x0811                | Function / parameter not implemented                      |
| 0x0812                | Read access only                                          |
| 0x0813                | Parameter lock activated                                  |
| 0x0814                | Factory setting is active                                 |
| 0x0815                | Value for parameter too large                             |
| 0x0816                | Value for parameter too small                             |
| 0x0817                | Reserved                                                  |
| 0x0818                | Error in system software                                  |
| 0x0819                | Reserved                                                  |
| 0x081A                | Parameter access only via RS485 interface                 |
| 0x081B                | Parameter is access-protected                             |
| 0x081C                | Reserved                                                  |
| 0x081D                | Invalid value for parameter                               |
| 0x081E                | Factory setting was activated                             |
| 0x081F                | Reserved                                                  |
| 0x0820                | Reserved                                                  |
| 0x0821                | Reserved                                                  |
| 0x0822                | Reserved                                                  |
| 0x0823                | Reserved                                                  |
| 0x0824                | Reserved                                                  |
| 0x0505                | Incorrect coding of management and reserved byte          |
| 0x0602                | Reserved                                                  |
| 0x0502                | Reserved                                                  |

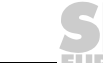
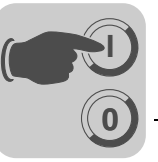

PROFIdrive parameter requests The PROFIdrive parameter channel of the MOVI-PLC<sup>®</sup> advanced DHF41B control card is directly mapped in the structure of dataset 47. Parameter access with PROFIdrive services takes place according to the structure described below. The typical message sequence for dataset 47 is used. PROFIdrive only defines the two request IDs

- Request ID: 0x01request parameter (PROFIdrive)
- Request ID: 0x02change parameter (PROFIdrive)

MOVI-PLC<sup>®</sup> advanced DHF41B control card.

This means there is restricted data access in comparison with the MOVILINK<sup>®</sup> services. The request ID  $0x02 = change \ parameter$  (PROFIdrive) ensures remanent write access

to the selected parameter. Consequently, the internal Flash of the MOVI-PLC<sup>®</sup> advanced DHF41B control card is written with each write access. Use the MOVILINK<sup>®</sup> Write parameter volatile service if parameters must be written cyclically at short intervals. With this service, you only alter the parameter values in the RAM of the

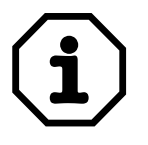

Example for reading a parameter via PROFIdrive The following tables show an example of the structure of the *Write.request* and *Read.req* user data for reading an individual parameter via the MOVILINK<sup>®</sup> parameter channel.

#### Sending parameter request

The following table shows the coding of the user data for the *Write.req* service including the DP-V1 header. The *Write.req* service is used to transfer the parameter setting request to the MOVI-PLC<sup>®</sup> advanced DHF41B control card.

| Service:    |                   | Write.request |        |                                                                                                    |
|-------------|-------------------|---------------|--------|----------------------------------------------------------------------------------------------------|
| Slot_Number |                   | 0             |        | Random, (is not evaluated)                                                                              |
| Index       |                   | 47            |        | Index of the dataset; constant index 47                                                                 |
| Length      |                   | 10            |        | 10 byte user data for parameter request                                                                 |
| Durte       | Field             |               | Malua  | Description                                                                                             |
| вуте        | Field             |               | value  | Description                                                                                             |
| 0           | Request re        | eference      | 0x01   | Individual reference number for the parameter setting order that is reflected in the parameter response |
| 1           | Request ID        |               | 0x01   | Request parameter (PROFIdrive)                                                                          |
| 2           | Axis              |               | 0x00   | Axis number; 0 = Single axis                                                                            |
| 3           | No. of parameters |               | 0x01   | 1 parameter                                                                                             |
| 4           | Attributes        |               | 0x10   | Access to parameter value                                                                               |
| 5           | No. of elements   |               | 0x00   | 0 = access to direct value, no subelement                                                               |
| 67          | Parameter Number  |               | 0x206C | MOVILINK <sup>®</sup> index 8300 = 'Firmware version'                                                   |
| 89          | Subindex          |               | 0x0000 | Subindex 0                                                                                              |

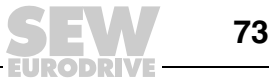

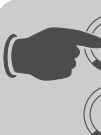

#### Query parameter response

The following table shows the code of the *Read.req* user data including the DP-V1 header.

| Service     | Read.request |                                                       |
|-------------|--------------|-------------------------------------------------------|
| Slot_Number | 0            | Random (is not evaluated)                             |
| Index       | 47           | Index of the dataset; constant index 47               |
| Length      | 240          | Maximum length of response buffer in the DP-V1 master |

#### Positive PROFIdrive parameter response

The following table shows the *Read.res* user data with the positive response data of the parameter setting order. For example, the parameter value for index *8300* (firmware version) is returned.

| Service     |                   | Read.request |          |                                                                               |
|-------------|-------------------|--------------|----------|-------------------------------------------------------------------------------|
| Slot_Number |                   | 0            |          | Random (is not evaluated)                                                     |
| Index       |                   | 47           |          | Index of the dataset; constant index 47                                       |
| Length      |                   | 10           |          | 10 byte user data in response buffer                                          |
| Byte        | Field             |              | Value    | Description                                                                   |
| 0           | Response          | reference    | 0x01     | Reflected reference number from the parameter setting order                   |
| 1           | Response          | ID           | 0x01     | Positive response for "Request Parameter"                                     |
| 2           | Axis              |              | 0x00     | Reflected axis number; 0 = Single axis                                        |
| 3           | No. of parameters |              | 0x01     | 1 parameter                                                                   |
| 4           | Format            |              | 0x43     | Parameter format: Double word                                                 |
| 5           | No. of valu       | es           | 0x01     | 1 value                                                                       |
| 67          | Value Hi          |              | 0x311C   | Higher-order part of the parameter                                            |
| 89          | Value Lo          |              | 0x7289   | Lower-order part of the parameter                                             |
|             |                   |              | <u>.</u> | Decoding:<br>0x 311C 7289 = 823947913 dec<br>>> firmware version 823 947 9.13 |

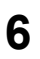

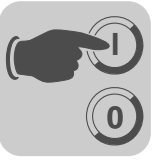

Example for writing a parameter via PROFIdrive The following tables show an example of the structure of the *Write* and *Read* services for the **remanent** writing of the value 12345 to variable H0 (parameter index 11000) ( $\rightarrow$  "Example for writing a parameter via MOVILINK<sup>®</sup>"). The PROFIdrive *change parameter* service is used for this purpose.

#### Send Write parameter request

| Service     |                   | Write.request |        |                                                                                                    |
|-------------|-------------------|---------------|--------|----------------------------------------------------------------------------------------------------|
| Slot_Number |                   | 0             |        | Random (is not evaluated)                                                                          |
| Index       |                   | 47            |        | Index of the dataset; constant index 47                                                            |
| Length      |                   | 16            |        | 16 byte user data for order buffer                                                                 |
| Durte       | Et al al          |               | M-1    | Description                                                                                        |
| Byte        | Field             |               | Value  | Description                                                                                        |
| 0           | Request           | reference     | 0x01   | Individual reference number for the parameter setting order is reflected in the parameter response |
| 1           | Request ID        |               | 0x02   | Change parameter (PROFIdrive)                                                                      |
| 2           | Axis              |               | 0x00   | Axis number; 0 = Single axis                                                                       |
| 3           | No. of parameters |               | 0x01   | 1 parameter                                                                                        |
| 4           | Attributes        |               | 0x10   | Access to parameter value                                                                          |
| 5           | No. of elements   |               | 0x00   | 0 = access to direct value, no subelement                                                          |
| 67          | Parameter Number  |               | 0x2AF8 | Parameter index 11000 = Variable H0                                                                |
| 89          | Subindex          |               | 0x0000 | Subindex 0                                                                                         |
| 10          | Format            |               | 0x43   | Double word                                                                                        |
| 11          | No. of values     |               | 0x01   | Change 1 parameter value                                                                           |
| 1213        | Value Hi\         | Nord          | 0x0000 | Higher-order part of the parameter value                                                           |
| 1415        | Value Lo          | Word          | 0x3039 | Lower-order part of the parameter value                                                            |

After sending this *Write.request*, the *Write.response* is received. If there was no status onflict in processing the parameter channel, a positive *Write.response* is sent. Otherwise, the status fault is located in *Error\_code\_1*.

#### Query parameter response

The following table shows the code of the *write.req* user data data including the DP-V1 header.

| Field        | Value | Description                                       |
|--------------|-------|---------------------------------------------------|
| Function_Num |       | Read.req                                          |
| Slot_Number  | Х     | Slot_Number not used                              |
| Index        | 47    | Index of dataset                                  |
| Length       | 240   | Maximum length of response buffer in DP-V1 master |

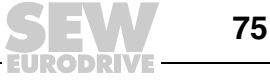

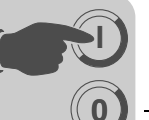

#### Positive response Write Parameter

| Service     |             | Read.response |       |                                                             |
|-------------|-------------|---------------|-------|-------------------------------------------------------------|
| Slot_Number |             | 0             |       | Random (is not evaluated)                                   |
| Index       |             | 47            |       | Index of the dataset; constant index 47                     |
| Length      |             | 4             |       | 4 byte user data in response buffer                         |
|             |             |               |       |                                                             |
| Byte        | Field       |               | Value | Description                                                 |
| 0           | Respons     | e reference   | 0x01  | Reflected reference number from the parameter setting order |
| 1           | Response ID |               | 0x02  | Positive PROFIdrive response                                |
| 2           | Axis        |               | 0x00  | Reflected axis number; 0 = Single axis                      |
| 3           | No. of pa   | rameters      | 0x01  | 1 parameter                                                 |

#### Negative parameter response

The following table shows the coding of a negative response of a PROFIdrive service. Bit 7 is entered in the Response ID if the response is negative.

| Service       |                   | Read.response |                           |                                                                                                    |
|---------------|-------------------|---------------|---------------------------|----------------------------------------------------------------------------------------------------|
| Slot_Number 0 |                   |               | Random (is not evaluated) |                                                                                                    |
| Index         |                   | 47            |                           | Index of the dataset; constant index 47                                                                                                    |
| Length        |                   | 8             |                           | 8 byte user data in response buffer                                                                                                    |
| _             |                   |               |                           |                                                                                                    |
| Byte          | Field             |               | Value                     | Description                                                                                                    |
| 0             | Respons           | e reference   | 0x01                      | Reflected reference number from the parameter setting order                                                                                       |
| 1             | Respons           | e ID          | 0x810x82                  | Negative response for Request Parameter Negative<br>response for Change Parameter                                                                 |
| 2             | Axis              |               | 0x00                      | Reflected axis number; 0 = Single axis                                                                                                    |
| 3             | No. of parameters |               | 0x01                      | 1 parameter                                                                                                    |
| 4             | Format            |               | 0x44                      | Error                                                                                                    |
| 5             | No. of values     |               | 0x01                      | 1 error code                                                                                                    |
| 67            | Error val         | ue            | 0x0811                    | MOVILINK <sup>®</sup> return code<br>e. g. ErrorClass 0x08, add. code 0x11<br>( $\rightarrow$ table MOVILINK <sup>®</sup> return codes for DP-V1) |

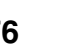

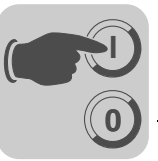

PROFIdrive return codes for DP-V1

The following table shows the codes of the *error number* in the PROFIdrive DP-V1 parameter response according to PROFIdrive profile V3.1. This table applies if you use the PROFIdrive services *Request parameter* or *Change parameter*.

| Error no. | Meaning                                                       | Used at                                                                                                    | Supplem. information |
|-----------|---------------------------------------------------------------|----------------------------------------------------------------------------------------------------|----------------------|
| 0x00      | Impermissible parameter number                                | Access to unavailable parameter                                                                                                    | 0                    |
| 0x01      | Parameter value cannot be changed                             | Change access to a parameter value that cannot be changed                                                                                                    | Subindex             |
| 0x02      | Low or high limit exceeded                                    | Change access with value outside the value limits                                                                                                    | Subindex             |
| 0x03      | Faulty subindex                                               | Access to unavailable subindex                                                                                                    | Subindex             |
| 0x04      | No array                                                      | Access with subindex to non-indexed parameter                                                                                                    | 0                    |
| 0x05      | Incorrect data type                                           | Change access with value that does not match the data type of the parameter                                                                                   | 0                    |
| 0x06      | Setting not permitted (can only be reset)                     | Change access with value unequal to 0 where this is not permitted                                                                                             | Subindex             |
| 0x07      | Description element cannot be changed                         | Change access to a description element that cannot be changed                                                                                                 | Subindex             |
| 0x08      | Reserved                                                      | (PROFIdrive Profile V2: PPO-Write requested in IR not available)                                                                                              | -                    |
| 0x09      | No description data avail-<br>able                            | Access to unavailable description (parameter value is available)                                                                                              | 0                    |
| 0x0A      | Reserved                                                      | (PROFIdrive Profile V2: Access group wrong)                                                                                                    | -                    |
| 0x0B      | No operation priority                                         | Change access without rights to change parameters                                                                                                    | 0                    |
| 0x0C      | Reserved                                                      | (PROFIdrive Profile V2: wrong password)                                                                                                    | -                    |
| 0x0D      | Reserved                                                      | (PROFIdrive Profile V2: Text cannot be read in cyclic data transfer)                                                                                          | -                    |
| 0x0E      | Reserved                                                      | (PROFIdrive Profile V2: Name cannot be read in cyclic data transfer)                                                                                          | -                    |
| 0x0F      | No text array available                                       | Access to text array that is not available (parameter value is available)                                                                                     | 0                    |
| 0x10      | Reserved                                                      | (PROFIdrive Profile V2: No PPO-Write)                                                                                                    |                      |
| 0x11      | Request cannot be exe-<br>cuted because of operating<br>state | Access is temporarily not possible for reasons that are not specified in detail                                                                               | 0                    |
| 0x12      | Reserved                                                      | (PROFIdrive Profile V2: other error)                                                                                                    |                      |
| 0x13      | Reserved                                                      | (PROFIdrive Profile V2: Data cannot be read in cyclic interchange)                                                                                            |                      |
| 0x14      | Value impermissible                                           | Change access with a value that is within<br>the value limits but is not permissible for<br>other long-term reasons (parameter with<br>defined single values) | Subindex             |
| 0x15      | Response too long                                             | The length of the current response exceeds the maximum transmittable length                                                                                   | 0                    |
| 0x16      | Parameter address imper-<br>missible                          | Illegal value or value which is not sup-<br>ported for the attribute, number of<br>elements, parameter number or<br>subindex or a combination                 | 0                    |
| 0x17      | Illegal format                                                | Write request: Illegal format or format of the parameter data which is not supported                                                                          | 0                    |
| 0x18      | Number of values is not consistent                            | Write request: Number of parameter data values that do not match the number of elements in the parameter address                                              | 0                    |

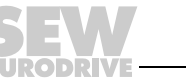

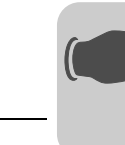

| Error no.  | Meaning               | Used at                                | Supplem.<br>information |
|------------|-----------------------|----------------------------------------|-------------------------|
| 0x19       | axis nonexistent      | Access to an axis which does not exist | -                       |
| up to 0x64 | Reserved              | -                                      | -                       |
| 0x650xFF   | Manufacturer-specific | -                                      | -                       |

#### 6.4 Configuration of a C1 master

The GSD file SEW-6007.GSD is also required for configuring a DP-V1 C1 master. This file activates the DP-V1 functions of the MOVI-PLC® advanced DHF41B control card.

**Operating mode** The DP-V1 operating mode is usually when a C1 master is configured. All DP slaves (DP-V1 mode) which have the DP-V1 functions enabled in their GSD file and which support DP-V1 are operated in the DP-V1 mode. Standard DP slaves will still be run via PROFIBUS-DP. This ensures that mixed mode is run for DP-V1 and DP-capable modules. Depending on the specification of the master functions, a DP-V1-capable station that was configured using the DP-V1 GSD file, can also be run in the DP operating mode.

#### 6.5 Appendix

**DP-V1** technical data for the

The STEP7 code stored in the GSD file shows how parameters are accessed via the Sample program for SIMATIC S7 STEP7 system function blocks SFB 52/53. You can copy the STEP7 code and importcompile it as STEP7 source.

| DHF41B control | GSD file for DP-V1:                | SEW-6007.GSD            |
|----------------|------------------------------------|-------------------------|
| card           | Module name for configuration      | MOVI-PLC                |
|                | Number of parallel C2 connections: | 2                       |
|                | Supported dataset:                 | Index 47                |
|                | Supported slot number:             | Recommendation: 0       |
|                | Manufacturer code:                 | 10A hex (SEW-EURODRIVE) |
|                | Profile ID:                        | 0                       |
|                | C2 response timeout                | 1s                      |
|                | Max. length C1 channel:            | 240 bytes               |
|                | Max. length C2 channel:            | 240 bytes               |

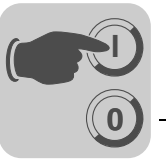

Error codes of the DP-V1 services The following table shows possible error codes of DP-V1 services that may occur in the event of an error in the communication on DP-V1 telegram level. This table is relevant if you want to write your own parameter assignment block based on the DP-V1 services because the error codes are reported directly back on the telegram level.

| Error_Class (from DP-<br>V1 specification) | Error_Class (from DP-V1 specification)                                                                                                    | DP-V1 parameter channel                                                           |
|--------------------------------------------|----------------------------------------------------------------------------------------------------|-----------------------------------------------------------------------------------|
| 0x0 0x9 hex =<br>reserved                  |                                                                                                    |                                                                                   |
| 0xA = application                          | 0x0 = read error<br>0x1 = write error<br>0x2 = module failure<br>0x3 to 0x7 = reserved<br>0x8 = version conflict<br>0x9 = feature not supported<br>0xA to 0xF = user specific |                                                                                   |
| 0xB = access                               | 0x0 = invalid index                                                                                                    | 0xB0 = No data block Index 47 (DB47); param-<br>eter requests are not supported   |
|                                            | 0x1 = write length error<br>0x2 = invalid slot<br>0x3 = type conflict<br>0x4 = invalid area                                                                                   |                                                                                   |
|                                            | 0x5 = state conflict                                                                                                    | 0xB5 = Access to DB 47 temporarily not possible due to internal processing status |
|                                            | 0x6 = access denied                                                                                                    |                                                                                   |
|                                            | 0x7 = invalid range                                                                                                    | 0xB7 = Write DB 47 with error in the DB 47<br>header                              |
|                                            | 0x8 = invalid parameter<br>0x9 = invalid type<br>0xA to 0xF = user specific                                                                                                   |                                                                                   |
| 0xC = resource                             | 0x0 = read constraint conflict<br>0x1 = write constraint conflict<br>0x2 = resource busy<br>0x3 = resource unavailable<br>0x40x7 = reserved<br>0x80xF = user specific         |                                                                                   |
| 0xD0xF = user specific                     |                                                                                                    |                                                                                   |

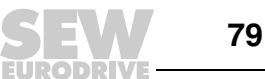

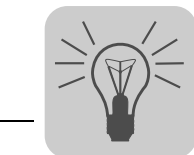

## 7 Error Diagnostics

#### 7.1 Diagnostic procedure for system buses CAN 1 / CAN 2

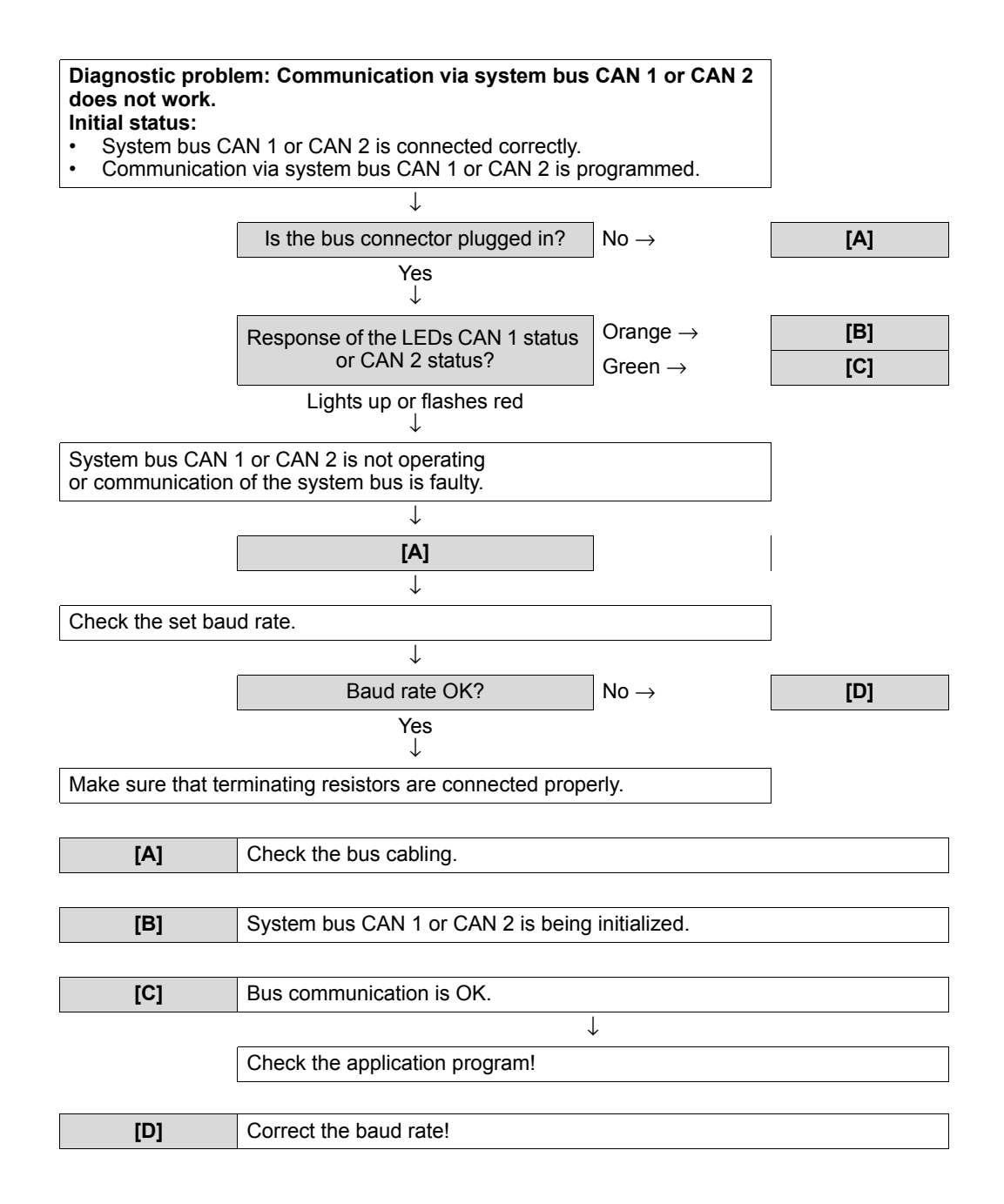

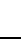

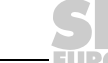

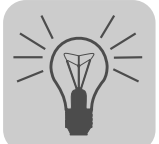

#### 7.2 Diagnostic procedure for PROFIBUS-DP

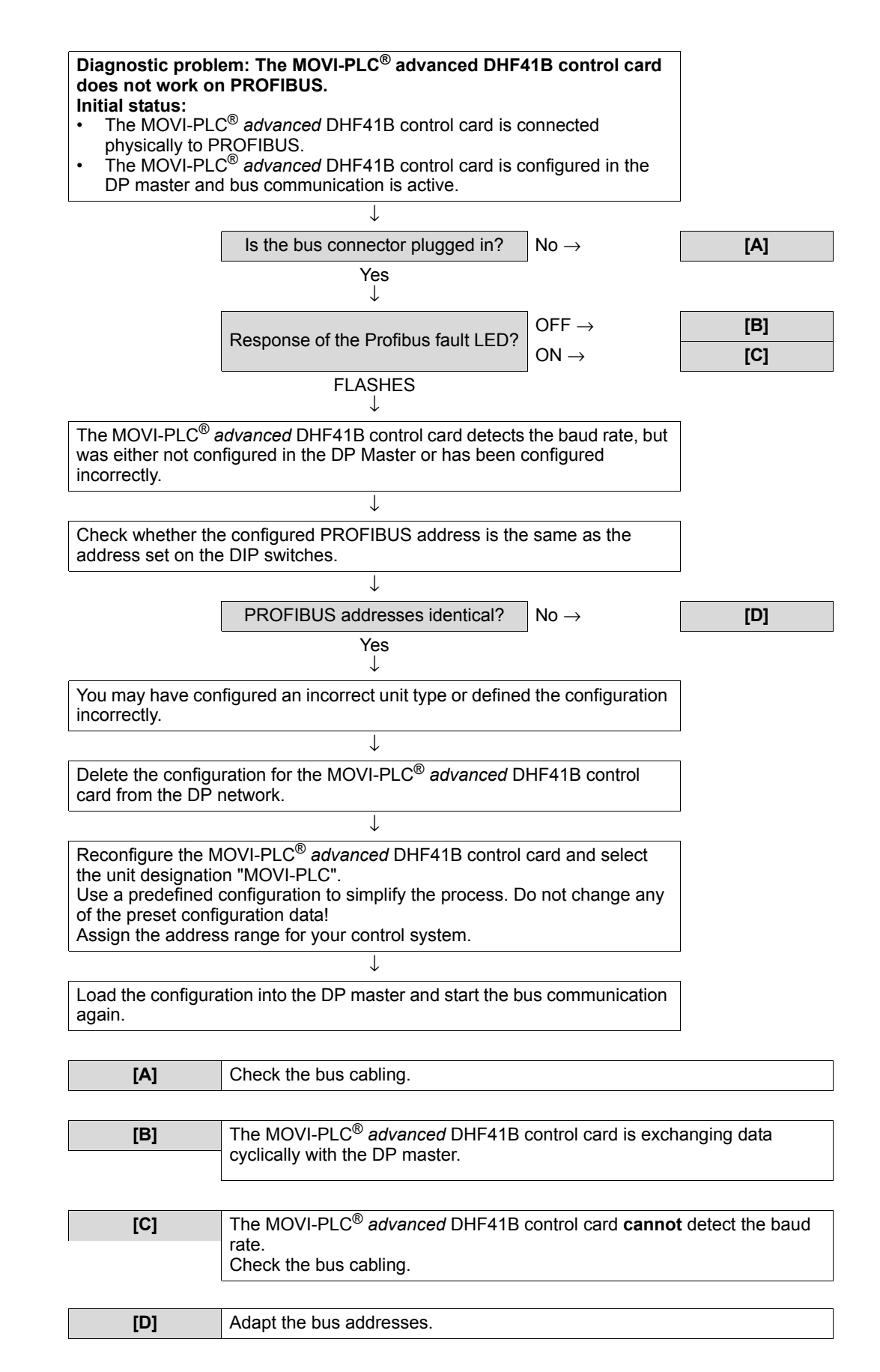

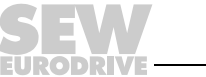

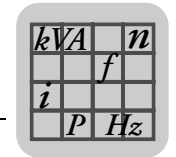

## 8 Technical Data and Dimension Drawings

### 8.1 General technical data

The general technical data listed in the following table applies to:

- MOVI-PLC<sup>®</sup> advanced DH.41B control card installed in the inverter
- MOVI-PLC<sup>®</sup> advanced DH.41B / UOH..B compact controller

| Interference immunity | Fulfills EN 61800-3                                                                                                    |  |
|-----------------------|----------------------------------------------------------------------------------------------------|--|
| Ambient temperature   | Integrated in MOVIDRIVE <sup>®</sup> MDX61B:<br>• 0 °C +60 °C<br>(Derating at 40 °C 60 °C $\rightarrow$ MOVIDRIVE <sup>®</sup> MDX60B/61B system man-<br>ual)<br>Integrated in MOVITRAC <sup>®</sup> B (AC 230 V; AC 400/500 V to 4 kW):<br>• -10 °C +60 °C<br>(Derating at 40 °C 60 °C $\rightarrow$ MOVITRAC <sup>®</sup> B system manual)<br>Integrated in MOVITRAC <sup>®</sup> B (AC 400/500 V at 4 kW)::<br>• 0 °C +60 °C<br>(Derating at 40 °C 60 °C $\rightarrow$ MOVITRAC <sup>®</sup> B system manual)<br>Integrated in MOVIAXIS <sup>®</sup> master module:<br>• 0 °C +45 °C<br>Compact controller:<br>• -10 °C +60 °C |  |
| Climate class         | EN 60721-3-3, class 3K3                                                                                                    |  |
| Storage temperature   | –25 °C +70 °C                                                                                                    |  |
| Climate class         | EN 60721-3-3, class 3K3                                                                                                    |  |
| Type of cooling       | Convection cooling                                                                                                    |  |
| Enclosure             | IP20                                                                                                    |  |
| Operating mode        | Continuous duty<br>(see system manual MOVIDRIVE <sup>®</sup> MDX60B/61B, MOVITRAC <sup>®</sup> B,<br>MOVIAXIS <sup>®</sup> )                                                                                                    |  |
| Pollution class       | 2 according to IEC 60664-1 (VDE0110-1)                                                                                                    |  |
| Installation altitude | max. 4000 m                                                                                                    |  |

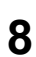

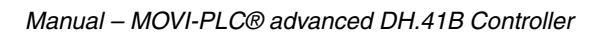

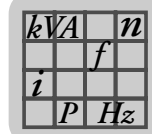

## 8.2 MOVI-PLC<sup>®</sup> advanced DHE41B control card

| MOVI-PLC <sup>®</sup> advanced DH                                  | E41B control card                                                                                                    |
|--------------------------------------------------------------------|----------------------------------------------------------------------------------------------------|
| Part number                                                        | MOVI-PLC <sup>®</sup> advanced DHE41B control card: 1821 160 7                                                                                                    |
| Electrical supply                                                  | <ul> <li>The following data applies to all units (MDX, MX, compact controller):</li> <li>You must supply the binary inputs and outputs separately with DC 24 V (X31:1/2).</li> </ul>                                                                                                    |
|                                                                    | <ul> <li>Integrated in MOVIDRIVE<sup>®</sup> MDX61B:</li> <li>Power consumption: P<sub>max</sub> = 6.8 W</li> <li>Voltage is supplied to the MOVI-PLC<sup>®</sup> advanced DHE41B control card through MOVIDRIVE<sup>®</sup> MDX61B via the backplane connector.</li> <li>When the power supply is disconnected, the function of the control card is maintained through the DC 24 V back up supply (external DC 24 V supply must be provided at X10:9/10 on MOVID-RIVE<sup>®</sup> MDX61B.</li> </ul>                                                                                                    |
|                                                                    | <ul> <li>Integrated in MOVIAXIS<sup>®</sup> master module (MXM):</li> <li>Power consumption: P<sub>max</sub> = 8.5 W</li> <li>U = DC 24 V (-15 % / +20 %)</li> <li>I<sub>max</sub> = 600 mA</li> <li>Voltage can be supplied to the MOVI-PLC<sup>®</sup> advanced DHE41B control card either by the MOVIAXIS<sup>®</sup> switched-mode power supply module (MXS) or by an external voltage source. To do so, connect X5 between the individual units.</li> <li>If the MOVI-PLC<sup>®</sup> advanced DHE41B control card is supplied with DC 24 V via the MOVIAXIS<sup>®</sup> switched-mode power supply module, the functionality of the MOVI-PLC<sup>®</sup> advanced DHE41B control card is maintained when the power supply is disconnected (external DC 24 V supply at X16 of the MOVIAXIS<sup>®</sup> switched-mode power supply module is required).</li> </ul> |
| Potential levels                                                   | <ul> <li>MOVI-PLC<sup>®</sup> advanced DHE41B has the following potential levels:</li> <li>Potential control / CAN 1 / COM1</li> <li>Potential COM2</li> <li>Potential binary inputs and outputs</li> <li>Potential system bus CAN 2</li> </ul>                                                                                                    |
| Memory                                                             | <ul> <li>Program memory: 8 MByte (for user program, incl. IEC libraries)</li> <li>Data memory: 4 MByte (for IEC application)</li> <li>Retain data: 32 kByte</li> <li>System variables (retain): 8 kByte</li> </ul>                                                                                                    |
| Binary inputs<br>X31:3X31:10                                       | Isolated (optocoupler), PLC-compatible (IEC 61131-2), cycle time 1 ms, unfiltered and filtered (filter constant ca. 2 ms)<br>Can be configured as binary inputs or outputs<br>X31:6X31:10 are interrupt-capable (response time <100 μs)                                                                                                    |
| Internal resistance                                                | $R_i \approx 3 \text{ k}\Omega, I_E \approx 10 \text{ mA}$                                                                                                    |
| Signal level                                                       | DC (+13 V+30 V) = "1" = Contact closed (in accordance with IEC 61131)<br>DC ( $-3$ V+5 V) = "0" = Contact open (in accordance with IEC 61131)                                                                                                    |
| Binary outputs                                                     | PLC-compatible (IEC 61131-2), response time 1ms                                                                                                    |
| X31:3X31:10                                                        | Can be configured as binary inputs or outputs<br>Maximum permitted output current $I_{A_max}$ = DC 150 mA per binary output<br>All 8 binary outputs can be subject to the maximum permitted output current $I_{A_max}$ at the same time.                                                                                                    |
| Signal level                                                       | "0" = 0 V "1" = DC+24 V                                                                                                    |
| System bus CAN 2<br>X32:1 X32:3<br>System bus CAN 1<br>X33:1 X33:3 | <ul> <li>System bus CAN 1 and CAN 2 to CAN specification 2.0, part A and B, transmission technology to ISO 11898</li> <li>The CAN 2 system bus is electrically isolated</li> <li>Max. 64 stations per CAN system bus</li> <li>Max. 64 SCOM transmit objects / 32 receive objects per CAN system bus</li> <li>Address range 0127</li> <li>Baud rate: 125 kBaud1 MBaud</li> <li>If X32 or X33 is the bus terminator, you must connect a terminating resistor (120 Ω) externally.</li> <li>You can remove connector X32 or X33 without interrupting the system bus</li> <li>The system bus can be run in layer 2 (SCOM cyclic, acyclic) or in accordance with the SEW-MOVILINK<sup>®</sup> protocol.</li> </ul>                                                                                                    |
| Ethernet 1                                                         | System bus, reserved                                                                                                    |
| Ethernet 2                                                         | <ul> <li>TCP/IP</li> <li>Connection options: engineering PC, other control, intranet</li> </ul>                                                                                                    |
| USB                                                                | USB 1.0 to connect an engineering PC (in preparation)                                                                                                    |

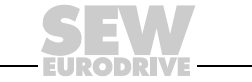

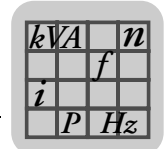

| MOVI-PLC <sup>®</sup> advanced DHE41B control card |                                                                                                    |  |
|----------------------------------------------------|----------------------------------------------------------------------------------------------------|--|
| <b>RS485 interface COM1/2</b><br>X34:1 X34:4       | <ul> <li>To connect a DOP11A operating terminal or a MOVIMOT<sup>®</sup> gearmotor with integrated frequency inverter</li> <li>I/O standard, 57.6 / 9.6 kBaud, total max. cable length 200 m</li> <li>Dynamic terminating resistor installed</li> </ul>                                                                                                    |  |
| SD memory card                                     | <ul> <li>PC-readable</li> <li>Contents: <ul> <li>Firmware</li> <li>IEC program</li> <li>Data</li> </ul> </li> </ul>                                                                                                    |  |
|                                                    | <ul> <li>At least 128 MB memory</li> <li>Versions, part numbers and functions:         <ul> <li>OMH41B-T0: 1821 204 2<br/>Functions: Management of speed control, positioning, e.g. with the MPLCMotion_MDX library</li> <li>OMH41B-T1: 1821 205 0<br/>Functions: In addition, e.g. electronic cam, electronic gear unit, cam controller</li> <li>OMH41B-T2: 1821 206 9<br/>Functions: In addition, e.g. handling</li> </ul> </li> </ul> |  |
| Engineering                                        | <ul> <li>Engineering takes place via one of the following interfaces:</li> <li>Ethernet 2 (X37)</li> <li>In preparation: USB (X35)</li> </ul>                                                                                                    |  |
|                                                    | Engineering for all SEW components connected to the MOVI-PLC <sup>®</sup> <i>advanced</i> DHE41B control card can be performed using the MOVI-PLC <sup>®</sup> <i>advanced</i> DHE41B control card.<br>Engineering for the MOVI-PLC <sup>®</sup> <i>advanced</i> DHE41B control card cannot be performed using the inverter.<br>• PC software MOVITOOLS <sup>®</sup> MotionStudio with PLC-Editor                                        |  |

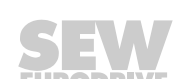

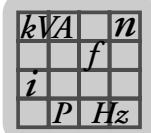

# 8.3 MOVI-PLC<sup>®</sup> advanced DHF41B control card

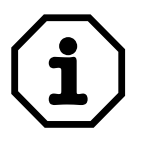

The connections that are identical to those of DHE41B are described in section 8.2.

| MOVI-PLC <sup>®</sup> advanced DHF41B control card |                                                                                                    |  |
|----------------------------------------------------|----------------------------------------------------------------------------------------------------|--|
| Part number                                        | MOVI-PLC <sup>®</sup> advanced DHF41B control card: 1821 161 5                                                                                                    |  |
| Potential levels                                   | <ul> <li>MOVI-PLC<sup>®</sup> advanced DHF41B has the following potential levels:</li> <li>Potential control / CAN 1 / COM1</li> <li>Potential COM2</li> <li>Potential binary inputs and outputs</li> <li>Potential system bus CAN 2</li> <li>Potential PROFIBUS</li> </ul> |  |
| PROFIBUS connection<br>X30P:1 X30P:9               | 9-pin sub D connector, pin assignment to IEC 61158                                                                                                    |  |
| Bus terminator                                     | Not integrated. Connect using a suitable PROFIBUS connector with terminating resistors that can be activated.                                                                                                    |  |
| Automatic baud rate detection                      | 9.6 kBaud 12 MBaud                                                                                                    |  |
| Protocol options                                   | PROFIBUS DP and DP-V1 to IEC 61158                                                                                                    |  |
| GSD file                                           | SEW_6007.GSD                                                                                                    |  |
| DP ident. number                                   | Not yet assigned                                                                                                    |  |
| DeviceNet connection<br>X30D:1 X30D:5              | <ul> <li>2-wire bus and 2-wire supply voltage DC 24 V with 5-pin Phoenix terminal</li> <li>Pin assignment according to DeviceNet specification</li> </ul>                                                                                                    |  |
| Communication protocol                             | Master/slave connection set acc. to DeviceNet specification version 2.0                                                                                                    |  |
| Number of process data words                       | <ul> <li>Adjustable via DIP switches:</li> <li>1 10 process data words</li> <li>1 4 process data words with Bit-Strobe I/O</li> </ul>                                                                                                    |  |
| Baud rate                                          | 125, 250 or 500 kBaud; can be set using DIP switches $2^6$ and $2^7$                                                                                                    |  |
| Bus cable length                                   | <ul> <li>For thick cable according to DeviceNet specification 2.0 Appendix B</li> <li>500 m at 125 kbaud</li> <li>250 m at 250 kbaud</li> <li>100 m at 500 kbaud</li> </ul>                                                                                                 |  |
| Transmission level                                 | ISO 11 98 - 24 V                                                                                                    |  |
| MAC-ID                                             | 0 63; can be set using DIP switches $2^0 \dots 2^5$ Max. 64 stations                                                                                                    |  |
| Supported services                                 | <ul> <li>Polled I/O: 1 10 words</li> <li>Bit-Strobe I/O: 1 4 words</li> <li>Explicit message: <ul> <li>Get_Attribute_Single</li> <li>Set_Attribute_Single</li> <li>Reset</li> <li>Allocate_MS_Connection_Set</li> <li>Release_MS_Connection_Set</li> </ul> </li> </ul>      |  |

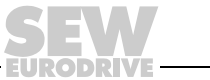

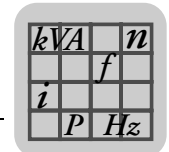

## 8.4 MOVI-PLC<sup>®</sup> advanced compact controller

| MOVI-PLC <sup>®</sup> advanced compact controller |                                                                                                    |
|---------------------------------------------------|----------------------------------------------------------------------------------------------------|
| Unit types                                        | <ul> <li>MOVI-PLC<sup>®</sup> advanced DHE41B / UOH11B</li> <li>MOVI-PLC<sup>®</sup> advanced DHF41B / UOH21B</li> </ul> |
| Electrical supply                                 | <ul> <li>X26: U = DC 24 V (-15 % / +20 %)<br/>DGND is to be grounded (PELV)</li> </ul>                                   |
|                                                   | <ul> <li>Power consumption P<sub>max</sub> = 8.5 W, I<sub>max</sub> = 600 mA</li> </ul>                                  |
|                                                   | <ul> <li>X31: You will have to supply the binary inputs and outputs with DC 24 V separately.</li> </ul>                  |

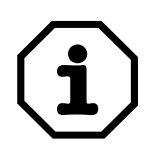

#### Note the following:

- The CAN1 system bus is connected in parallel to X33 and X26.
- The RS485 interface COM 1 is connected in parallel to X34 and X24.
- The remaining technical data is identical to that in Sec. 8.1 and 8.2.

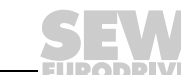

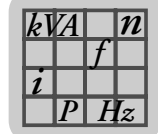

## 8.5 Dimension drawings MOVI-PLC<sup>®</sup> advanced compact controller DH.41B/UOH..B

#### 8.5.1 Dimension drawing for DHE41B / UOH11B

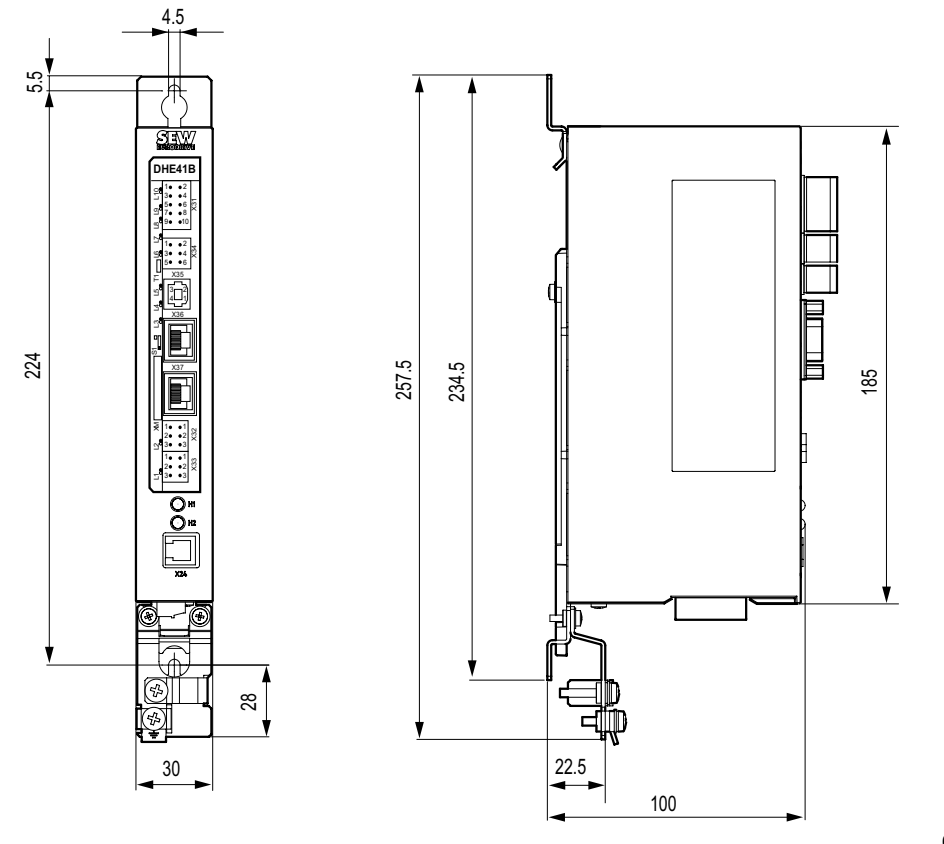

60306AXX

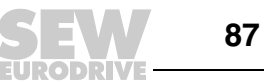

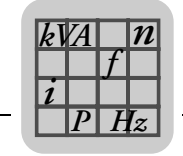

#### 8.5.2 Dimension drawing for DHF41B / UOH21B

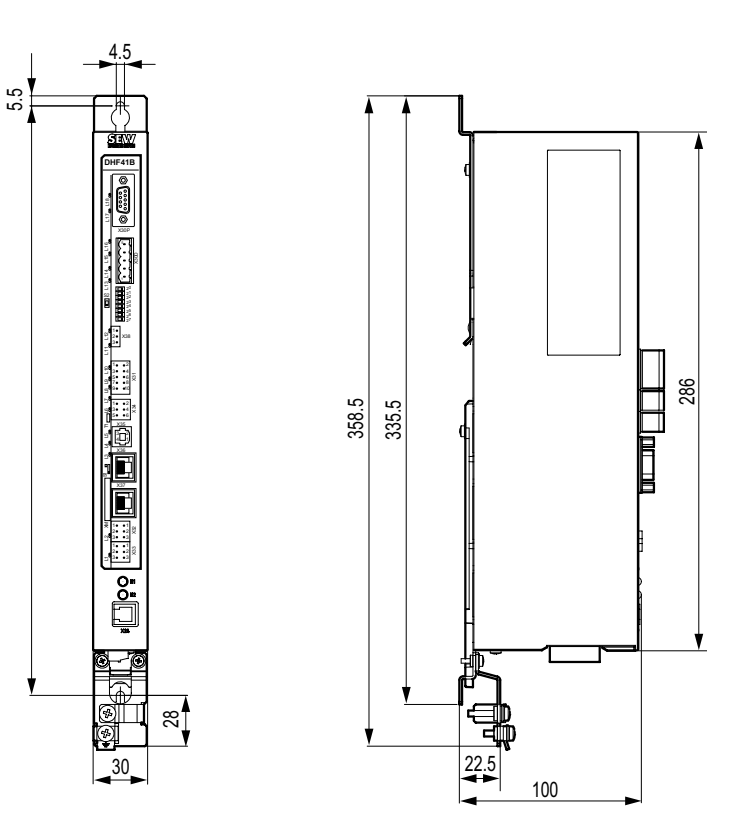

61496AXX

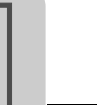

9

## 9 Index

#### Numerics

| 1 |
|---|
|   |
| 6 |
| 8 |
|   |

#### В

| Basic procedure for installing/removing an optior<br>card in MOVIDRIVE® MDX61B<br>Baud rate<br>BIO LED<br>BUS-OFF LED | 13<br>.26<br>.27<br>.27 |
|----------------------------------------------------------------------------------------------------|-------------------------|
| С                                                                                                    |                         |
| CAN 1 status LED                                                                                                    | 10                      |
| CAN 2 status LED                                                                                                    | 20                      |
| Configuration                                                                                                    | .20                     |
| Procedure for replacing a unit                                                                                        | .50                     |
| Configuration and startup                                                                                             | .35                     |
| With the MOVITOOLS® MotionStudio PC                                                                                   |                         |
| software                                                                                                    | .35                     |
| Configuration and startup for drives                                                                                  | .41                     |
| Configuration and startup in the PLC Editor                                                                           | .41                     |
| Configuration of the PROFIBUS interface                                                                               | .10                     |
| Configuration with STEP7                                                                                              | .43                     |
| Connecting binary inputs and outputs (terminal X3                                                                     | 31)                     |
| of MOVI-PLC® advanced DHE41B                                                                                          | .15                     |
| Connecting PROFIBUS (terminal X30P) to                                                                                | ~ 4                     |
| MOVI-PLO® advanced DHF41B                                                                                             | .24                     |
| 1 (terminal X22) of MOV/L DLC® advanced                                                                               | -                       |
|                                                                                                    | 16                      |
| Connecting the RS/85 interface (terminal X3/) c                                                                       | . 10<br>\f              |
| MOVI-PLC® advanced DHE41B                                                                                             | "<br>18                 |
| Connecting the USB interface (terminal X35) of                                                                        | . 10                    |
| MOVI-PL CR advanced DHE41B                                                                                            | 18                      |
| Content of this manual                                                                                                | 6                       |
| Control example for Simatic S7                                                                                        | .52                     |
| STEP7 sample program                                                                                                  | .52                     |

## D

| Datenaustausch PROFIBUS                       | 10 |
|-----------------------------------------------|----|
| DH. 41B. control card                         | 11 |
| Diagnostic procedure for PROFIBUS-DP          | 81 |
| Diagnostic procedure for system buses CAN 1 / |    |
| CAN 2                                         | 80 |
| Dimension drawings                            |    |
| MOVI-PLC® advanced DH41B / UOH11B             |    |
| compact controller                            | 87 |
| MOVI-PLC® advanced DHF41B / UOH21B            |    |
| compact controller                            | 88 |
| DIP-Schalter PROFIBUS-Adresse                 | 23 |
| DP configuration                              |    |
| Universal                                     | 48 |

### Е

| Engineering interfaces of the MOVI-PLC®<br>advanced DH.41B control card |
|-------------------------------------------------------------------------|
| F                                                                       |
| Fault Profibus LED                                                      |
| ches and LED for MOVI-PLC®                                              |
| advanced DHF41B 22                                                      |
| <b>G</b><br>GSD file<br>Installation in STEP7                           |
| 1                                                                       |
| IEC program status LED                                                  |
| Documentation 5                                                         |
| Product names and trademarks 5                                          |
| Safety and warning notes                                                |
| Index addressing (MOVII INK®                                            |
| narameter channel) 55                                                   |
| Installation                                                            |
| Basic procedure for installing/removing an                              |
| ontion card in                                                          |
| MOVIDRIVE® MDX61B 13                                                    |
| Connecting binary inputs and outputs                                    |
| (terminal X31) of MOVI-PLC®                                             |
| advanced DHE41B 15                                                      |
| Connecting PROFIBUS (terminal X30P) to                                  |
| MOVI-PLC® advanced DHF41B 24                                            |
| Connecting system bus CAN 2                                             |
| (terminal X32) / CAN 1 (terminal X33)                                   |
| of MOVI-PLC® advanced DHF41B 16                                         |
| Connecting the RS485 interface (terminal X34)                           |
| of MOVI-PLC® advanced DHF41B 18                                         |
| Connecting the USB interface (terminal X35)                             |
| of MOVI-PLC® advanced DHF41B 18                                         |
| Engineering interfaces of the MOVI-PLC®                                 |
| advanced DH 41B control card 34                                         |
| Functional description of terminals X5a/X5b                             |
| (MOVIAXIS® master module) 30                                            |
| Functional description of the terminals, DIP                            |
| switches and LED for MOVI-PLC®                                          |
| advanced DHE41B                                                         |
| Functional description of the terminals. DIP                            |
| switches and LED for MOVI-PLC®                                          |
| advanced DHF41B22                                                       |

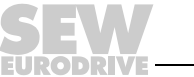

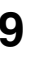

| Installation options for the MOVI-PLC®        |
|-----------------------------------------------|
| advanced DH41B control card12                 |
| MOVI-PLC® advanced DH41B in                   |
| MOVIDRIVE® MDX61B12                           |
| MOVI-PLC® advanced DH.41B in MC07B /          |
| compact controller31                          |
| MOVI-PLC® advanced DH.41B in                  |
| MOVIDRIVE® MDX61B29                           |
| MOVI-PLC® advanced DH.41B in the              |
| MOVIAXIS® master module29                     |
| Operating displays of the MOVI-PLC®           |
| advanced DHE41B control card19                |
| Operating displays of the MOVI-PLC®           |
| advanced DHF41B control card27                |
| Shielding and routing bus cables              |
| Installing MOVI-PLC® advanced DH41B in        |
| MOVIDRIVE® MDX61B12                           |
| Installing MOVI-PLC® advanced DH.41B in MC07B |
| / compact controller                          |
| Connecting the RS485 interface COM 1          |
| (terminal X24)31                              |
| Connecting the system bus CAN 1 / voltage     |
| supply (terminal X26)32                       |
| Functional description of the terminals and   |
| LEDs                                          |
| Operating displays33                          |
| Installing MOVI-PLC® advanced DHE41B in the   |
| MOVIAXIS®master module                        |
| Wiring diagram                                |
| Installing the GSD file in STEP742            |
| Introduction                                  |
| Additional documentation                      |
| Content of this manual6                       |
|                                               |

#### Μ

| Management of the MOVILINK®               |
|-------------------------------------------|
| parameter channel55                       |
| Mod/Net LED                               |
| MOVI-PLC® advanced DH41B control card     |
| Communication interfaces7                 |
| Configuration of the PROFIBUS interface10 |
| Engineering7                              |
| Unit versions7                            |
| MOVI-PLC® advanced DH41B control cards    |
| Control classes7                          |
| MOVI-PLC® advanced DH41B control card     |
| Binary inputs and outputs11               |
| RS485 interface COM111                    |
| MOVI-PLC® DH41B control card              |
| Automation topologies8                    |
| Diagnostic LEDs11                         |
| MOVI-PLC® DHP11B control card             |
| <i>Features</i> 6, 7                      |
| PROFIBUS monitoring functions10           |
| MOVILINK® parameter channel               |
| Data range of the MOVILINK® parameter     |
| channel56                                 |

| Index addressing | <br>55 |
|------------------|--------|
| Management       | <br>55 |

#### Ο

| Operating characteristics on PROFIBUS        |    |
|----------------------------------------------|----|
| Control example for Simatic S7               | 52 |
| Parameter setting via PROFIBUS-DP            | 54 |
| Process data exchange with MOVI-PLC®         |    |
| advanced DH41B                               | 51 |
| PROFIBUS-DP timeout                          | 53 |
| Return codes for parameter setting           | 59 |
| Return codes for parameter setting           |    |
| (special cases)                              | 60 |
| Operating characteristics on PROFIBUS-DP     | 51 |
| Parameter data format                        | 59 |
| Reading parameters                           | 56 |
| Structure of the MOVILINK® parameter         |    |
| channel                                      | 54 |
| Writing parameters                           | 57 |
| Operating displays of the MOVI-PLC® advanced |    |
| DHE41B control card                          | 19 |
| 24V / I/O OK LED                             | 21 |
| CAN 1 status LED                             | 19 |
| IEC program status LED                       | 20 |
| PLC status LED                               | 20 |
| Operating displays of the MOVI-PLC® advanced |    |
| DHE41B control card                          |    |
| CAN 2 status LED                             | 20 |
| Operating displays of the MOVI-PLC® advanced |    |
| DHF41B                                       |    |
| BIO LED                                      | 27 |
| LED BUS-OFF                                  | 27 |
| Mod/Net LED                                  | 28 |
| PIO LED                                      | 28 |
| Operating displays of the MOVI-PLC® advanced |    |
| DHF41B control card                          | 27 |
| Fault Profibus LED                           | 29 |
| Run Profibus LED                             | 29 |
|                                              |    |

#### Ρ

| Pin assignment for X30D<br>PIO LED<br>PLC status LED | 25<br>28<br>20 |
|------------------------------------------------------|----------------|
| Product names and trademarks                         | 50             |
| PROFIBUS                                             | o              |
| Anschluss14                                          | I, 22          |
| PROFIBUS DP                                          |                |
| Configuration for a DP master                        | 42             |
| DP configuration                                     | 46             |
| Operating characteristics                            | 51             |
| PROFIBUS monitoring functions                        | 10             |
| PROFIBUS-DP-V1                                       |                |
| Alarm handling                                       | 63             |
| Appendix                                             | 78             |
| Class 1 master (C1 master)                           | 63             |
| Class 2 master (C2 master)                           | 63             |
|                                                      |                |

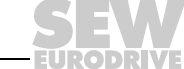

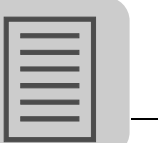

9

| Configuration of a C1 master78                    |
|---------------------------------------------------|
| Datasets (DS)63                                   |
| DP-V1 technical data for the MOVI-PLC®            |
| advanced DH 41B control card 78                   |
| Error codes of the $DP_1/1$ services 70           |
| Endured of the SEW DD V4 interference C4          |
| Features of the SEW DP-VT Interfaces64            |
| Operating mode (DP-V1 mode)                       |
| Services63                                        |
| Structure of the DP-V1 parameter channel65        |
| PROFIBUS-DP-V1 functions                          |
| PROFIdrive                                        |
| Negative parameter response                       |
| Parameterauffräge 73                              |
|                                                   |
| R                                                 |
| Return codes for parameter setting                |
| Additional code 60                                |
| Flements 59                                       |
| Error dooo                                        |
| Error class                                       |
| Error code                                        |
| RS485 interface COM111                            |
| Run Profibus LED29                                |
| s                                                 |
| S OFFER                                           |
| Sample program STEP7                              |
| Setting the DIP switch                            |
| Setting the baud rate26                           |
| Shielding and routing bus cables                  |
| Structure of the DP-V1 parameter channel          |
| MOVILINK® parameter requests                      |
| Parameter setting procedure via dataset 47.67     |
| Processing sequence for the DP-V1 master 68       |
| PROEldrive peremeter requests                     |
| PROFILITVE parameter and a fam DD V/4             |
| PROFIGIVE return codes for DP-V1                  |
| Reading a parameter via MOVILINK®                 |
| (example)69                                       |
| Reading a parameter via PROFIdrive                |
| (example)73                                       |
| Writing a parameter via MOVILINK®                 |
| (example)                                         |
| Writing a parameter via PROFIdrive                |
| (evample) 75                                      |
| Structure of the MOV/II INK® parameter channel 54 |
|                                                   |
| Т                                                 |
| Technical data82                                  |
| General technical data 82                         |
| MOVI-PLC® advanced compact controller 86          |
| MOVI PLO® advanced CUMpact CUMPICIEL00            |
|                                                   |

| control card               | 83    |
|----------------------------|-------|
| MOVI-PLC® advanced D       | HF41B |
| control card               | 85    |
| Terminating resistor       | 17    |
| U                          |       |
| Universal DP configuration | 48    |

## **Address List**

| Germany                             |                    |                                                                                                    |                                                                                                   |
|-------------------------------------|--------------------|----------------------------------------------------------------------------------------------------|---------------------------------------------------------------------------------------------------|
| Headquarters<br>Production<br>Sales | Bruchsal           | SEW-EURODRIVE GmbH & Co KG<br>Ernst-Blickle-Straße 42<br>D-76646 Bruchsal<br>P.O. Box<br>Postfach 3023 • D-76642 Bruchsal | Tel. +49 7251 75-0<br>Fax +49 7251 75-1970<br>http://www.sew-eurodrive.de<br>sew@sew-eurodrive.de |
| Service<br>Competence Center        | Central            | SEW-EURODRIVE GmbH & Co KG<br>Ernst-Blickle-Straße 1<br>D-76676 Graben-Neudorf                                            | Tel. +49 7251 75-1710<br>Fax +49 7251 75-1711<br>sc-mitte@sew-eurodrive.de                        |
|                                     | North              | SEW-EURODRIVE GmbH & Co KG<br>Alte Ricklinger Straße 40-42<br>D-30823 Garbsen (near Hannover)                             | Tel. +49 5137 8798-30<br>Fax +49 5137 8798-55<br>sc-nord@sew-eurodrive.de                         |
|                                     | East               | SEW-EURODRIVE GmbH & Co KG<br>Dänkritzer Weg 1<br>D-08393 Meerane (near Zwickau)                                          | Tel. +49 3764 7606-0<br>Fax +49 3764 7606-30<br>sc-ost@sew-eurodrive.de                           |
|                                     | South              | SEW-EURODRIVE GmbH & Co KG<br>Domagkstraße 5<br>D-85551 Kirchheim (near München)                                          | Tel. +49 89 909552-10<br>Fax +49 89 909552-50<br>sc-sued@sew-eurodrive.de                         |
|                                     | West               | SEW-EURODRIVE GmbH & Co KG<br>Siemensstraße 1<br>D-40764 Langenfeld (near Düsseldorf)                                     | Tel. +49 2173 8507-30<br>Fax +49 2173 8507-55<br>sc-west@sew-eurodrive.de                         |
|                                     | Electronics        | SEW-EURODRIVE GmbH & Co KG<br>Ernst-Blickle-Straße 42<br>D-76646 Bruchsal                                                 | Tel. +49 7251 75-1780<br>Fax +49 7251 75-1769<br>sc-elektronik@sew-eurodrive.de                   |
|                                     | Drive Service Hot  | line / 24 Hour Service                                                                                                    | +49 180 5 SEWHELP<br>+49 180 5 7394357                                                            |
|                                     | Additional address | es for service in Germany provided on request!                                                                            |                                                                                                   |

| France                         |                    |                                                                                                    |                                                                                              |
|--------------------------------|--------------------|----------------------------------------------------------------------------------------------------|----------------------------------------------------------------------------------------------|
| Production<br>Sales<br>Service | Haguenau           | SEW-USOCOME<br>48-54, route de Soufflenheim<br>B. P. 20185<br>F-67506 Haguenau Cedex                      | Tel. +33 3 88 73 67 00<br>Fax +33 3 88 73 66 00<br>http://www.usocome.com<br>sew@usocome.com |
| Production                     | Forbach            | SEW-EUROCOME<br>Zone Industrielle<br>Technopôle Forbach Sud<br>B. P. 30269<br>F-57604 Forbach Cedex       | Tel. +33 3 87 29 38 00                                                                       |
| Assembly<br>Sales<br>Service   | Bordeaux           | SEW-USOCOME<br>Parc d'activités de Magellan<br>62, avenue de Magellan - B. P. 182<br>F-33607 Pessac Cedex | Tel. +33 5 57 26 39 00<br>Fax +33 5 57 26 39 09                                              |
|                                | Lyon               | SEW-USOCOME<br>Parc d'Affaires Roosevelt<br>Rue Jacques Tati<br>F-69120 Vaulx en Velin                    | Tel. +33 4 72 15 37 00<br>Fax +33 4 72 15 37 15                                              |
|                                | Paris              | SEW-USOCOME<br>Zone industrielle<br>2, rue Denis Papin<br>F-77390 Verneuil l'Etang                        | Tel. +33 1 64 42 40 80<br>Fax +33 1 64 42 40 88                                              |
|                                | Additional address | es for service in France provided on request!                                                             |                                                                                              |
| Algeria                        |                    |                                                                                                    |                                                                                              |

| Algeria                      |              |                                                                                                    |                                                                             |
|------------------------------|--------------|----------------------------------------------------------------------------------------------------|-----------------------------------------------------------------------------|
| Sales                        | Alger        | Réducom<br>16, rue des Frères Zaghnoun<br>Bellevue El-Harrach<br>16200 Alger                                | Tel. +213 21 8222-84<br>Fax +213 21 8222-84                                 |
| Argentina                    |              |                                                                                                    |                                                                             |
| Assembly<br>Sales<br>Service | Buenos Aires | SEW EURODRIVE ARGENTINA S.A.<br>Centro Industrial Garin, Lote 35<br>Ruta Panamericana Km 37,5<br>1619 Garin | Tel. +54 3327 4572-84<br>Fax +54 3327 4572-21<br>sewar@sew-eurodrive.com.ar |

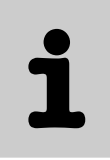

| Australia                      |                      |                                                                                                    |                                                                                                    |
|--------------------------------|----------------------|----------------------------------------------------------------------------------------------------|----------------------------------------------------------------------------------------------------|
| Assembly<br>Sales<br>Service   | Melbourne            | SEW-EURODRIVE PTY. LTD.<br>27 Beverage Drive<br>Tullamarine, Victoria 3043                                                                                                    | Tel. +61 3 9933-1000<br>Fax +61 3 9933-1003<br>http://www.sew-eurodrive.com.au<br>enquires@sew-eurodrive.com.au |
|                                | Sydney               | SEW-EURODRIVE PTY. LTD.<br>9, Sleigh Place, Wetherill Park<br>New South Wales, 2164                                                                                             | Tel. +61 2 9725-9900<br>Fax +61 2 9725-9905<br>enquires@sew-eurodrive.com.au                                    |
|                                | Townsville           | SEW-EURODRIVE PTY. LTD.<br>12 Leyland Street<br>Garbutt, QLD 4814                                                                                                    | Tel. +61 7 4779 4333<br>Fax +61 7 4779 5333<br>enquires@sew-eurodrive.com.au                                    |
| Austria                        |                      |                                                                                                    |                                                                                                    |
| Assembly<br>Sales<br>Service   | Wien                 | SEW-EURODRIVE Ges.m.b.H.<br>Richard-Strauss-Strasse 24<br>A-1230 Wien                                                                                                    | Tel. +43 1 617 55 00-0<br>Fax +43 1 617 55 00-30<br>http://sew-eurodrive.at<br>sew@sew-eurodrive.at             |
| Belgium                        |                      |                                                                                                    |                                                                                                    |
| Assembly<br>Sales<br>Service   | Brüssel              | SEW Caron-Vector S.A.<br>Avenue Eiffel 5<br>B-1300 Wavre                                                                                                    | Tel. +32 10 231-311<br>Fax +32 10 231-336<br>http://www.sew-eurodrive.be<br>info@caron-vector.be                |
| Brazil                         |                      |                                                                                                    |                                                                                                    |
| Production<br>Sales<br>Service | Sao Paulo            | SEW-EURODRIVE Brasil Ltda.<br>Avenida Amâncio Gaiolli, 50<br>Caixa Postal: 201-07111-970<br>Guarulhos/SP - Cep.: 07251-250                                                      | Tel. +55 11 6489-9133<br>Fax +55 11 6480-3328<br>http://www.sew.com.br<br>sew@sew.com.br                        |
|                                | Additional address   | ses for service in Brazil provided on request!                                                                                                    |                                                                                                    |
| Bulgaria                       |                      |                                                                                                    |                                                                                                    |
| Sales                          | Sofia                | BEVER-DRIVE GmbH<br>Bogdanovetz Str.1<br>BG-1606 Sofia                                                                                                    | Tel. +359 2 9151160<br>Fax +359 2 9151166<br>bever@fastbg.net                                                   |
| Cameroon                       |                      |                                                                                                    |                                                                                                    |
| Sales                          | Douala               | Electro-Services<br>Rue Drouot Akwa<br>B.P. 2024<br>Douala                                                                                                    | Tel. +237 4322-99<br>Fax +237 4277-03                                                                           |
| Canada                         |                      |                                                                                                    |                                                                                                    |
| Assembly<br>Sales<br>Service   | Toronto              | SEW-EURODRIVE CO. OF CANADA LTD.<br>210 Walker Drive<br>Bramalea, Ontario L6T3W1                                                                                                | Tel. +1 905 791-1553<br>Fax +1 905 791-2999<br>http://www.sew-eurodrive.ca<br>I.reynolds@sew-eurodrive.ca       |
|                                | Vancouver            | SEW-EURODRIVE CO. OF CANADA LTD.<br>7188 Honeyman Street<br>Delta. B.C. V4G 1 E2                                                                                                | Tel. +1 604 946-5535<br>Fax +1 604 946-2513<br>b.wake@sew-eurodrive.ca                                          |
|                                | Montreal             | SEW-EURODRIVE CO. OF CANADA LTD.<br>2555 Rue Leger<br>LaSalle, Quebec H8N 2V9                                                                                                   | Tel. +1 514 367-1124<br>Fax +1 514 367-3677<br>a.peluso@sew-eurodrive.ca                                        |
|                                | Additional address   | ses for service in Canada provided on request!                                                                                                    |                                                                                                    |
| Chile                          |                      |                                                                                                    |                                                                                                    |
| Assembly<br>Sales<br>Service   | Santiago de<br>Chile | SEW-EURODRIVE CHILE LTDA.<br>Las Encinas 1295<br>Parque Industrial Valle Grande<br>LAMPA<br>RCH-Santiago de Chile<br>P.O. Box<br>Casilla 23 Correo Quilicura - Santiago - Chile | Tel. +56 2 75770-00<br>Fax +56 2 75770-01<br>http://www.sew-eurodrive.cl<br>ventas@sew-eurodrive.cl             |

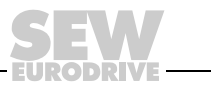

i

| China                                      |                    |                                                                                                    |                                                                                                    |
|--------------------------------------------|--------------------|----------------------------------------------------------------------------------------------------|----------------------------------------------------------------------------------------------------|
| Production<br>Assembly<br>Sales<br>Service | Tianjin            | SEW-EURODRIVE (Tianjin) Co., Ltd.<br>No. 46, 7th Avenue, TEDA<br>Tianjin 300457                                                  | Tel. +86 22 25322612<br>Fax +86 22 25322611<br>gm-tianjin@sew-eurodrive.cn<br>http://www.sew-eurodrive.com.cn |
| Assembly<br>Sales<br>Service               | Suzhou             | SEW-EURODRIVE (Suzhou) Co., Ltd.<br>333, Suhong Middle Road<br>Suzhou Industrial Park<br>Jiangsu Province, 215021<br>P. R. China | Tel. +86 512 62581781<br>Fax +86 512 62581783<br>suzhou@sew.com.cn                                            |
|                                            | Additional address | ses for service in China provided on request!                                                                                    |                                                                                                    |
| Colombia                                   |                    |                                                                                                    |                                                                                                    |
| Assembly<br>Sales<br>Service               | Bogotá             | SEW-EURODRIVE COLOMBIA LTDA.<br>Calle 22 No. 132-60<br>Bodega 6, Manzana B<br>Santafé de Bogotá                                  | Tel. +57 1 54750-50<br>Fax +57 1 54750-44<br>http://www.sew-eurodrive.com.co<br>sewcol@sew-eurodrive.com.co   |
| Croatia                                    |                    |                                                                                                    |                                                                                                    |
| Sales<br>Service                           | Zagreb             | KOMPEKS d. o. o.<br>PIT Erdödy 4 II<br>HR 10 000 Zagreb                                                                          | Tel. +385 1 4613-158<br>Fax +385 1 4613-158<br>kompeks@net.hr                                                 |
| Czech Republic                             |                    |                                                                                                    |                                                                                                    |
| Sales                                      | Praha              | SEW-EURODRIVE CZ S.R.O.<br>Business Centrum Praha<br>Lužná 591<br>CZ-16000 Praha 6 - Vokovice                                    | Tel. +420 220121234<br>Fax +420 220121237<br>http://www.sew-eurodrive.cz<br>sew@sew-eurodrive.cz              |
| Denmark                                    |                    |                                                                                                    |                                                                                                    |
| Assembly<br>Sales<br>Service               | Kopenhagen         | SEW-EURODRIVEA/S<br>Geminivej 28-30<br>DK-2670 Greve                                                                             | Tel. +45 43 9585-00<br>Fax +45 43 9585-09<br>http://www.sew-eurodrive.dk<br>sew@sew-eurodrive.dk              |
| Estonia                                    |                    |                                                                                                    |                                                                                                    |
| Sales                                      | Tallin             | ALAS-KUUL AS<br>Reti tee 4<br>EE-75301 Peetri küla, Rae vald, Harjumaa                                                           | Tel. +372 6593230<br>Fax +372 6593231<br>veiko.soots@alas-kuul.ee                                             |
| Finland                                    |                    |                                                                                                    |                                                                                                    |
| Assembly<br>Sales<br>Service               | Lahti              | SEW-EURODRIVE OY<br>Vesimäentie 4<br>FIN-15860 Hollola 2                                                                         | Tel. +358 201 589-300<br>Fax +358 3 780-6211<br>sew@sew.fi<br>http://www.sew-eurodrive.fi                     |
| Gabon                                      |                    |                                                                                                    |                                                                                                    |
| Sales                                      | Libreville         | Electro-Services<br>B.P. 1889<br>Libreville                                                                                      | Tel. +241 7340-11<br>Fax +241 7340-12                                                                         |
| Great Britain                              |                    |                                                                                                    |                                                                                                    |
| Assembly<br>Sales<br>Service               | Normanton          | SEW-EURODRIVE Ltd.<br>Beckbridge Industrial Estate<br>P.O. Box No.1<br>GB-Normanton, West- Yorkshire WF6 1QR                     | Tel. +44 1924 893-855<br>Fax +44 1924 893-702<br>http://www.sew-eurodrive.co.uk<br>info@sew-eurodrive.co.uk   |
| Greece                                     |                    |                                                                                                    |                                                                                                    |
| Sales<br>Service                           | Athen              | Christ. Boznos & Son S.A.<br>12, Mavromichali Street<br>P.O. Box 80136, GR-18545 Piraeus                                         | Tel. +30 2 1042 251-34<br>Fax +30 2 1042 251-59<br>http://www.boznos.gr<br>info@boznos.gr                     |

| Hong Kong                    |            |                                                                                                    |                                                                                                    |
|------------------------------|------------|----------------------------------------------------------------------------------------------------|----------------------------------------------------------------------------------------------------|
| Assembly<br>Sales<br>Service | Hong Kong  | SEW-EURODRIVE LTD.<br>Unit No. 801-806, 8th Floor<br>Hong Leong Industrial Complex<br>No. 4, Wang Kwong Road<br>Kowloon, Hong Kong | Tel. +852 2 7960477 + 79604654<br>Fax +852 2 7959129<br>contact@sew-eurodrive.hk                                  |
| Hungary                      |            |                                                                                                    |                                                                                                    |
| Sales<br>Service             | Budapest   | SEW-EURODRIVE Kft.<br>H-1037 Budapest<br>Kunigunda u. 18                                                                           | Tel. +36 1 437 06-58<br>Fax +36 1 437 06-50<br>office@sew-eurodrive.hu                                            |
| India                        |            |                                                                                                    |                                                                                                    |
| Assembly<br>Sales<br>Service | Baroda     | SEW-EURODRIVE India Pvt. Ltd.<br>Plot No. 4, Gidc<br>Por Ramangamdi • Baroda - 391 243<br>Gujarat                                  | Tel. +91 265 2831086<br>Fax +91 265 2831087<br>http://www.seweurodriveindia.com<br>mdoffice@seweurodriveindia.com |
| Technical Offices            | Bangalore  | SEW-EURODRIVE India Private Limited<br>308, Prestige Centre Point<br>7, Edward Road<br>Bangalore                                   | Tel. +91 80 22266565<br>Fax +91 80 22266569<br>salesbang@seweurodriveinindia.com                                  |
| Ireland                      |            |                                                                                                    |                                                                                                    |
| Sales<br>Service             | Dublin     | Alperton Engineering Ltd.<br>48 Moyle Road<br>Dublin Industrial Estate<br>Glasnevin, Dublin 11                                     | Tel. +353 1 830-6277<br>Fax +353 1 830-6458<br>info@alperton.ie                                                   |
| Israel                       |            |                                                                                                    |                                                                                                    |
| Sales                        | Tel-Aviv   | Liraz Handasa Ltd.<br>Ahofer Str 34B / 228<br>58858 Holon                                                                          | Tel. +972 3 5599511<br>Fax +972 3 5599512<br>office@liraz-handasa.co.il                                           |
| Italy                        |            |                                                                                                    |                                                                                                    |
| Assembly<br>Sales<br>Service | Milano     | SEW-EURODRIVE di R. Blickle & Co.s.a.s.<br>Via Bernini,14<br>I-20020 Solaro (Milano)                                               | Tel. +39 02 96 9801<br>Fax +39 02 96 799781<br>http://www.sew-eurodrive.it<br>sewit@sew-eurodrive.it              |
| Ivory Coast                  |            |                                                                                                    |                                                                                                    |
| Sales                        | Abidjan    | SICA<br>Ste industrielle et commerciale pour l'Afrique<br>165, Bld de Marseille<br>B.P. 2323, Abidjan 08                           | Tel. +225 2579-44<br>Fax +225 2584-36                                                                             |
| Japan                        |            |                                                                                                    |                                                                                                    |
| Assembly<br>Sales<br>Service | Toyoda-cho | SEW-EURODRIVE JAPAN CO., LTD<br>250-1, Shimoman-no,<br>Iwata<br>Shizuoka 438-0818                                                  | Tel. +81 538 373811<br>Fax +81 538 373814<br>http://www.sew-eurodrive.co.jp<br>sewjapan@sew-eurodrive.co.jp       |
| Korea                        |            |                                                                                                    |                                                                                                    |
| Assembly<br>Sales<br>Service | Ansan-City | SEW-EURODRIVE KOREA CO., LTD.<br>B 601-4, Banweol Industrial Estate<br>Unit 1048-4, Shingil-Dong<br>Ansan 425-120                  | Tel. +82 31 492-8051<br>Fax +82 31 492-8056<br>http://www.sew-korea.co.kr<br>master@sew-korea.co.kr               |
| Latvia                       |            |                                                                                                    |                                                                                                    |
| Sales                        | Riga       | SIA Alas-Kuul<br>Katlakalna 11C<br>LV-1073 Riga                                                                                    | Tel. +371 7139253<br>Fax +371 7139386<br>http://www.alas-kuul.com<br>info@alas-kuul.com                           |

| Lebanon                      |              |                                                                                                    |                                                                                                    |
|------------------------------|--------------|----------------------------------------------------------------------------------------------------|----------------------------------------------------------------------------------------------------|
| Sales                        | Beirut       | Gabriel Acar & Fils sarl<br>B. P. 80484<br>Bourj Hammoud, Beirut                                                                           | Tel. +961 1 4947-86<br>+961 1 4982-72<br>+961 3 2745-39<br>Fax +961 1 4949-71<br>gacar@beirut.com                |
| Lithuania                    |              |                                                                                                    |                                                                                                    |
| Sales                        | Alytus       | UAB Irseva<br>Naujoji 19<br>LT-62175 Alytus                                                                                                | Tel. +370 315 79204<br>Fax +370 315 56175<br>info@irseva.lt<br>http://www.sew-eurodrive.lt                       |
| Luxembourg                   |              |                                                                                                    |                                                                                                    |
| Assembly<br>Sales<br>Service | Brüssel      | CARON-VECTOR S.A.<br>Avenue Eiffel 5<br>B-1300 Wavre                                                                                       | Tel. +32 10 231-311<br>Fax +32 10 231-336<br>http://www.sew-eurodrive.lu<br>info@caron-vector.be                 |
| Malaysia                     |              |                                                                                                    |                                                                                                    |
| Assembly<br>Sales<br>Service | Johore       | SEW-EURODRIVE SDN BHD<br>No. 95, Jalan Seroja 39, Taman Johor Jaya<br>81000 Johor Bahru, Johor<br>West Malaysia                            | Tel. +60 7 3549409<br>Fax +60 7 3541404<br>sales@sew-eurodrive.com.my                                            |
| Mexico                       |              |                                                                                                    |                                                                                                    |
| Assembly<br>Sales<br>Service | Queretaro    | SEW-EURODRIVE MEXIKO SA DE CV<br>SEM-981118-M93<br>Tequisquiapan No. 102<br>Parque Industrial Queretaro<br>C.P. 76220<br>Queretaro, Mexico | Tel. +52 442 1030-300<br>Fax +52 442 1030-301<br>http://www.sew-eurodrive.com.mx<br>scmexico@seweurodrive.com.mx |
| Morocco                      |              |                                                                                                    |                                                                                                    |
| Sales                        | Casablanca   | Afit<br>5, rue Emir Abdelkader<br>MA 20300 Casablanca                                                                                      | Tel. +212 22618372<br>Fax +212 22618351<br>richard.miekisiak@premium.net.ma                                      |
| Netherlands                  |              |                                                                                                    |                                                                                                    |
| Assembly<br>Sales<br>Service | Rotterdam    | VECTOR Aandrijftechniek B.V.<br>Industrieweg 175<br>NL-3044 AS Rotterdam<br>Postbus 10085<br>NL-3004 AB Rotterdam                          | Tel. +31 10 4463-700<br>Fax +31 10 4155-552<br>http://www.vector.nu<br>info@vector.nu                            |
| New Zealand                  |              |                                                                                                    |                                                                                                    |
| Assembly<br>Sales<br>Service | Auckland     | SEW-EURODRIVE NEW ZEALAND LTD.<br>P.O. Box 58-428<br>82 Greenmount drive<br>East Tamaki Auckland                                           | Tel. +64 9 2745627<br>Fax +64 9 2740165<br>http://www.sew-eurodrive.co.nz<br>sales@sew-eurodrive.co.nz           |
|                              | Christchurch | SEW-EURODRIVE NEW ZEALAND LTD.<br>10 Settlers Crescent, Ferrymead<br>Christchurch                                                          | Tel. +64 3 384-6251<br>Fax +64 3 384-6455<br>sales@sew-eurodrive.co.nz                                           |
| Norway                       |              |                                                                                                    |                                                                                                    |
| Assembly<br>Sales<br>Service | Moss         | SEW-EURODRIVE A/S<br>Solgaard skog 71<br>N-1599 Moss                                                                                       | Tel. +47 69 241-020<br>Fax +47 69 241-040<br>http://www.sew-eurodrive.no<br>sew@sew-eurodrive.no                 |
| Peru                         |              |                                                                                                    |                                                                                                    |
| Assembly<br>Sales<br>Service | Lima         | SEW DEL PERU MOTORES REDUCTORES<br>S.A.C.<br>Los Calderos, 120-124<br>Urbanizacion Industrial Vulcano, ATE Lima                            | Tel. +51 1 3495280<br>Fax +51 1 3493002<br>http://www.sew-eurodrive.com.pe<br>sewperu@sew-eurodrive.com.pe       |

ľ

| Poland                       |                 |                                                                                                    |                                                                                                    |  |  |  |
|------------------------------|-----------------|----------------------------------------------------------------------------------------------------|----------------------------------------------------------------------------------------------------|--|--|--|
| Assembly<br>Sales<br>Service | Lodz            | SEW-EURODRIVE Polska Sp.z.o.o.<br>ul. Techniczna 5<br>PL-92-518 Łódź                                                                                                    | Tel. +48 42 67710-90<br>Fax +48 42 67710-99<br>http://www.sew-eurodrive.pl<br>sew@sew-eurodrive.pl              |  |  |  |
| Portugal                     |                 |                                                                                                    |                                                                                                    |  |  |  |
| Assembly<br>Sales<br>Service | Coimbra         | SEW-EURODRIVE, LDA.<br>Apartado 15<br>P-3050-901 Mealhada                                                                                                    | Tel. +351 231 20 9670<br>Fax +351 231 20 3685<br>http://www.sew-eurodrive.pt<br>infosew@sew-eurodrive.pt        |  |  |  |
| Romania                      |                 |                                                                                                    |                                                                                                    |  |  |  |
| Sales<br>Service             | Bucuresti       | Sialco Trading SRL<br>str. Madrid nr.4<br>011785 Bucuresti                                                                                                    | Tel. +40 21 230-1328<br>Fax +40 21 230-7170<br>sialco@sialco.ro                                                 |  |  |  |
| Russia                       |                 |                                                                                                    |                                                                                                    |  |  |  |
| Assembly<br>Sales<br>Service | St. Petersburg  | ZAO SEW-EURODRIVE<br>P.O. Box 36<br>195220 St. Petersburg Russia                                                                                                    | Tel. +7 812 3332522 +7 812 5357142<br>Fax +7 812 3332523<br>http://www.sew-eurodrive.ru<br>sew@sew-eurodrive.ru |  |  |  |
| Senegal                      |                 |                                                                                                    |                                                                                                    |  |  |  |
| Sales                        | Dakar           | SENEMECA<br>Mécanique Générale<br>Km 8, Route de Rufisque<br>B.P. 3251, Dakar                                                                                             | Tel. +221 849 47-70<br>Fax +221 849 47-71<br>senemeca@sentoo.sn                                                 |  |  |  |
| Serbia and Monteneo          | gro             |                                                                                                    |                                                                                                    |  |  |  |
| Sales                        | Beograd         | DIPAR d.o.o.<br>Ustanicka 128a<br>PC Košum, IV floor<br>SCG-11000 Beograd                                                                                                 | Tel. +381 11 347 3244 / +381 11 288<br>0393<br>Fax +381 11 347 1337<br>dipar@yubc.net                           |  |  |  |
| Singapore                    |                 |                                                                                                    |                                                                                                    |  |  |  |
| Assembly<br>Sales<br>Service | Singapore       | SEW-EURODRIVE PTE. LTD.<br>No 9, Tuas Drive 2<br>Jurong Industrial Estate<br>Singapore 638644                                                                             | Tel. +65 68621701<br>Fax +65 68612827<br>http://www.sew-eurodrive.com.sg<br>sewsingapore@sew-eurodrive.com      |  |  |  |
| Slovakia                     |                 |                                                                                                    |                                                                                                    |  |  |  |
| Sales                        | Bratislava      | SEW-Eurodrive SK s.r.o.<br>Rybničná 40<br>SK-83554 Bratislava                                                                                                    | Tel. +421 2 49595201<br>Fax +421 2 49595200<br>http://www.sew.sk<br>sew@sew-eurodrive.sk                        |  |  |  |
|                              | Zilina          | SEW-Eurodrive SK s.r.o.<br>ul. Vojtecha Spanyola 33<br>SK-010 01 Zilina                                                                                                   | Tel. +421 41 700 2513<br>Fax +421 41 700 2514<br>sew@sew-eurodrive.sk                                           |  |  |  |
|                              | Banská Bystrica | SEW-Eurodrive SK s.r.o.<br>Rudlovská cesta 85<br>SK-97411 Banská Bystrica                                                                                                 | Tel. +421 48 414 6564<br>Fax +421 48 414 6566<br>sew@sew-eurodrive.sk                                           |  |  |  |
| Slovenia                     |                 |                                                                                                    |                                                                                                    |  |  |  |
| Sales<br>Service             | Celje           | Pakman - Pogonska Tehnika d.o.o.<br>UI. XIV. divizije 14<br>SLO - 3000 Celje                                                                                              | Tel. +386 3 490 83-20<br>Fax +386 3 490 83-21<br>pakman@siol.net                                                |  |  |  |
| South Africa                 |                 |                                                                                                    |                                                                                                    |  |  |  |
| Assembly<br>Sales<br>Service | Johannesburg    | SEW-EURODRIVE (PROPRIETARY) LIMITED<br>Eurodrive House<br>Cnr. Adcock Ingram and Aerodrome Roads<br>Aeroton Ext. 2<br>Johannesburg 2013<br>P.O.Box 90004<br>Bertsham 2013 | Tel. +27 11 248-7000<br>Fax +27 11 494-3104<br>http://www.sew.co.za<br>dross@sew.co.za                          |  |  |  |

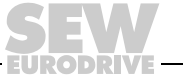

Ĩ

| South Africa                               |                |                                                                                                    |                                                                                                    |
|--------------------------------------------|----------------|----------------------------------------------------------------------------------------------------|----------------------------------------------------------------------------------------------------|
|                                            | Capetown       | SEW-EURODRIVE (PROPRIETARY) LIMITED<br>Rainbow Park<br>Cnr. Racecourse & Omuramba Road<br>Montague Gardens<br>Cape Town<br>P.O.Box 36556<br>Chempet 7442<br>Cape Town | Tel. +27 21 552-9820<br>Fax +27 21 552-9830<br>Telex 576 062<br>dswanepoel@sew.co.za                                                                                                    |
|                                            | Durban         | SEW-EURODRIVE (PROPRIETARY) LIMITED<br>2 Monaceo Place<br>Pinetown<br>Durban<br>P.O. Box 10433, Ashwood 3605                                                          | Tel. +27 31 700-3451<br>Fax +27 31 700-3847<br>dtait@sew.co.za                                                                                                    |
| Spain                                      |                |                                                                                                    |                                                                                                    |
| Assembly<br>Sales<br>Service               | Bilbao         | SEW-EURODRIVE ESPAÑA, S.L.<br>Parque Tecnológico, Edificio, 302<br>E-48170 Zamudio (Vizcaya)                                                                          | Tel. +34 94 43184-70<br>Fax +34 94 43184-71<br>http://www.sew-eurodrive.es<br>sew.spain@sew-eurodrive.es                                                                                |
| Sweden                                     |                |                                                                                                    |                                                                                                    |
| Assembly<br>Sales<br>Service               | Jönköping      | SEW-EURODRIVE AB<br>Gnejsvägen 6-8<br>S-55303 Jönköping<br>Box 3100 S-55003 Jönköping                                                                                 | Tel. +46 36 3442-00<br>Fax +46 36 3442-80<br>http://www.sew-eurodrive.se<br>info@sew-eurodrive.se                                                                                       |
| Switzerland                                |                |                                                                                                    |                                                                                                    |
| Assembly<br>Sales<br>Service               | Basel          | Alfred Imhof A.G.<br>Jurastrasse 10<br>CH-4142 Münchenstein bei Basel                                                                                                 | Tel. +41 61 417 1717<br>Fax +41 61 417 1700<br>http://www.imhof-sew.ch<br>info@imhof-sew.ch                                                                                             |
| Thailand                                   |                |                                                                                                    |                                                                                                    |
| Assembly<br>Sales<br>Service               | Chonburi       | SEW-EURODRIVE (Thailand) Ltd.<br>700/456, Moo.7, Donhuaroh<br>Muang<br>Chonburi 20000                                                                                 | Tel. +66 38 454281<br>Fax +66 38 454288<br>sewthailand@sew-eurodrive.com                                                                                                    |
| Tunisia                                    |                |                                                                                                    |                                                                                                    |
| Sales                                      | Tunis          | T. M.S. Technic Marketing Service<br>5, Rue El Houdaibiah<br>1000 Tunis                                                                                               | Tel. +216 71 4340-64 + 71 4320-29<br>Fax +216 71 4329-76<br>tms@tms.com.tn                                                                                                    |
| Turkey                                     |                |                                                                                                    |                                                                                                    |
| Assembly<br>Sales<br>Service               | Istanbul       | SEW-EURODRIVE<br>Hareket Sistemleri San. ve Tic. Ltd. Sti.<br>Bagdat Cad. Koruma Cikmazi No. 3<br>TR-34846 Maltepe ISTANBUL                                           | Tel. +90 216 4419163 / 164 3838014/15<br>Fax +90 216 3055867<br>http://www.sew-eurodrive.com.tr<br>sew@sew-eurodrive.com.tr                                                             |
| Ukraine                                    |                |                                                                                                    |                                                                                                    |
| Sales<br>Service                           | Dnepropetrovsk | SEW-EURODRIVE<br>Str. Rabochaja 23-B, Office 409<br>49008 Dnepropetrovsk                                                                                              | Tel. +380 56 370 3211<br>Fax +380 56 372 2078<br>http://www.sew-eurodrive.ua<br>sew@sew-eurodrive.ua                                                                                    |
| Sales                                      | Kiev           | SEW-EURODRIVE GmbH<br>S. Oleynika str. 21<br>02068 Kiev                                                                                                    | Tel. +380 44 503 95 77<br>Fax +380 44 503 95 78<br>kso@sew-eurodrive.ua                                                                                                    |
| USA                                        |                |                                                                                                    |                                                                                                    |
| Production<br>Assembly<br>Sales<br>Service | Greenville     | SEW-EURODRIVE INC.<br>1295 Old Spartanburg Highway<br>P.O. Box 518<br>Lyman, S.C. 29365                                                                               | Tel. +1 864 439-7537<br>Fax Sales +1 864 439-7830<br>Fax Manuf. +1 864 439-9948<br>Fax Ass. +1 864 439-0566<br>Telex 805 550<br>http://www.seweurodrive.com<br>cslyman@seweurodrive.com |

| USA                          |                    |                                                                                                    |                                                                                                    |
|------------------------------|--------------------|----------------------------------------------------------------------------------------------------|----------------------------------------------------------------------------------------------------|
| Assembly<br>Sales<br>Service | San Francisco      | SEW-EURODRIVE INC.<br>30599 San Antonio St.<br>Hayward, California 94544-7101                                                      | Tel. +1 510 487-3560<br>Fax +1 510 487-6381<br>cshayward@seweurodrive.com                                                        |
|                              | Philadelphia/PA    | SEW-EURODRIVE INC.<br>Pureland Ind. Complex<br>2107 High Hill Road, P.O. Box 481<br>Bridgeport, New Jersey 08014                   | Tel. +1 856 467-2277<br>Fax +1 856 845-3179<br>csbridgeport@seweurodrive.com                                                     |
|                              | Dayton             | SEW-EURODRIVE INC.<br>2001 West Main Street<br>Troy, Ohio 45373                                                                    | Tel. +1 937 335-0036<br>Fax +1 937 440-3799<br>cstroy@seweurodrive.com                                                           |
|                              | Dallas             | SEW-EURODRIVE INC.<br>3950 Platinum Way<br>Dallas, Texas 75237                                                                     | Tel. +1 214 330-4824<br>Fax +1 214 330-4724<br>csdallas@seweurodrive.com                                                         |
|                              | Additional address | es for service in the USA provided on request!                                                                                     |                                                                                                    |
| Venezuela                    |                    |                                                                                                    |                                                                                                    |
| Assembly<br>Sales<br>Service | Valencia           | SEW-EURODRIVE Venezuela S.A.<br>Av. Norte Sur No. 3, Galpon 84-319<br>Zona Industrial Municipal Norte<br>Valencia, Estado Carabobo | Tel. +58 241 832-9804<br>Fax +58 241 838-6275<br>http://www.sew-eurodrive.com.ve<br>sewventas@cantv.net<br>sewfinanzas@cantv.net |

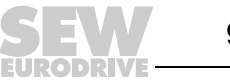

## How we're driving the world

With people who think fast and develop the future with you.

With a worldwide service network that is always close at hand.

With drives and controls that automatically improve your productivity.

With comprehensive knowledge in virtually every branch of industry today. With uncompromising quality that reduces the cost and complexity of daily operations.

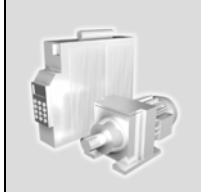

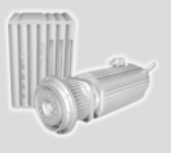

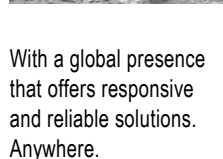

With innovative technology that solves tomorrow's problems today. With online information and software updates, via the Internet, available around the clock.

SEW-EURODRIVE Driving the world

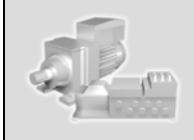

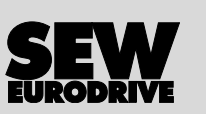

SEW-EURODRIVE GmbH & Co KG P.O. Box 3023 · D-76642 Bruchsal / Germany Phone +49 7251 75-0 · Fax +49 7251 75-1970 sew@sew-eurodrive.com

 $\rightarrow$  www.sew-eurodrive.com